# EVK614 Controllore digitale per armadi e celle di fermolievitazione, con funzione RTC

# ITALIANO IMPORTANTE

# 1.1 Importante

Leggere attentamente queste istruzioni prima dell'installazione e prima dell'uso e seguire tutte le avvertenze per l'installazione e per il collegamento elettrico; conservare queste istruzioni con lo strumento per consultazioni future.

Lo strumento deve essere smaltito secondo le normative locali in merito alla raccolta delle apparecchiature elettriche ed elettroniche DIMENSIONI E INSTALLAZIONE 2.1 Dimensioni Le dimensioni sono espresse in mm (in) \*\* M 33 0 11 2991 -(set)-(start)--73,0 (2,874) -- 75,0 (2,952)dima di foratura ------83.0 (3.267) DIMENS. MINIMA MASSIMA TIPICA 71,0 (2,795) 71,0 (2,795) 71,8 (2,826) 29,8 (1,173) 29,0 (1,141) В 29,0 (1,141) 2.2 Installazione

A pannello, con le staffe a scatto in dotazione

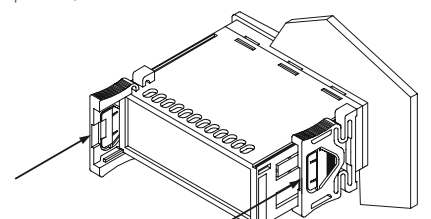

### 2.3 Avvertenze per l'installazione

- lo spessore del pannello non deve essere super. a 8,0 mm (0,314 in)
   accertarsi che le condizioni di lavoro (temperatura di impiego, umidità, ecc.) rientrino nei limiti indicati nei dati tecnici
- non installare lo strumento in prossimità di fonti di calore (resistenze, condotti dell'aria calda, ecc.), di apparecchi con forti magneti (grossi diffusori, ecc.), di luoghi soggetti alla luce solare diretta, pioggia, umidità, polvere eccessiva, vibrazioni meccaniche o scosse
- in conformità alle normative sulla sicurezza, la protezione contro eventuali contatti con le parti elettriche deve essere assicurata mediante una corretta installazione dello strumento; tutte le parti che assicurano la protezione devono essere fissate in modo tale da non poter essere rimosse senza l'aiuto di un utensile.

### 3 COLLEGAMENTO ELETTRICO

3.1 Cenni preliminari

Con riferimento allo schema elettrico:

- la porta 1 è la porta seriale per la comunicazione con il sistema di supervisione (attraverso un'interfaccia seriale, via TTL, con protocollo di comunicazione MODBUS), con il sinottico grafico (attraverso un'interfaccia seriale) o con la chiave di programmazione; <u>la porta</u> deve essere utilizzata per un solo scopo
- la porta 2 (su richiesta) è la porta per la comunicazione con l'indicatore remoto; l'indicatore visualizza la temperatura della cella.

## 3.2 Collegamento elettrico

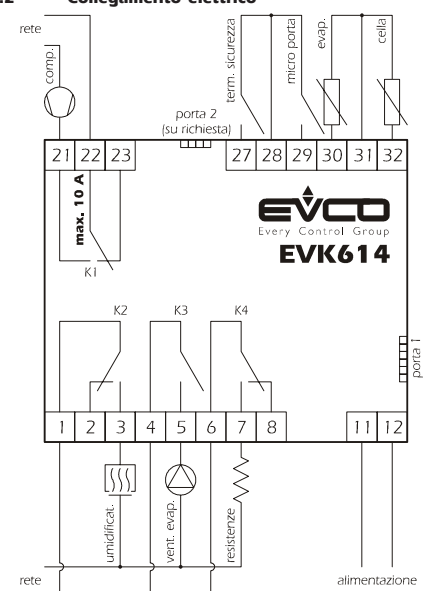

#### 3.3 Avvertenze per il collegamento elettrico

 non operare sulle morsettiere utilizzando avvitatori elettrici o pneumatici

- se lo strumento è stato portato da un luogo freddo a uno caldo, l'umidità potrebbe condensare all'interno; attendere circa un'ora prima di alimentario
- accertarsi che la tensione di alimentazione, la frequenza e la potenza elettrica operativa dello strumento corrispondano a quelle dell'alimentazione locale
- disconnettere l'alimentazione prima di procedere con qualunque tipo di manutenzione
- non utilizzare lo strumento come dispositivo di sicurezza
- per le riparazioni e per informazioni riguardanti lo strumento rivolgersi alla rete di vendita Evco.

# FUNZIONAMENTO

# 4.1 Cenni preliminari

Esistono i seguenti cicli di funzionamento

- ciclo automatico
- ciclo manuale per caldo
- ciclo manuale per freddo.
- Il ciclo automatico è composto dalle seguenti fasi:
- fase di blocco della lievitazione
- fase di biocco della llevitaz
   fase di conservazione
- fase di risveglio
- fase di lievitazione
- fase di rallentamento.

5

Alla conclusione di una fase lo strumento passa automaticamente alla successiva.

#### CICLO AUTOMATICO

# 5.1 Avvio/interruzione del ciclo automatico Per avviare il ciclo:

- assicurarsi che lo strumento sia nello stato stand-by e che non sia in corso alcuna procedura
- premere start) : il display visualizzerà la prima label disponibile
- premere o vertex o to service and the service of the service of the
- l'orario di conclusione della fase di lievitazione (per esempio "02:00")
- "dd" seguito dai due numeri del giorno di conclusione della fase di lievitazione (per esempio "dd26")
- "MM" seguito dai due numeri del mese di conclusione della fase di
- lievitazione (per esempio "MMO3")
- premere start entro 9 s: il display visualizzerà "Go"
   premere start entro 15 s: il LED \$\$\vee\$1 si accenderà e verrà avviata la
- fase di blocco della lievitazione.

Se i cicli automatici non sono abilitati (parametro P7 = 0), la label "**Auto**" non verrà visualizzata.

L'orario di conclusione della fase di lievitazione viene visualizzato nel formato 24 h (ore:minuti); l'orario proposto è lo stesso dell'ultimo ciclo automatico avviato ma relativamente al giorno successivo.

Nell'esempio la fase di lievitazione si concluderà alle 02:00 del 26 marzo; il display visualizza ogni informazione per 1 s.

Se il parametro P9 è impostato a 0, il display visualizzerà solo l'orario di conclusione della fase di lievitazione.

Per interrompere il ciclo:

• premere start) per 4 s.

### 5.2 Modifica dell'orario e della data di conclusione della fase di lievitazione

- assicurarsi che il giorno e l'ora reale siano impostati correttamente, che lo strumento sia nello stato stand-by e che non sia in corso alcuna procedura
- premere start : il display visualizzerà la prima label disponibile
- premere or entro 15 s per selezionare "Auto"

• premere (surt) entro 15 s: il display visualizzerà in successione l'orario e la data di conclusione della fase di lievitazione

 premere sett) entro 9 s: il display visualizzerà "hh" seguito dai due numeri dell'ora

premere o version o premere set entro 15 s; si veda anche il parametro P8
 premere set entro 15 s: il display visualizzerà "nn" seguito dai due numeri dei minuti

premere o premere premere

- premere 🔊 o 💌 entro 15 s; si veda anche il parametro P8
- se i due numeri del giorno sono superiori a quelli reali, la data di conclusione della fase di lievitazione farà riferimento al mese reale (per esempio, se è il 26 marzo e i due numeri del giorno vengono impostati a 27, la data di conclusione della fase di lievitazione sarà il 27 marzo)
- se i due numeri del giorno sono inferiori a quelli reali, la data di conclusione della fase di lievitazione farà riferimento al mese successivo a quello reale (per esempio, se è il 26 marzo e i due numeri del giorno vengono impostati a 25, la data di conclusione della fase di lievitazione sarà il 25 aprile)
- premere set entro 15 s: il display visualizzerà nuovamente in successione l'orario e la data di conclusione della fase di lievitazione.

Per tornare al livelli precedenti:

premere start) durante la modifica dei valori.

Per uscire dalla procedura:

• non operare per 15 s (eventuali modifiche saranno salvate)

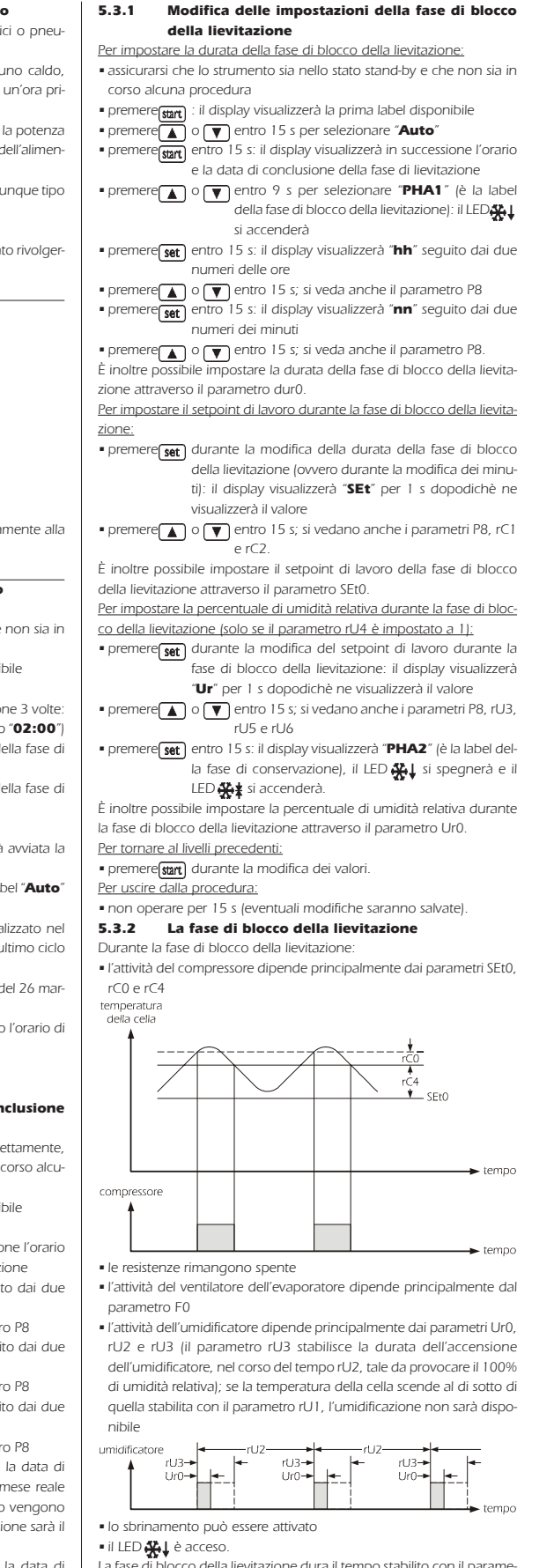

La fase di blocco della lievitazione dura il tempo stabilito con il parametro dur0; trascorso tale tempo lo strumento passa automaticamente alla fase di conservazione.

# 5.4.1 Modifica delle impostazioni della fase di conservazione

Per impostare il setpoint di lavoro durante la fase di conservazione: • assicurarsi che lo strumento sia nello stato stand-by e che non sia in corso alcuna procedura

- premeressant) : il display visualizzerà la prima label disponibile
  - premere o entro 15 s per selezionare "Auto"
  - premere start entro 15 s: il display visualizzerà in successione l'orario
     e la data di conclusione della fase di lievitazione

Evco S.p.A. • Codice 104K614I00 • pag. 2/7

• premere over entro 9 s per selezionare "PHA2" (è la label della fase di conservazione): il LED 🗱 si accenderà

#### In alternativa

• premere set) durante la modifica della percentuale di umidità relativa durante la fase di blocco della lievitazione

In sequito • premere set) entro 15 s: il display visualizzerà "SEt" per 1 s dopodichè

- ne visualizzerà il valore • premere▲ o▼ entro 15 s; si vedano anche i parametri P8, rC1
- e rC2. È inoltre possibile impostare il setpoint di lavoro della fase di conserva-
- zione attraverso il parametro SEt1 Per impostare la percentuale di umidità relativa durante la fase conser-
- vazione (solo se il parametro rU4 è impostato a 1): • premere set durante la modifica del setpoint di lavoro durante la
  - fase di conservazione: il displav visualizzerà "Ur" per 1 s dopodichè ne visualizzerà il valore
- premere ▲ o ▼ entro 15 s; si vedano anche i parametri P8, rU3, rU5 e rU6
- premere set entro 15 s: il display visualizzerà "PHA3" (è la label della fase di risveglio), il LED 🔆 🛊 si spegnerà e il LED 素 si accenderà.
- È inoltre possibile impostare la percentuale di umidità relativa durante la fase di conservazione attraverso il parametro Ur1.
- Per tornare al livelli precedenti:

• premere(start) durante la modifica dei valori

Per uscire dalla procedura:

• non operare per 15 s (eventuali modifiche saranno salvate). La fase di conservazione 5.4.2

## Durante la fase di conservazione

· l'attività del compressore dipende principalmente dai parametri SEt1, rC0 e rC4

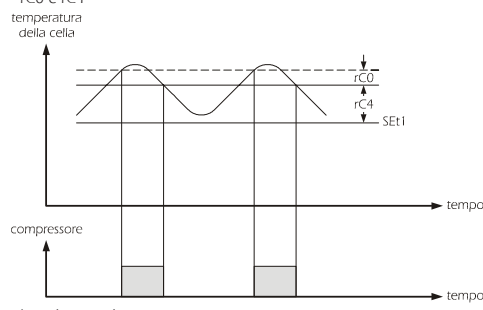

le resistenze rimangono spente

- l'attività del ventilatore dell'evaporatore dipende principalmente dal parametro F1
- l'attività dell'umidificatore dipende principalmente dai parametri Ur1, rU2 e rU3 (il parametro rU3 stabilisce la durata dell'accensione dell'umidificatore, nel corso del tempo rU2, tale da provocare il 100% di umidità relativa); se la temperatura della cella scende al di sotto di quella stabilita con il parametro rU1. l'umidificazione non sarà disponibile

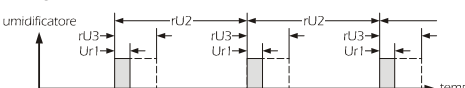

lo sbrinamento può essere attivato

### ILED ♀ e acceso.

La durata della fase di conservazione si adatta automaticamente a guella della fase di blocco della lievitazione, a quella della fase di risveglio, a quella della fase di lievitazione e all'orario e alla data di conclusione della fase di lievitazione; conclusa la fase di conservazione lo strumento passa automaticamente alla fase di risveglio.

#### Modifica delle impostazioni della fase di risve-5.5.1 glio

Per impostare la durata della fase di risveglio:

- assicurarsi che lo strumento sia nello stato stand-by e che non sia in corso alcuna procedura
- premere start : il display visualizzerà la prima label disponibile • premere over entro 15 s per selezionare "Auto"
- premere start entro 15 s: il display visualizzerà in successione l'orario e la data di conclusione della fase di lievitazione
- premere ▲ o ▼ entro 9 s per selezionare "PHA3" (è la label della fase di risveglio): il LED 🛫 si accenderà.
- In alternativa

• premere set) durante la modifica della percentuale di umidità relativa durante la fase di conservazione.

- In sequito
- premere set) entro 15 s: il display visualizzerà "hh" seguito dai due numeri delle ore
- premere o entro 15 s; si veda anche il parametro P8 • premere set entro 15 s: il display visualizzerà "nn" seguito dai due
- numeri dei minuti • premere o entro 15 s; si veda anche il parametro P8.
- È inoltre possibile impostare la durata della fase di risveglio attraverso il parametro dur2.

- Per impostare il setpoint di lavoro durante la fase di risveglio:
- premere set durante la modifica della durata della fase di risveglio (ovvero durante la modifica dei minuti): il display visualizzerà "SEt" per 1 s dopodichè ne visualizzerà il valore
- premere ▲ o ▼ entro 15 s; si vedano anche i parametri P8, rH1 e rH2.
- È inoltre possibile impostare il setpoint di lavoro della fase di risveglio attraverso il parametro SEt2.

Per impostare la percentuale di umidità relativa durante la fase di risve-

- alio: • premere set durante la modifica del setpoint di lavoro durante la
- fase di risveglio: il display visualizzerà "Ur" per 1 s dopodichè ne visualizzerà il valore
- premere 🛕 o 文 entro 15 s; si vedano anche i parametri P8, rU3, rU5 e rU6
- premere set entro 15 s: il display visualizzerà "PHA4" (è la label della fase di lievitazione), il LED 🛫 si spegnerà e il LED 🎆 🛉 si accenderà
- È inoltre possibile impostare la percentuale di umidità relativa durante la fase di risveglio attraverso il parametro Ur2.
- Per tornare al livelli precedenti:
- premere start durante la modifica dei valori.
- Per uscire dalla procedura:
- non operare per 15 s (eventuali modifiche saranno salvate). 5.5.2 La fase di risveglio

# Durante la fase di risveglio:

· l'attività del compressore dipende principalmente dai parametri SEt2, rC0 e rC3 e quella delle resistenze dai parametri SEt2, rH0 e rH3; si veda anche il parametro rn1

temperatura della cella

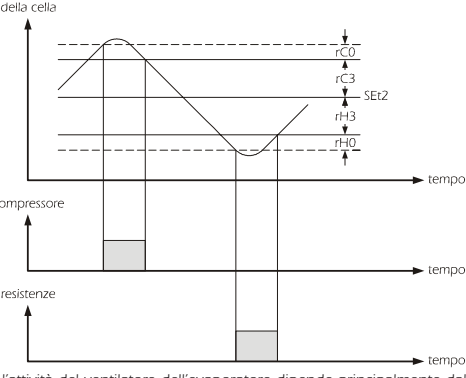

- l'attività del ventilatore dell'evaporatore dipende principalmente dal parametro F2
- l'attività dell'umidificatore dipende principalmente dai parametri Ur2, rU2 e rU3 (il parametro rU3 stabilisce la durata dell'accensione dell'umidificatore, nel corso del tempo rU2, tale da provocare il 100% di umidità relativa); se la temperatura della cella scende al di sotto di quella stabilita con il parametro rU1. l'umidificazione non sarà disponibile

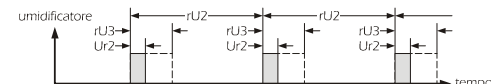

lo sbrinamento non viene mai attivato

• il LED 🔹 è acceso.

La fase di risveglio dura il tempo stabilito con il parametro dur2; trascorso tale tempo lo strumento passa automaticamente alla fase di lievitazione

#### Modifica delle impostazioni della fase di lievita-5.6.1 zione

Per impostare la durata della fase di lievitazione:

- assicurarsi che lo strumento sia nello stato stand-by e che non sia in corso alcuna procedura
- premere start) : il display visualizzerà la prima label disponibile
  - premere o entro 15 s per selezionare "Auto" • premere start entro 15 s: il display visualizzerà in successione l'orario
  - e la data di conclusione della fase di lievitazione • premere 🚺 o 🔻 entro 9 s per selezionare "PHA4" (è la label

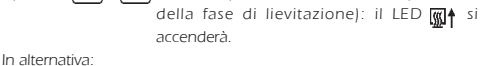

- premere set durante la modifica della percentuale di umidità relativa durante la fase di risveglio.
- In seguito
- premere set entro 15 s: il display visualizzerà "hh" seguito dai due numeri delle ore
- premere or entro 15 s; si veda anche il parametro P8 • premere set entro 15 s: il display visualizzerà "nn" seguito dai due numeri dei minuti

 premere o entro 15 s; si veda anche il parametro P8. È inoltre possibile impostare la durata della fase di lievitazione attraverso il parametro dur3.

Per impostare il setpoint di lavoro durante la fase di lievitazione:

valore

• premere set durante la modifica della durata della fase di lievitazione (ovvero durante la modifica dei minuti): il displav visualizzerà "SEt" per 1 s dopodichè ne visualizzerà il • premere▲ o ▼ entro 15 s; si vedano anche i parametri P8, rH1 e rH2

È inoltre possibile impostare il setpoint di lavoro della fase di lievitazione attraverso il parametro SEt3.

#### Per impostare la percentuale di umidità relativa durante la fase di lievitazione:

- premere(set) durante la modifica del setpoint di lavoro durante la fase di lievitazione: il displav visualizzerà "Ur" per 1 s dopodichè ne visualizzerà il valore
- premere o ventro 15 s; si vedano anche i parametri P8, rU3, rU5 e rU6
- premere set) entro 15 s: il display visualizzerà "PHA5" (è la label della fase di rallentamento), il LED 🚮 🛉 si spegnerà e i LED

↔ , ☆ , \* e m h i accenderanno. È inoltre possibile impostare la percentuale di umidità relativa durante

la fase di lievitazione attraverso il parametro Ur3.

Per tornare al livelli precedenti:

premere start) durante la modifica dei valori.

# Per uscire dalla procedura:

• non operare per 15 s (eventuali modifiche saranno salvate). 5.6.2 La fase di lievitazione

### Durante la fase di lievitazione

- l'attività del compressore dipende principalmente dai parametri SEt3, rC0 e rC3 e quella delle resistenze dai parametri SEt3, rH0 e rH3; si veda anche il parametro rn2

temperatura della cella

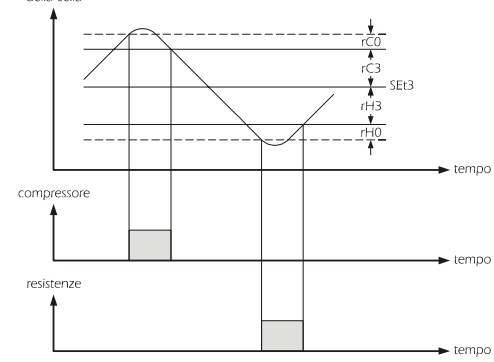

· l'attività del ventilatore dell'evaporatore dipende principalmente dal parametro F3

 l'attività dell'umidificatore dipende principalmente dai parametri Ur3, rU2 e rU3 (il parametro rU3 stabilisce la durata dell'accensione dell'umidificatore, nel corso del tempo rU2, tale da provocare il 100% di umidità relativa): se la temperatura della cella scende al di sotto di quella stabilita con il parametro rU1, l'umidificazione non sarà disponibile

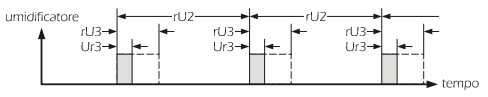

La fase di lievitazione dura il tempo stabilito con il parametro dur3:

trascorso tale tempo lo strumento passa automaticamente alla fase di

Per impostare il setpoint di lavoro durante la fase di rallentamento:

premerestart): il display visualizzerà la prima label disponibile

• premere o entro 15 s per selezionare "Auto"

assicurarsi che lo strumento sia nello stato stand-by e che non sia in

• premere over entro 9 s per selezionare "PHA5" (è la label

🔹 e 🚮 si accenderanno.

premere set durante la modifica della percentuale di umidità relati-

• premere set entro 15 s: il display visualizzerà "SEt" per 1 s dopodichè

premere ▲ o ▼ entro 15 s; si vedano anche i parametri P8, rH1

È inoltre possibile impostare il setpoint di lavoro della fase di rallenta-

Per impostare la percentuale di umidità relativa durante la fase di ral-

• premere set durante la modifica del setpoint di lavoro durante la

1 s dopodichè ne visualizzerà il valore

premere o entro 15 s; si vedano anche i parametri P8, rU3,

• premere set) entro 15 s: il display visualizzerà nuovamente in succes-

È inoltre possibile impostare la percentuale di umidità relativa durante

rU5 e rU6

la fase di rallentamento attraverso il parametro Ur4

fase di rallentamento: il display visualizzerà "Ur" per

sione l'orario e la data di conclusione della fase di lievi-

tazione e i LED 🔆↓ , 🔆‡ , 🚁 e 👰↑ si spegneranno.

va durante la fase di lievitazione.

ne visualizzerà il valore

e rH2

mento attraverso il parametro SEt4.

Modifica delle impostazioni della fase di rallen-

e la data di conclusione della fase di lievitazione

15 s: il display visualizzerà in successione l'orario

della fase di rallentamento): i LED 👯 ,

 lo sbrinamento non viene mai attivato ILED III è acceso.

tamento

corso alcuna procedura

rallentamento

• premere

In alternativa

In seguito

lentamento:

5.7.1

#### Evco S.p.A. • Codice 104K614I00 • pag. 3/7

### Per tornare al livelli precedenti:

premere start durante la modifica dei valori.

Per uscire dalla procedura: non operare per 15 s (eventuali modifiche saranno salvate).

#### 5.7.2 La fase di rallentamento

Durante la fase di rallentamento

 l'attività del compressore dipende principalmente dai parametri SEt4, rC0 e rC5 e quella delle resistenze dai parametri SEt4, rH0 e rH4

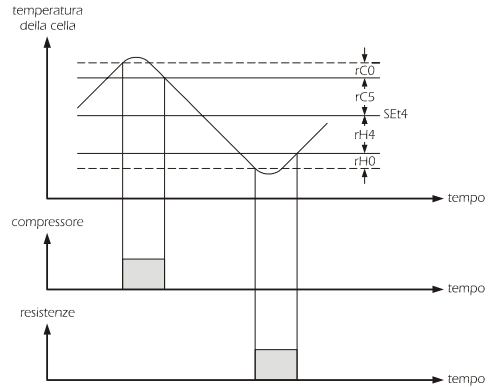

· l'attività del ventilatore dell'evaporatore dipende principalmente dal parametro F4

 I'attività dell'umidificatore dipende principalmente dai parametri Ur4, rU2 e rU3 (il parametro rU3 stabilisce la durata dell'accensione dell'umidificatore, nel corso del tempo rU2, tale da provocare il 100% di umidità relativa); se la temperatura della cella scende al di sotto di quella stabilita con il parametro rU1, l'umidificazione non sarà disponibile

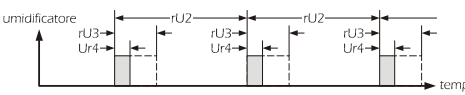

# lo sbrinamento non viene mai attivato

• i LED 👯↓ , 👯 , 素 e 🚮 🛉 sono accesi.

La fase di rallentamento dura fino a quando il ciclo non viene interrotto attraverso la pressione del tasto start per 4 s.

CICLO MANUALE PER CALDO 6 6.1 Avvio/interruzione del ciclo manuale per caldo Per avviare il ciclo:

- assicurarsi che lo strumento sia nello stato stand-by e che non sia in
- corso alcuna procedura
- premere start) : il display visualizzerà la prima label disponibile
- premere over entro 15 s per selezionare "Hot"
- premere start) entro 15 s: il display visualizzerà "Go" • premere start e il ciclo verrà avvia-

to. Per interrompere il ciclo:

• premere start) per 4 s.

#### 6.2.1 Modifica delle impostazioni del ciclo manuale per caldo

Per impostare la durata del ciclo manuale per caldo:

- · assicurarsi che lo strumento sia nello stato stand-by e che non sia in corso alcuna procedura
- premere start): il display visualizzerà la prima label disponibile
- o entro 15 s per selezionare "Hot" premere
- premere set entro 15 s: il display visualizzerà "hh" seguito dai due numeri delle ore e il LED 🚮 si accenderà ▪ premere▲ o▼ entro 15 s
- premere set entro 15 s: il display visualizzerà "nn" seguito dai due numeri dei minuti

premere o entro 15 s.

Per impostare il setpoint di lavoro durante il ciclo manuale per caldo:

- premere set durante la modifica della durata del ciclo manuale per caldo (ovvero durante la modifica dei minuti): il display
  - visualizzerà "SEt" per 1 s dopodichè ne visualizzerà il valore
- premere▲ o▼ entro 15 s; si vedano anche i parametri rH1 e rH2.
- È inoltre possibile impostare il setpoint di lavoro del ciclo manuale per caldo attraverso il parametro SEt5
- Per impostare la percentuale di umidità relativa durante il ciclo manuale per caldo:
- premere set durante la modifica del setpoint di lavoro durante il ciclo manuale per caldo: il display visualizzerà "Ur" per
  - 1 s dopodichè ne visualizzerà il valore
- premere over entro 15 s; si vedano anche i parametri rU3, rU5 e rU6
- premere set) entro 15 s: il display visualizzerà nuovamente "Hot"
- È inoltre possibile impostare la percentuale di umidità relativa durante il ciclo manuale per caldo attraverso il parametro Ur5
- Per tornare al livelli precedenti:

premerestart) durante la modifica dei valori.

- Per uscire dalla procedura:
- non operare per 15 s (eventuali modifiche saranno salvate)

#### 6.2.2 ll ciclo manuale per caldo

# Durante il ciclo manuale per caldo:

 l'attività delle resistenze dipende principalmente dai parametri SEt5, rH0 e rH3

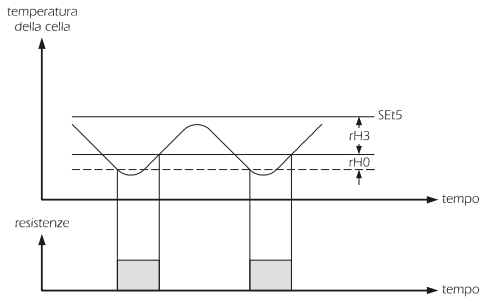

 il compressore rimane spento · l'attività del ventilatore dell'evaporatore dipende principalmente dal

- parametro F3 l'attività dell'umidificatore dipende principalmente dai parametri Ur5, rU2 e rU3 (il parametro rU3 stabilisce la durata dell'accensione dell'umidificatore, nel corso del tempo rU2, tale da provocare il 100%
- di umidità relativa); se la temperatura della cella scende al di sotto di quella stabilita con il parametro rU1, l'umidificazione non sarà disponibile

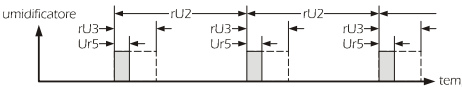

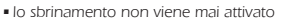

### ∎ il LED **∭** è acceso.

Il ciclo manuale per caldo dura fino a quando non viene interrotto attraverso la pressione del tasto start per 4 s; trascorsa la durata del ciclo manuale per caldo il buzzer viene attivato per il tempo stabilito con il parametro dur5

### **CICLO MANUALE PER FREDDO**

#### 7.1 Avvio/interruzione del ciclo manuale per freddo Per avviare il ciclo:

- assicurarsi che lo strumento sia nello stato stand-by e che non sia in corso alcuna procedura
- premere start) : il display visualizzerà la prima label disponibile
- premere over entro 15 s per selezionare "Cold"
- premere start entro 15 s: il display visualizzerà "Go"
- premere start entro 15 s: il LED 🔆 si accenderà e il ciclo verrà avviato.

Per interrompere il ciclo:

#### premere start per 4 s. Modifica delle impostazioni del ciclo manuale per 7.2.1 freddo

Per impostare il setpoint di lavoro durante il ciclo manuale per freddo: assicurarsi che lo strumento sia nello stato stand-by e che non sia in corso alcuna procedura

- premere start : il display visualizzerà la prima label disponibile premere ▲ o ▼ entro 15 s per selezionare "Cold"
- premere set entro 15 s: il display visualizzerà "SEt" per 1 s dopodichè ne visualizzerà il valore
- premere ▲ o ▼ entro 15 s; si vedano anche i parametri rC1 e

rC2 • premere set entro 15 s: il display visualizzerà nuovamente "Cold".

È inoltre possibile impostare il setpoint di lavoro del ciclo manuale per caldo attraverso il parametro SEt6.

- Per tornare al livelli precedenti:
- premere (start) durante la modifica dei valori.
- Per uscire dalla procedura:

non operare per 15 s (eventuali modifiche saranno salvate)

#### Il ciclo manuale per freddo 7.2.2 Durante il ciclo manuale per freddo:

· l'attività del compressore dipende principalmente dai parametri SEt6, rC0 e rC4

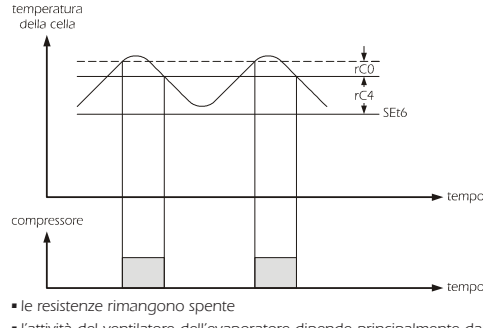

· l'attività del ventilatore dell'evaporatore dipende principalmente dal parametro F0

- l'umidificatore rimane spento
- lo sbrinamento può essere attivato

# ILED ♣↓ è acceso.

Il ciclo manuale per freddo dura fino a quando non viene interrotto attraverso la pressione del tasto start per 4 s

## **INTERFACCIA UTENTE**

8.1

#### Cenni preliminari Esistono i seguenti stati di funzionamento:

- lo stato "on" (lo strumento è alimentato ed è in corso un ciclo di funzionamento: i regolatori possono essere accesi)
- · lo stato "stand-by" (lo strumento è alimentato ma non è in corso alcun ciclo di funzionamento: i regolatori sono spenti)
- lo stato "off" (lo strumento non è alimentato).
- In seguito, con il termine "accensione" si intende il passaggio dallo stato stand-by allo stato on; con il termine "spegnimento" si intende il passaggio dallo stato on allo stato stand-by.

Se si manifesta un'interruzione dell'alimentazione durante lo stato stand-by, al ripristino dell'alimentazione verrà riproposto lo stesso sta-

to Se si manifesta un'interruzione dell'alimentazione durante lo stato

on, il funzionamento dello strumento al ripristino dell'alimentazione dipenderà dal parametro P6.

#### 8.2 II display

stato stand-by.

• premere set

In alternativa

• premere(set)

In alternativa:

8.5

premere(start)

non verrà visualizzata.

alcuna procedura

In alternativa:

premerestart

formato 24 h (ore:minuti).

Per uscire dalla procedura:

Per uscire dalla procedura:

8.3

Se lo strumento è acceso, durante il normale funzionamento il display visualizzerà la grandezza stabilita con il parametro P4:

- se P4 = 0, il display visualizzerà la temperatura della cella se è in corso un ciclo di funzionamento e sarà spento se lo strumento è nello stato stand-by
- se P4 = 1, il display visualizzerà l'orario di conclusione della fase di lievitazione se è in corso un ciclo automatico e sarà spento se lo strumento è nello stato stand-by
- se P4 = 2, il display visualizzerà la temperatura della cella (per 3 s) in alternanza all'orario di conclusione della fase di lievitazione (per 1 s) se è in corso un ciclo automatico e sarà spento se lo strumento è nello stato stand-by
- se P4 = 3, il display visualizzerà la temperatura della cella se è in corso un ciclo di funzionamento e l'ora reale se lo strumento è nello stato stand-by
- se P4 = 4, il display visualizzerà l'orario di conclusione della fase di lievitazione se è in corso un ciclo automatico e l'ora reale se lo strumento è nello stato stand-by se P4 = 5, il display visualizzerà la temperatura della cella (per 3 s) in

alternanza all'orario di conclusione della fase di lievitazione (per 1 s)

se è in corso un ciclo automatico e l'ora reale se lo strumento è nello

premere premere per 1 s: il display visualizzerà la prima label disponibile

• premere 📕 o 👿 fino a quando il display visualizza la grandezza

premere per 1 s: il display visualizzerà la prima label disponibile

• premere o o fino a quando il display visualizza la grandezza

Se la sonda evaporatore è assente (parametro P3 = 0), la label "Pb2"

assicurarsi che sia in corso un ciclo automatico e che non sia in corso

premere per 1 s: il display visualizzerà la prima label disponibile

l'orario di conclusione della fase di lievitazione (per esempio "02:00")

"dd" seguito dai due numeri del giorno di conclusione della fase di

"MM" seguito dai due numeri del mese di conclusione della fase di

• premere 🚺 o 💽 fino a quando il display visualizza la grandezza

Se è in corso un ciclo manuale per caldo o un ciclo manuale per fred-

L'orario di conclusione della fase di lievitazione viene visualizzato nel

Nell'esempio la fase di lievitazione si concluderà alle 02:00 del 26 mar-

stabilita con il parametro P4 o non operare per

sione della fase di lievitazione

Visualizzazione dell'orario e della data di conclu-

stabilita con il parametro P4 o non operare per

stabilita con il parametro P4 o non operare per

temperatura

della

assicurarsi che non sia in corso alcuna procedura

• premere o per selezionare "Pb1"

60 s

assicurarsi che non sia in corso alcuna procedura

60 s

premere o per selezionare "End"

lievitazione (per esempio "dd26")

lievitazione (per esempio "MMO3"). Per uscire dalla procedura:

premere set o non operare per 60 s

do, la label "End" non verrà visualizzata.

60 s

zo: il display visualizza ogni informazione per 1 s.

premere set): il display visualizzerà in successione:

• premere set o non operare per 60 s

• premere(start) • • Visualizzazione

dell'evaporatore

premere o per selezionare "Pb2"

premere set o non operare per 60 s

Visualizzazione della temperatura della cella

### Evco S.p.A. • Codice 104K614I00 • pag. 4/7

Se il parametro P9 è impostato a 0, il display visualizzerà solo l'orario di Per uscire anzitempo dalla procedura: conclusione della fase di lievitazione non operare per 60 s. 8.6 Visualizzazione dell'ora reale In · assicurarsi che non sia in corso alcuna procedura • premere per 1 s: il display visualizzerà la prima label disponibile Ľc premere o per selezionare "tiME" Se premere(set) no Per uscire dalla procedura: 9 premere set o non operare per 60 s Pe • premere 🚺 o 👿 fino a quando il display visualizza la grandezza stabilita con il parametro P4 o non operare per . . 60 s. -In alternativa • premere start = L'ora reale viene visualizzata nel formato 24 h (ore:minuti) Se i cicli automatici non sono abilitati (parametro P7 = 0), la label "tiME" Pe non verrà visualizzata. 8.7 Visualizzazione dello stato delle uscite Pe Per visualizzare lo stato del compressore: assicurarsi che sia in corso un ciclo di funzionamento e che non sia in corso alcuna procedura premere set : il display visualizzerà la prima label disponibile Pe - se il display visualizza "C-1", il compressore sarà acceso . - se il display visualizza "C-O", il compressore sarà spento - se il display visualizza "C-P", sarà in corso una protezione del comlr pressore (parametri C0, C1, C2 e C3). d Per visualizzare lo stato del ventilatore dell'evaporatore: 9 assicurarsi che sia in corso un ciclo di funzionamento e che non sia in Pe corso alcuna procedura . premere set 2 volte: il display visualizzerà la prima label disponibile. In alternativa . premere value durante la visualizzazione dello stato del compressore - se il display visualizza "F-1", il ventilatore dell'evaporatore sarà acceso . - se il display visualizza "F-0", il ventilatore dell'evaporatore sarà spen-. . to. Per visualizzare lo stato delle resistenze: assicurarsi che sia in corso un ciclo di funzionamento e che non sia in . corso alcuna procedura premere set 3 volte: il display visualizzerà la prima label disponibile. In alternativa • premere valuate la visualizzazione dello stato del ventilatore Pe dell'evaporatore - se il display visualizza "r-1", le resistenze saranno accese se il display visualizza "r-0", le resistenze saranno spente. А Per visualizzare lo stato dell'umidificatore: (s · assicurarsi che sia in corso un ciclo di funzionamento e che non sia in 1 1 corso alcuna procedura premere set 4 volte: il display visualizzerà la prima label disponibile. In alternativa • premere 👿 durante la visualizzazione dello stato delle resistenze - se il display visualizza "i-1", l'umidificatore sarà acceso se il display visualizza "i-0", l'umidificatore sarà spento. Per uscire dalla procedura premere set fino a quando il display visualizza la grandezza stabilita con il parametro P4 o non operare per 15 s. 8.8 Attivazione dello sbrinamento in modo manuale · assicurarsi che sia in corso una fase di blocco della lievitazione, una fase di conservazione o un ciclo manuale per freddo e che non sia in corso alcuna procedura premere per 4 s: il LED sbrinamento si accenderà. Se la sonda evaporatore è abilitata (parametro P3 = 1) e all'attivazione dello sbrinamento la temperatura dell'evaporatore è al di sopra di quella stabilita con il parametro d2, lo sbrinamento non verrà attivato. 8.9 Tacitazione del buzzer assicurarsi che non sia in corso alcuna procedura • premere un tasto IMPOSTAZIONI 9 9.1 Impostazione del giorno e dell'ora reale assicurarsi che lo strumento sia nello stato stand-by e che non sia in corso alcuna procedura premere per 1 s: il display visualizzerà la prima label disponibile premere o per selezionare "rtc". Per modificare l'anno premere set : il display visualizzerà "yy" seguito dagli ultimi due numeri dell'anno ▪ premere ▲ o ▼ entro 15 s. Per modificare il mese premere set durante la modifica dell'anno: il display visualizzerà "nn" seguito dai due numeri del mese • premere over one of the other of the other of the other of the other other o Per modificare il giorno del mese: premere set durante la modifica del mese: il display visualizzerà "dd" sequito dai due numeri del giorno • premere▲ o▼ entro 15 s. Per modificare l'ora • premere set durante la modifica del giorno del mese: il display ¢ visualizzerà " $\mathbf{h}\mathbf{h}$ " seguito dai due numeri dell'ora \_ premere ▲ o ▼ entro 15 s. Per modificare i minuti • premere set durante la modifica dell'ora: il display visualizzerà "nn" seguito dai due numeri dei minuti ▪ premere ▲ o ▼ entro 15 s premere set : lo strumento uscirà dalla procedura.

| premere met 2 volte.<br>Preview subsiziata nel formato 24 h.<br>Preview subsiziata nel formato 24 h.<br>Preview s                                                                                                    | circorrierer                                                         | T GI                                                                                                    |
|----------------------------------------------------------------------------------------------------|----------------------------------------------------------------------|----------------------------------------------------------------------------------------------------|
| view visualizzata nel formato 24 h.           ei cicii automatici non sono abilitati (parametro P7 = 0), la label "rtc" on verd visualizzata.           2         Impostazione dei parametri di configurazione raccedere alla procedura:           assicurarsi che non sia in corso alcuna procedura premere mere mere mere mere mere mere m                                                                                                    | premere                                                              | start 2 volte.                                                                                                    |
| <ul> <li>i cici automatic non sono abilitati (parametro P7 = 0), la label "tet" on verà visualizzata.</li> <li>2. Impostazione dei parametri di configurazione er accedere alla procedura: assicuraris che non sia in conso alcuna procedura premere M o P per 4 s: il display visualizzerà "PA" premere M o P per 4 s: il display visualizzerà "PA" premere M o P per 4 s: il display visualizzerà "PA" premere M o P per 4 s: o non operare per 15 s.</li> <li>er uscie dalla procedura: premere M o P per 4 s o non operare per 15 s.</li> <li>er uscie dalla procedura: parametro: premere M o P per 4 s o non operare per 15 s.</li> <li>er uscie dalla procedura: andifiche saranno salvate).</li> <li>tetrompere I al procedura: assicuraris che non sia in corso alcuna procedura premere M o P per 4 s o non operare per 15 s.</li> <li>a Ripristino delle impostazioni di fabbrica ra racedere alla procedura: assicuraris che non sia in corso alcuna procedura premere M o P per 4 s: il display visualizzerà "DP" premere M o P per 4 s: il display visualizzerà "dEF" premere M o P er 4 s: il display visualizzerà "dEF" lampeggiante per 4 s, dopodiche lo strumento uscià dalla procedura: premere M o P er 4 s: il display visualizzerà "dEF" lampeggiante per 4 s, dopodiche lo strumento uscià dalla procedura:</li> <li>premere M o P er 4 si la lobolco della lievitazione dello strumento uscià dalla procedura:</li> <li>premere M o P er 4 s durante la procedura indicata nel paragrafo 5.3.1]</li> <li>StaNINCATO</li> <li>SteAnLAZIONI E INDICAZIONI</li> <li>SteAnLAZIONI E INDICAZIONI</li> <li>SteAnLAZIONI E INDICAZIONI</li> <li>SteAnLAZIONI E INDICAZIONI</li> <li>SteAnzaroni la in corso la modifica delle impostazioni della fase di blocco della lievitazione 4 ciclo manuale per freddo (con la procedura indicata nel paragrafo 5.3.1)</li> <li>sarà in corso la modifica delle impostazioni della fase di paragrafo 5.3.1)</li> <li>sarà in corso la modifica delle impostazioni della fase di norso la rosola modifica delle impostazioni della fase di neveglio (con la procedura</li></ul>                                                                                                    | ora viene                                                            | visualizzata nel formato 24 h.                                                                                                    |
| an unpostance         2. Impostance         accedere alla procedura:         assicuraris che non sia in corso alcuna procedura         premere impostance         a magneticatione         a magneticatione <tr< th=""><th>e i cicli au</th><th>tomatici non sono abilitati (parametro P7 = 0), la label "<b>rtc</b>"</th></tr<>                                                                                                    | e i cicli au                                                         | tomatici non sono abilitati (parametro P7 = 0), la label " <b>rtc</b> "                                                                                                    |
| 2       Impostazione dei parametri di configurazione         ra accedere alla procedura:         ssicuraris che non sia in cosso alcuna procedura         premere intermente intermente         e intermente                                                                                                    | on verrà v                                                           | visualizzata                                                                                                    |
| <ul> <li>aracedere alla procedura:</li> <li>assicurarsi che non sia in corso alcuna procedura</li> <li>premere  → o  → per 4 s: il display visualizzerà TA' premere  ↔ o  → per 4 s: il display visualizzerà "SP' si relazionare un parametro:</li> <li>premere  ↔ o  → o  → errar per 15 s.</li> <li>premere  ↔ o  → o  → errar per 15 s.</li> <li>premere  ↔ o  → errar per 15 s.</li> <li>premere  ↔ o  → errar per 15 s.</li> <li>premere  ↔ o  → errar per 15 s.</li> <li>premere  ↔ o  → errar per 15 s.</li> <li>premere  ↔ o  → errar per 15 s.</li> <li>premere  ↔ o  → errar per 15 s.</li> <li>premere  ↔ o  → errar per 15 s.</li> <li>premere  ↔ o  → errar per 15 s.</li> <li>premere  ↔ o  → errar per 4 s o non operare per 60 s [eventuali modifica esarano salvate].</li> <li>therrompere Lalimentazione dello strumento dopo la modifica della parametti.</li> <li>a Ripristino delle impostazioni di fabbrica ri accedere alla procedura:</li> <li>assicurarsi che non sia in corso alcuna procedura</li> <li>premere  ↔ o  → erra 15 s per impostare "10"</li> <li>premere  ↔ o  → error 15 s per impostare "10"</li> <li>premere  ↔ o  → error 15 s per impostare "10"</li> <li>premere</li></ul>                                                                                                    | 2                                                                    | Impostazione dei parametri di configurazione                                                                                                    |
| <ul> <li>acceleration procedural</li> <li>service auto procedural</li> <li>premere (mono sia in corso alcuna procedura</li> <li>premere (mono sia in corso alcuna procedura</li> <li>premere (mono sia in corso alcuna procedura</li> <li>premere (mono sia in corso alcuna procedura</li> <li>premere (mono sia in corso alcuna procedura</li> <li>(mono perare per 15 s)</li> <li>premere (mono sia in corso alcuna procedura</li> <li>premere (mono sia in corso alcuna procedura</li> <li>premere (mono sia in corso alcuna procedura</li> <li>premere (mono sia in corso alcuna procedura</li> <li>premere (mono sia in corso alcuna procedura</li> <li>premere (mono sia in corso alcuna procedura</li> <li>premere (mono sia in corso alcuna procedura</li> <li>premere (mono sia in corso alcuna procedura</li> <li>premere (mono sia in corso alcuna procedura</li> <li>premere (mono perare per 15 s.)</li> <li>a cordere alla procedura:</li> <li>premere (mono perare per 15 s)</li> <li>premere (mono perare per 15 s)</li> <li>premere (mono perare per 15</li></ul>                                                                                                    | ••<br>or accodo                                                      | re alla procedura:                                                                                                    |
| <ul> <li>astudiats the formal in Caso alcunp procedural premere to premere (a) (b) entro 15 s per impostare '-19' premere (b) (c) on operare per 15 s.</li> <li>premere (c) (c) (c) entro 15 s per impostare 's per modificate un parametro: premere (c) (c) (c) entro 15 s per impostare per 15 s.</li> <li>premere (c) (c) (c) entro 15 s per impostare per 60 s (eventualizer all procedura: associate dails procedura: associate dails procedura: a (c) per 4 s utante la procedura (overo prima di mostare 1': il inpristion on vera' effectuato).</li> <li>se da acceso: <ul> <li>sarà in corso la fase di blocco della lievitazione</li> <li>sarà in corso la modifica delle impostazioni della fase di blocco della lievitazione / ciclo manuale per freddo</li> <li>sarà in corso la modifica delle impostazioni della fase di blocco della lievitazione (c) a procedura indicata nel paragrafo 5.3.1)</li> <li>sarà in corso la modifica delle impostazioni della fase di risveglio (c) as aro in corso la fase di inveglio (c) associationi della fase di risveglio (c) asociationi della fase di risveglio (c) asociati nel paragrafo 5.3.1)</li> <li>sarà in corso la fase di risvegl</li></ul></li></ul>                                                                                                    |                                                                      |                                                                                                    |
| premere<br>premere<br>preme                                                                                                    | assicurars                                                           | a che non sia in corso aicuna procedura                                                                                                    |
| <pre>premere set<br/>premere set<br/>premere set pre 4 s durante la procedura indicata nel premere<br/>set à acceso<br/>set à in corso la modifica delle impostazioni della fase<br/>set à acceso<br/>set à in corso la modifica delle impostazioni della fase di<br/>blocco della lievitazione<br/>set à acceso<br/>set à in corso la modifica delle impostazioni della fase di<br/>invisuajio (con la procedura indicata nel paragrafo 5.1)<br/>set à in corso la modifica delle impostazioni della fase di<br/>invisuajio (con la procedura indicata nel paragrafo 5.1)<br/>set à in corso la modifica delle impostazioni della fase di<br/>invisuajio (con la procedu</pre> | premere                                                              | e v per 4 s: il display visualizzerà "PA"                                                                                                    |
| premere<br>or no operare per 15 s<br>premere<br>or no operare per 15 s<br>premere<br>or v<br>r decitionare un parametro:<br>premere<br>or v<br>r modificare un parametro:<br>premere<br>or v<br>r modificare un parametro:<br>premere<br>or v<br>r modificare un parametro:<br>premere<br>or v<br>r modificare un parametro:<br>premere<br>or v<br>r modificare un parametro:<br>premere<br>or v<br>r modificare un parametro:<br>premere<br>or v<br>r modificare un parametro:<br>premere<br>or v<br>r modificare un parametro:<br>premere<br>or v<br>r modificare un parametro:<br>r uscite dalla procedura:<br>modifiche saranno salvate).<br>thermorpere falimentazione dello strumento dopo la mo-<br>fica del parametri.<br>3 Ripristino delle impostazioni di fabbrica<br>r accedere alla procedura:<br>premere<br>or v<br>or v                                          | premere                                                              | set                                                                                                    |
| premere et o non operare per 15 s<br>premere et o per 4 s: il display visualizzerà "SP'. s<br>selezionate un parametro:<br>premere et o non operare per 15 s.<br>er uscire dalla procedura:<br>modificare parametri.<br>3 Ripristino delle impostazioni di fabbrica<br>ra accedere alla procedura:<br>saturaris che non sia in corso alcuna procedura<br>premere et o non operare per 15 s.<br>saturaris che non sia in corso alcuna procedura<br>premere et o non operare per 15 s.<br>premere et o non operare per 15 s.<br>premere et o non sia in corso alcuna procedura<br>premere et o non operare per 15 s<br>saturaris che non sia in corso alcuna procedura<br>premere et o non operare per 15 s<br>premere et o non operare per 15 s<br>premere et o non operare per 15 s<br>premere et o non operare per 15 s<br>premere et o non operare per 15 s<br>premere et o non operare per 15 s<br>premere et o non operare per 15 s.<br>premere et o non operare per 15 s.<br>premere et o non operare per 15 s.<br>premere et o non operare per 15 s.<br>premere et o non operare per 15 s.<br>premere et o non operare per 15 s.<br>premere et o non operare per 15 s.<br>premere et o non operare per 15 s.<br>premere et o e ret 1 display visualizzerà "dEF"<br>premere et o e ret s di alta procedura:<br>premere et o e ret s di alta procedura:<br>premere et o e ret s di alta procedura:<br>premere et o e ret s di alta procedura:<br>premere et o e ret s di alta procedura:<br>premere et o e ret s di alta procedura:<br>premere et o e ret s di alta procedura indicata nel paragrafo<br>se da cceso:<br>sarà in corso la fase di blocco della lievitazione<br>sarà in corso la fase di blocco della lievitazione<br>sarà in corso la modifica delle impostazioni della fase di<br>blocco della lievitazione / cido manuale per<br>freddo<br>se da cceso:<br>sarà in corso la modifica delle impostazioni della fase di<br>niveglio (con la procedura indicata nel paragrafo<br>sarà in corso la modifica delle impostazioni della fase di<br>lievitazione (con la procedura indicata nel paragrafo<br>sarà in corso la modifica delle impostazioni della fase di<br>lievitazione (con la procedura indicata n                                                                                                    | premere(                                                             | ▲ o ▼ entro 15 s per impostare "-19"                                                                                                    |
| premere                                                                                                    | premere                                                              | set o non operare per 15 s                                                                                                    |
| <pre>er selezionare un parametro:<br/>premere  o</pre>                                                                                                    | premere                                                              | e 💌 per 4 s: il display visualizzerà "SP".                                                                                                    |
| premere  o o o errate per 15 s. err modificae un parametro: premere  o o o errate per 15 s. er uscite dalla procedura: premere  o o o per 4 s o non operare per 60 s (eventuali modifica edel parametri. a o o o per 4 s o non operare per 60 s (eventuali modifica edel parametri. a o o o per 4 s i display visualizerà "PA" premere o o o o no operare per 15 s premere o o o o errate per 15 s premere o o o o errate per 15 s premere o o o o errate per 15 s premere o o o o errate per 15 s premere o o o o errate per 15 s premere o o o o errate per 15 s premere o o o errate per 15 s premere o o errate o errate o errate o errate o errate o errate della procedura premere o errate o errate o erate o errate o errate o errate o                                                                                                    | er selezior                                                          | nare un parametro:                                                                                                    |
| ar modificate un parametro:         premere[ef]       o ♥ entro 15 s         premere[ef]       o ♥ entro 15 s         premere[ef]       o ♥ pert 4 s o non operare per 60 s (eventuali modifiche saranno salvate).         terrompere l'alimentazione dello strumento dopo la mo- fifica del parametri.         .3       Ripristino delle impostazioni di fabbrica         er accedere alla procedura:         assicurarsi che non sia in corso alcuna procedura         premere effet       o ♥ entro 15 s per impostare "149"         premere effet       o ♥ entro 15 s per impostare "1"         premere effet       o ♥ entro 15 s per impostare "1"         premere effet       o ♥ entro 15 s per impostare "1"         premere effet       o ♥ entro 15 s per impostare "1"         premere effet       o ♥ entro 15 s per impostare "1"         premere effet       o ♥ entro 15 s per impostare "1"         premere effet       o ♥ entro 15 s per impostare "1"         premere effet       o ♥ entro 15 s per impostare "1"         premere effet       o ♥ Per 4 s durante la procedura         interrompere l'alimentazione dello strumento.       er uscire anzitempo dalla procedura         incorso la fase di blocco della lievitazione / ciclo manuale per freddo       se acceso:         o \$\$S6AUALZIONI E INDICAZIONI       ENDICAZIONI         <                                                                                                    | oremere                                                              |                                                                                                    |
| <ul> <li>Inclusion of parameters</li> <li>Inclusion of the parameter of the parameters</li> <li>Image: Second Second Sec</li></ul>                                                                                                    | premerci<br>pr modific                                               |                                                                                                    |
| <ul> <li>Juentaci Vettoria</li> <li>Juentaci Vettoria</li> <li>Juentaci Ve</li></ul>                                                                                                    | aramara(                                                             |                                                                                                    |
| premere [ ] o [ ] effective per 15 s.<br>r uscire dalla procedura:<br>premere [ ] e [ ] per 4 s o non operare per 60 s [eventuali<br>modifiche saranno salvate].<br>teterrompere l'alimentazione dello strumento dopo la mo-<br>fite del parametri.<br>3. Ripristino delle impostazioni di fabbrica<br>r accedere alla procedura:<br>sasicurarsi che non sia in corso alcuna procedura<br>premere [ ] e [ ] per 4 s: il display visualizzerà "PA"<br>premere [ ] e [ ] per 4 s: il display visualizzerà "PA"<br>premere [ ] e [ ] per 4 s: il display visualizzerà "dEF"<br>premere [ ] e [ ] per 4 s: il display visualizzerà "dEF"<br>premere [ ] e [ ] per 4 s. il display visualizzerà "dEF"<br>premere [ ] e [ ] per 4 s. durante la procedura<br>dalla procedura:<br>interrompere l'alimentazione dello strumento.<br>er uscire anzitempo dalla procedura:<br>premere [ ] e [ ] per 4 s. durante la procedura (ovvero prima di<br>impostare "1: il ripristino non verà effettuato).<br>ccertarsi che le impostazioni di fabbrica siano opportune<br>i uscire anzitempo dalla procedura:<br>premere [ ] e [ ] per 4 s durante la procedura (ovvero prima di<br>impostare "1: il ripristino non verà effettuato).<br>ccertarsi che le impostazioni di fabbrica siano opportune<br>i uscia in corso la fase di blocco della lievitazione / ciclo manuale per<br>freddo<br>1. Segnalazioni<br>LED fase di blocco della lievitazione / ciclo manuale per<br>freddo<br>1. sarà in corso la modifica delle impostazioni della fase di<br>blocco della lievitazione (con la procedura indicata nel paragrafo<br>5.4.1)<br>*** [ LED fase di conservazione<br>* e à acceso:<br>* sarà in corso la fase di locco della lievitazione<br>* sarà in corso la fase di locaservazioni della fase di<br>blocco della lievitazione / ciclo manuale per rado<br>se è acceso:<br>* sarà in corso la modifica delle impostazioni della fase di<br>blocco della inveglio<br>* e à acceso:<br>* sarà in corso la modifica delle impostazioni della fase di<br>ilevitazione (con la procedura indicata nel paragrafo<br>5.4.1)<br>LED fase di inveglio<br>* e à acceso; i sarà in corso la modifica delle impostazioni della fase di<br>ilev                                                                                                    | premere                                                              | set                                                                                                    |
| premere [set] o non operare per 15 s.<br>re viscie dalla procedura:<br>premere ▲ e ▼ per 4 s o non operare per 60 s (eventuali<br>modifiche saranno salvate).<br>terrompere Lalimentazione dello strumento dopo la mo-<br>tica del parametri.<br>3 Ripristino delle impostazioni di fabbrica<br>ra accedere alla procedura:<br>assicurarsi che non sia in corso alcuna procedura<br>premere ▲ e ♥ per 4 s: il display visualizzerà "PA"<br>premere ▲ e ♥ per 4 s: il display visualizzerà "dEF"<br>premere ▲ e ♥ per 4 s: il display visualizzerà "dEF"<br>premere ★ e ♥ per 4 s: il display visualizzerà "dEF"<br>premere ★ e ♥ per 4 s: il display visualizzerà "dEF"<br>premere ★ e ♥ per 4 s: display visualizzerà "dEF"<br>premere ★ e ♥ per 4 s durante la procedura<br>interromperer lalimentazione dello strumento.<br>re uscite anzitempo dalla procedura:<br>premere ▲ e ♥ per 4 s durante la procedura (overo prima di<br>impostare "1": il ripristino non verà effettuato)<br>cectratasi tempo dalla procedura:<br>premere ▲ e ♥ per 4 s durante la procedura (overo prima di<br>impostare "1": il ripristino non verà effettuato)<br>5 \$SGNLAZIONI E INDICAZIONI<br>0.1 \$Segnalazioni<br>LED \$SGNIFICATO<br>0.1 \$Segnalazioni<br>LED \$SGNIFICATO<br>0.1 \$Segnalazioni<br>LED \$SGNIFICATO<br>0.1 \$Segnalazioni<br>LED \$SGNIFICATO<br>0.1 \$Segnalazioni<br>LED \$SGNIFICATO<br>0.1 \$Segnalazioni<br>LED \$SGNIFICATO<br>0.1 \$Segnalazioni<br>LED \$SGNIFICATO<br>0.1 \$Segnalazioni<br>LED \$SGNIFICATO<br>0.1 \$Segnalazioni<br>LED \$SGNIFICATO<br>0.1 \$Segnalazioni<br>LED \$SGNIFICATO<br>0.1 \$Segnalazioni<br>LED \$SGNIFICATO<br>0.1 \$Segnalazioni<br>LED \$SGNIFICATO<br>0.1 \$Segnalazioni<br>LED fase di invostaione (con la procedura indicata nel paragrafo<br>5.2.1)<br>***<br>LED fase di conservazione<br>\$\$ e à acceso:<br>• sarà in corso la fase di blocco della lievitazione 4 ciclo ma-<br>nuale per freddo (con la procedura indicata nel paragrafo<br>5.4.1)<br>***<br>LED fase di rialentamento<br>• sarà in corso la fase di risveglio<br>• sarà in corso la fase di risveglio<br>• sarà in corso la fase di risveglio<br>• sarà in corso la fase di risveglio<br>• sarà in corso la fase di risveglio<br>• sarà in corso la fase di r                                                                                                    | premere                                                              | $\blacksquare$ o $\blacksquare$ entro 15 s                                                                                                    |
| ru uscire dalla procedura:<br>premere ⓐ e ⓑ per 4 s o non operare per 60 s (eventuali<br>modifiche saranno salvate).<br>teterompere Lalimentazione dello strumento dopo la mo-<br>fitca dei parametri.<br>3. Ripristino delle impostazioni di fabbrica<br>ra accedere alla procedura:<br>assicurarsi che non sia in corso alcuna procedura<br>premere ⓐ e ⓑ per 4 s: il display visualizzerà "PA"<br>premere ⓐ o î e ettro 15 s per impostare "149"<br>premere ⓐ o î e ettro 15 s per impostare "149"<br>premere ⓐ o î e e î per 4 s: il display visualizzerà "dEF"<br>premere ⓐ o î e ettro 15 s per impostare "1"<br>premere ⓐ o î e e î per 4 s. il display visualizzerà "dEF"<br>premere ⓐ o î e î e î per 4 s. il display visualizzerà "dEF"<br>Iampeggiante per 4 s, dopodiché lo strumento uscirà<br>dalla procedura:<br>interrompere l'alimentazione dello strumento.<br>re uscire anzitempo dalla procedura:<br>premere ⓐ e ⓑ per 4 s durante la procedura (ovvero prima di<br>impostare "1": il ripristino non verà effettuato)<br>coccertarsi che le impostazioni di fabbrica siano opportune<br>i veda il capitolo 14].<br>0 SEGNALAZIONI E INDICAZIONI<br>2.1 Segnalazioni<br>LED SicNIFICATO<br>3.2 Signalazioni<br>LED SicNIFICATO<br>3.3 a în corso la fase di blocco della lievitazione<br>4.3rà în corso la fase di blocco della lievitazione<br>4.3rà în corso la fase di blocco della lievitazione<br>4.3rà în corso la fase di blocco della lievitazione<br>5.3.1]<br>4.3 a în corso la fase di conservazioni della fase di<br>blocco della lievitazione (con la procedura indicata nel paragrafo<br>5.3.1]<br>5.3 in corso la modifica delle impostazioni della fase di<br>conservazione [con la procedura indicata nel paragrafo<br>5.4.1]<br>5.4 LED fase di risveglio<br>5.5.1]<br>5.6 e à acceso:<br>5.8 arà în corso la modifica delle impostazioni della fase di<br>conservazione (con la procedura indicata nel paragrafo<br>5.4.1]<br>5.6 LED fase di indicato nel paragrafo<br>5.7.1]<br>5.7 LED fase di riallentamento<br>5.8 arà în corso la modifica delle impostazioni della fase di<br>ralentamento (con la procedura indicata nel paragrafo<br>5.7.1]<br>5.7 LED fase di riallentamento<br>5.8 a                                                                                                    | premere(                                                             | set o non operare per 15 s.                                                                                                    |
| premere ▲ e ▼ per 4 s o non operare per 60 s (eventuali<br>modifiche saranno salvate).<br><b>Sterrompere l'alimentazione dello strumento dopo la mo-<br/>fica dei parametri.</b><br><b>3</b> Ripristino delle impostazioni di fabbrica<br>raccedere alla procedura:<br>assicuraris che non sia in corso alcuna procedura<br>premere e e ♥ per 4 s: il display visualizzerà "PA"<br>premere e e ♥ per 4 s: il display visualizzerà "dEF"<br>premere e ♥ per 4 s: il display visualizzerà "dEF"<br>premere e ♥ per 4 s: il display visualizzerà "dEF"<br>premere e ♥ per 4 s: il display visualizzerà "dEF"<br>premere e ♥ per 4 s: display visualizzerà "dEF"<br>premere e ♥ per 4 s: display visualizzerà "dEF"<br>premere e ♥ per 4 s: display visualizzerà "dEF"<br>premere e ♥ per 4 s: display visualizzerà "dEF"<br>premere e ♥ per 4 s: display visualizzerà "dEF"<br>premere e ♥ per 4 s: display visualizzerà "dEF"<br>premere e ♥ per 4 s: display visualizzerà "dEF"<br>premere e ♥ per 4 s: display visualizzerà "dEF"<br>premere e ♥ per 4 s durante la procedura (ovvero prima di<br>impostare 1': il riprismo non verà effettuato).<br>ccertarsi che le Impostazioni di fabbrica siano opportune<br>i veda II capitolo 14].<br>O SEGNALAZIONI E INDICAZIONI<br>0.1 Segnalazioni<br>LED SIGNIFICATO<br>E D SIGNALAZIONI E INDICAZIONI<br>0.1 Segnalazioni<br>LED SIGNIFICATO<br>E D SIGNIFICATO<br>E D SIGNIFICATO<br>E D SIGNIFICATO<br>E D SIGNIFICATO<br>E D SIGNIFICATO<br>E D Fase di invostaione (con la procedura indicata nel paragrafo 5.3.1)<br>• srà in corso la fase di blocco della lievitazione<br>• srà in corso la fase di conservazioni della fase di<br>blocco della lievitazione (con la procedura indicata nel paragrafo<br>5.2.1)<br>• srà in corso la fase di risveglio<br>• srà in corso la fase di risveglio<br>• srà in corso la fase di risveglio<br>• srà in corso la fase di risveglio<br>• srà in corso la fase di risveglio<br>• srà in corso la fase di risveglio<br>• srà in corso la fase di risveglio<br>• srà in corso la fase di risveglio<br>• srà in corso la fase di risveglio<br>• srà in corso la fase di risveglio<br>• srà in corso la fase di risveglio<br>• srà in corso la fase di r                                                                                                    | er uscire o                                                          | dalla procedura:                                                                                                    |
| modifiche saranno salvate):         terrompere l'alimentazione dello strumento dopo la mo-<br>fifica dei parametri.         .3       Ripristino delle impostazioni di fabbrica         er accedere alla procedura:         assicurarsi che non sia in corso alcuna procedura         premere effet       o         o       ettorio 15 s per impostare "149"         premere effet       o         premere effet       o         o       ettor 15 s per impostare "1"         premere effet       o         effet       per 4 s: il display visualizzerà "dEF"         premere effet       o         effet       per 4 s, duonate la procedura         dalla procedura:       impremere effet         premere effet       o         effet       P per 4 s, durante la procedura (ovvero prima di<br>impostare "1": il ripristino non verà effettuato).         ccertarsi che le impostazioni della faborica siano opportune i<br>iveda il capitole 14).         o       SEGNALAZIONI E INDICAZIONI         0.1       Segnalazioni         IEED fase di blocco della lievitazione / ciclo manuale per<br>freddo         se à acceso:       sarà in corso la modifica delle impostazioni della fase di<br>blocco della lievitazione (on la procedura indicata nel paragrafo<br>5.3.1)         strà in corso la modifica delle impostazioni della fase di<br>risvegilo (onn                                                                                                    | premere                                                              | e ventuali                                                                                                    |
| transmere       L'alimentazione dello strumento dopo la mo-<br>fita del parametri.         3.       Ripristino delle impostazioni di fabbrica<br>raccedere alla procedura:         assicurarsi che non sia in corso alcuna procedura<br>premere et et on no operare per 15 s<br>premere et et o non operare per 15 s<br>premere et et o non operare per 15 s<br>premere et et o non operare per 15 s: li display visualizzerà "dEF"<br>premere et on on operare per 15 s: li display visualizzerà "dEF"<br>premere et o non operare per 15 s: li display visualizzerà "dEF"<br>premere et o non operare per 15 s: li display visualizzerà "dEF"<br>premere et o non operare per 15 s: li display visualizzerà "dEF"<br>premere et o non operare per 15 s: li display visualizzerà "dEF"<br>premere et o non operare per 15 s: li display visualizzerà "dEF"<br>premere et o non operare per 15 s: li display visualizzerà "dEF"<br>premere et el impostazione dello strumento.         o no operare per 15 s: li display visualizzerà "dEF"<br>premere et el consociatione dello strumento.         o statino conso i al procedura:<br>interompree l'alimentazione dello strumento.         o SEGNALAZIONI E INDICAZIONI<br>0.1         Segnalazioni<br>liED         sida in conso la fase di blocco della lievitazione<br>e à arà in conso la modifica delle impostazioni della fase di<br>blocco della lievitazione (con la procedura indicata nel paragrafo<br>5.3.1)<br>e arà in conso la modifica delle impostazioni della fase di<br>blocco della lievitazione<br>e è acceso:<br>e arà in conso la fase di risveglio<br>se è acceso:<br>e arà in conso la fase di risveglio<br>se è acceso:<br>e arà in conso la fase di risveglio<br>e arà in conso la fase di risveglio<br>e arà in conso la fase di risveglio<br>e arà in conso la fase di risveglio<br>e arà in conso la fase di risveglio<br>e arà in conso la fase di risveglio<br>e arà in conso la modifica delle impostazioni de                                                                                                    |                                                                      | modifiche saranno salvate).                                                                                                    |
| <ul> <li>Hica dei parametri.</li> <li>Ripristino delle impostazioni di fabbrica<br/>ra cacedere alla procedura:<br/>assicuraris i che non sia in corso alcuna procedura<br/>premere et el per per 4 s: il display visualizzerà "PA"<br/>premere et el per per 4 s: il display visualizzerà "PA"<br/>premere et el per per 4 s: il display visualizzerà "dEF"<br/>premere et per per 4 s: il display visualizzerà "dEF"<br/>premere et per per 4 s: il display visualizzerà "dEF"<br/>premere et per per 4 s: diopodiché lo strumento uscirà<br/>dalla procedura<br/>interrompere l'alimentazione dello strumento.<br/>re uscire anzitempo dalla procedura:<br/>interrompere l'alimentazione dello strumento.<br/>re uscire anzitempo dalla procedura:<br/>premere et per 4 s durante la procedura (ovvero prima di<br/>impostare "1": il njristino non verà effettuato).</li> <li>Certarsi che le impostazioni di fabbrica siano opportune<br/>i vedea il capitolo 14].</li> <li>Segnalazioni<br/>LED SicNiFiCATO</li> <li>LED fase di blocco della lievitazione / ciclo manuale per<br/>freddo<br/>sarà in corso la modifica delle impostazioni della fase di<br/>blocco della lievitazione (con la procedura indicata nel<br/>paragrafo 5.3.1)</li> <li>està in corso la modifica delle impostazioni della fase di<br/>blocco della lievitazione (con la procedura indicata nel<br/>paragrafo 5.3.1)</li> <li>està in corso la fase di locco della lievitazione<br/>e è à ceceso:</li> <li>sarà in corso la fase di conservazione<br/>e è à ceceso:</li> <li>sarà in corso la fase di conservazione</li> <li>se à acceso:</li> <li>sarà in corso la fase di risveglio</li> <li>sarà in corso la fase di inpostazioni della fase di<br/>risveglio (con la procedura indicata nel paragrafo<br/>5.4.1)</li> <li>LED fase di lievitazione / ciclo manuale per caldo<br/>e sarà in corso la fase di risveglio</li> <li>sarà in corso la modifica delle impostazioni della fase di<br/>risveglio (con la procedura indicata nel paragrafo<br/>5.4.1)</li> <li>LED fase di rialentamento</li> <li>sarà in corso la fase di risveglio</li> <li>sarà in corso la fase di risveglio</li> <li>sarà in corso la modifica delle impostazioni della fase di<br/>risv</li></ul>                                                                                                    | terrom                                                               | pere l'alimentazione dello strumento dopo la mo-                                                                                                    |
| 3       Ripristino delle impostazioni di fabbrica         raccedere alla procedura:       assicurarsi che non sia in corso alcuna procedura         premere metter in the impostation of the impostation of the impostatis of the impostation of the impostation of the impostat                                                                                                    | ifica dei                                                            | parametri.                                                                                                    |
| <ul> <li>A procedura:</li> <li>assicurarsi che non sia in corso alcuna procedura</li> <li>premere a e v p per 4 s: il display visualizzerà "PA"</li> <li>premere set o non operare per 15 s</li> <li>premere set o non operare per 15 s</li> <li>premere set o non operare per 15 s: il display visualizzerà "dEF"</li> <li>premere set o non operare per 15 s: il display visualizzerà "dEF"</li> <li>premere set o non operare per 15 s: il display visualizzerà "dEF"</li> <li>premere set o non operare per 15 s: il display visualizzerà "dEF"</li> <li>lampeggiante per 4 s, dopodiché lo strumento uscirà dalla procedura:</li> <li>premere set uscie anzitempo dalla procedura:</li> <li>premere set uscie anzitempo dalla procedura:</li> <li>premere set uscie anzitempo dalla procedura:</li> <li>premere set uscie anzitempo dalla procedura:</li> <li>premere set a la capitolo 14].</li> <li>SEGNALAZIONI E INDICAZIONI</li> <li>Ceretarsi che le impostazioni di fabbrica siano opportune i impostare "1":</li> <li>lED fase di blocco della lievitazione</li> <li>sarà in corso la fase di blocco della lievitazione</li> <li>sarà in corso la fase di blocco della lievitazione</li> <li>sarà in corso la modifica delle impostazioni della fase di blocco della lievitazione (con la procedura indicata nel paragrafo 5.3.1)</li> <li>sarà in corso la modifica delle impostazioni della fase di conservazione (se è acceso:</li> <li>sarà in corso la modifica delle impostazioni della fase di conservazione (se à acceso:</li> <li>sarà in corso la fase di conservazione</li> <li>sarà in corso la fase di conservazione</li> <li>sarà in corso la fase di lievitazione / sarà in corso la modifica delle impostazioni della fase di risveglio (con la procedura indicata nel paragrafo 5.5.1)</li> <li>LED fase di risveglio</li> <li>sarà in corso la modifica delle impostazioni della fase di lievitazione (con la procedura indicata nel paragrafo 5.5.1)</li> <li>LED fase di risveglio (con la procedura indicata nel paragrafo 5.5.1)</li> <li>LED fase di risveglio (con la procedura indicata</li></ul>                                                                                                    | 2                                                                    | Ripristino delle impostazioni di fabbrica                                                                                                    |
| a dcteder dia procedura.<br>premere                                                                                                    |                                                                      |                                                                                                    |
| asicularat one non sia in corso aicuna procedura<br>premere e p per 4 s: il display visualizzerà "PA"<br>premere o p e p o p 4 s: il display visualizzerà "dEF"<br>premere e p o p entro 15 s per impostare "1"<br>premere o non operare per 15 s: il display visualizzerà "dEF"<br>premere o non operare per 15 s: il display visualizzerà "dEF"<br>premere e o non operare per 15 s: il display visualizzerà "dEF"<br>premere e o non operare per 15 s: il display visualizzerà "dEF"<br>premere e o non operare per 15 s: il display visualizzerà "dEF"<br>premere e o non operare per 15 s: il display visualizzerà "dEF"<br>premere e o non operare per 15 s: il display visualizzerà "dEF"<br>lampeggiante per 4 s durante la procedura (ovvero prima di<br>impostare "1": il ripristino non verrà effettuato).<br>cceretarsi che le impostazioni di fabbrica siano opportune<br>i veda il capitolo 14].<br>0 SEGNALAZIONI E INDICAZIONI<br>0.1 Segnalazioni<br>LED SiGNIFICATO                                                                                                    | accede                                                               | re alla procedura.                                                                                                    |
| premere en e v per 4 s: il display visualizzerà "PA"<br>premere est<br>premere est<br>presere est<br>premere est<br>presere est<br>presere est<br>pr                                                                                                    | assicurars                                                           | a che non sia in corso alcuna procedura                                                                                                    |
| premere [set<br>premere [set] o non operare per 15 s<br>premere [set] o non operare per 15 s<br>premere [set] o non operare per 15 s: il display visualizzerà "dEF"<br>premere [set] o non operare per 15 s: il display visualizzerà "dEF"<br>premere [set] o non operare per 15 s: il display visualizzerà "dEF"<br>lampeggiante per 4 s, dopodiché lo strumento uscirà<br>dalla procedura<br>interrompere l'alimentazione dello strumento.<br>er uscire anzitempo dalla procedura:<br>premere [ alimentazione dello strumento.<br>er uscire anzitempo dalla procedura:<br>premere [ ali entro 15 s per impostare "1": il nojistino non verrà effettuato).<br>ccertarsi che le impostazioni di fabbrica siano opportune di<br>impostare "1": il nojistino non verrà effettuato).<br>ccertarsi che le impostazioni di fabbrica siano opportune di<br>indedi la capitolo 14).<br>0 SEGNALAZIONI E INDICAZIONI<br>0.1 Segnalazioni<br>LED SiGNIFICATO<br>LED fase di blocco della lievitazione / ciclo manuale per<br>freddo<br>se è acceso:<br>• sarà in corso la fase di blocco della lievitazione<br>• sarà in corso la modifica delle impostazioni della fase di<br>blocco della lievitazione (con la procedura indicata nel paragrafo<br>5.3.1)<br>• sarà in corso la modifica delle impostazioni della fase di<br>corservazione (con la procedura indicata nel paragrafo<br>5.4.1)<br>* LED fase di insveglio<br>se è acceso:<br>• sarà in corso la fase di conservazione<br>se è acceso:<br>• sarà in corso la fase di enservazione<br>se è acceso:<br>• sarà in corso la modifica delle impostazioni della fase di<br>risveglio (con la procedura indicata nel paragrafo<br>5.4.1)<br>* LED fase di lievitazione / ciclo manuale per caldo<br>• sarà in corso la fase di risveglio<br>• sarà in corso la modifica delle impostazioni della fase di<br>risveglio (con la procedura indicata nel paragrafo<br>5.4.1)<br>* LED fase di inevitazione / ciclo manuale per caldo<br>• sarà in corso la modifica delle impostazioni della fase di<br>risveglio (con la procedura indicata nel paragrafo<br>5.1.1)<br>* LED fase di ineltamento<br>• sarà in corso la modifica delle impostazioni della fase di<br>risveglio (con l                                                                                                    | premere (                                                            | ▲ e 👿 per 4 s: il display visualizzerà "PA"                                                                                                    |
| premere      o      o                                                                                                    | premere (                                                            | set                                                                                                    |
| premere  e  o non operare per 15 s<br>premere  e   o  non operare per 15 s<br>premere  e   o   o   ertro 15 s per impostare  "1"<br>premere  e   o   o   ertro 15 s per impostare  "1"<br>premere  e   o   on operare per 15 s: il display visualizzerà  "dEF"<br>lampeggiante per 4 s, dopodiché lo strumento uscirà<br>dalla procedura<br>interrompere  lalimentazione dello strumento.<br>er uscire anzitempo dalla procedura:<br>premere  e   e   per 4 s durante la procedura (ovvero prima di<br>impostare "1": il ripristino non verà effettuato);<br>ccertarsi che le impostazioni di fabbrica siano opportune<br>i   veda il capitolo 14).<br>0 SEGNALAZIONI E INDICAZIONI<br>0.1 Segnalazioni<br>LED SiGNIFICATO<br>£ LED fase di blocco della lievitazione / ciclo manuale per<br>freddo<br>se   à acceso:<br>sarà in corso la fase di blocco della lievitazione<br>sarà in corso la fase di blocco della lievitazione<br>sarà in corso la modifica delle impostazioni della fase di<br>biocco della lievitazione (con la procedura indicata nel<br>paragrafo 5.3.1)<br>sarà in corso la modifica delle impostazioni della fase di<br>conservazione<br>sarà in corso la modifica delle impostazioni della fase di<br>conservazione (con la procedura indicata nel paragrafo<br>5.4.1)<br>ELD fase di risveglio<br>sarà in corso la modifica delle impostazioni della fase di<br>conservazione (con la procedura indicata nel paragrafo<br>5.4.1)<br>ELD fase di risveglio<br>sarà in corso la modifica delle impostazioni della fase di<br>risveglio (con la procedura indicata nel paragrafo<br>5.4.1)<br>ELD fase di iniveglio<br>sarà in corso la modifica delle impostazioni della fase di<br>isveglio (con la procedura indicata nel paragrafo 5.5.1)<br>sarà in corso la modifica delle impostazioni della fase di<br>isveglio (con la procedura indicata nel paragrafo 5.6.1)<br>sarà in corso la modifica delle impostazioni della fase di<br>isveglio (con la procedura indicata nel paragrafo<br>sarà in corso la                                                                                                    | premere                                                              | ▲ o ▼ entro 15 s per impostare "149"                                                                                                    |
| premere                                                                                                    | premere                                                              | set o non operare per 15 s                                                                                                    |
| <ul> <li>premere (a) o (v) entro 15 s per impostare "1"</li> <li>premere (a) o (v) entro 15 s per impostare "1"</li> <li>premere (a) o o non operare per 15 s: il display visualizzerà "dEF"</li> <li>lampeggiante per 4 s, dopodiché lo strumento uscirà dalla procedura:</li> <li>premere (a) e (v) per 4 s durante la procedura (ovvero prima di impostare "1": il ripristino non verà effettuato).</li> <li>ccertarsi che le impostazioni di fabbrica siano opportune di veda il capitolo 14).</li> <li>O SECNALAZIONI E INDICAZIONI</li> <li>D.1 Segnalazioni</li> <li>LED SIGNIFICATO</li> <li>LED fase di blocco della lievitazione / ciclo manuale per freddo</li> <li>sarà in corso la fase di blocco della lievitazione</li> <li>sarà in corso la modifica delle impostazioni della fase di blocco della lievitazione</li> <li>sarà in corso la modifica delle impostazioni della fase di blocco della lievitazione (con la procedura indicata nel paragrafo 5.3.1)</li> <li>sarà in corso la modifica delle impostazioni della fase di blocco della lievitazione (con la procedura indicata nel paragrafo 5.3.1)</li> <li>sarà in corso la modifica delle impostazioni della fase di conservazione</li> <li>sarà in corso la modifica delle impostazioni della fase di conservazione (con la procedura indicata nel paragrafo 5.3.1)</li> <li>sarà in corso la modifica delle impostazioni della fase di rosrevazione (con la procedura indicata nel paragrafo 5.4.1)</li> <li>LED fase di risveglio</li> <li>sarà in corso la modifica delle impostazioni della fase di risveglio (con la procedura indicata nel paragrafo 5.5.1)</li> <li>LED fase di ilevitazione / ciclo manuale per caldo</li> <li>sarà in corso la modifica delle impostazioni della fase di risveglio (con la procedura indicata nel paragrafo 5.5.1)</li> <li>LED fase di ilevitazione / ciclo manuale per caldo</li> <li>sarà in corso la modifica delle impostazioni della fase di risveglio (con la procedura indicata nel paragrafo 5.6.1)</li> <li>sarà in corso la modifica delle impostazioni della fase di risveglio (con la proce</li></ul>                                                                                                    | premere                                                              | e 🔻 per 4 s: il display visualizzerà " <b>dEF</b> "                                                                                                    |
| Image: series         Image: series         Image: series         Image: series           Image: series         Image: series         Image: series         Image: series           Image: series         Image: series         Image: series         Image: series           Image: series         Image: series         Image: series         Image: series           Image: series         Image: series         Image: series         Image: series           Image: series         Image: series         Image: series         Image: series           Image: series         Image: series         Image: series         Image: series           Image: series         Image: series         Image: series         Image: series           Image: series         Image: series         Image: series         Image: series           Image: series         Image: series         Image: series         Image: series           Image: series         Image: series         Image: series         Image: series           Image: series         Image: series         Image: series         Image: series           Image: series         Image: series         Image: series         Image: series           Image: series         Image: series         Image: series         Image: series           Image: series                                                                                                    | premere                                                              | set                                                                                                    |
| premere       in the original procedura         interrompere l'alimentazione dello strumento.         premere       interrompere l'alimentazione dello strumento.         premere       interrompere l'alimentazione dello strumento.         premere       interrompere l'alimentazione dello strumento.         premere       interrompere l'alimentazione dello strumento.         premere       interrompere l'alimentazione dello strumento.         premere       interrompere l'alimentazione dello strumento.         presentazioni       istabilitazione         presentazioni       per 4 s durante la procedura (ovvero prima di<br>impostare 1': il ripristino non verrà effettuato).         cectatazioni       e sciani corso la fase di blocco della lievitazione / ciclo manuale per<br>freddo         se à acceso:       sarà in corso la fase di blocco della lievitazione         sarà in corso la modifica delle impostazioni della fase di<br>blocco della lievitazione (con la procedura indicata nel paragrafo<br>5.3.1)         sarà in corso la fase di conservazione       sarà in corso la fase di inveglio         sarà in corso la fase di inveglio       sarà in corso la fase di inveglio         sarà in corso la fase di inveglio       sarà in corso la fase di inveglio         sarà in corso la fase di inveglio       sarà in corso la fase di inveglio         sarà in corso la modifica delle impostazioni della fase di<br>rivseglio (con la procedura indicata nel                                                                                                    | promoro(                                                             | set                                                                                                    |
| <ul> <li>premere (set) 0 hor operate per 4 s, dopodiché lo strumento uscirà dalla procedura</li> <li>interrompere l'alimentazione dello strumento.</li> <li>er uscire anzitempo dalla procedura:</li> <li>premere (a) e () per 4 s durante la procedura (ovvero prima di impostare '1': il ripristino non verrà effettuato).</li> <li>cecertarsi che le impostazioni di fabbrica siano opportune i veda II capitolo 14).</li> <li>O SEGNALAZIONI E INDICAZIONI</li> <li>D.1 Segnalazioni</li> <li>LED fase di blocco della lievitazione / ciclo manuale per freddo</li> <li>serà in corso la fase di blocco della lievitazione</li> <li>sarà in corso la modifica delle impostazioni della fase di blocco della lievitazione (con la procedura indicata nel paragrafo 5.3.1)</li> <li>sarà in corso la modifica delle impostazioni della fase di conservazione (con la procedura indicata nel paragrafo 5.3.1)</li> <li>sarà in corso la modifica delle impostazioni della fase di conservazione (con la procedura indicata nel paragrafo 5.4.1)</li> <li>LED fase di risveglio se è acceso:</li> <li>sarà in corso la modifica delle impostazioni della fase di conservazione (con la procedura indicata nel paragrafo 5.4.1)</li> <li>LED fase di risveglio se è acceso:</li> <li>sarà in corso la modifica delle impostazioni della fase di risveglio (con la procedura indicata nel paragrafo 5.5.1)</li> <li>ED fase di risveglio se è acceso:</li> <li>sarà in corso la modifica delle impostazioni della fase di risveglio (con la procedura indicata nel paragrafo 5.5.1)</li> <li>ED fase di rorso la modifica delle impostazioni della fase di risveglio (con la procedura indicata nel paragrafo 5.5.1)</li> <li>ED fase di risveglio (con la procedura indicata nel paragrafo 5.6.1)</li> <li>sarà in corso la modifica delle impostazioni della fase di lievitazione (con la procedura indicata nel paragrafo 5.6.1)</li> <li>sarà in corso la modifica delle impostazioni della fase di lievitazione (con la procedura</li></ul>                                                                                                    | premere                                                              |                                                                                                    |
| Iampeggiante per 4 s, dopodiche lo strumento uscira dalla procedura         interrompere l'alimentazione dello strumento.         er uscire anzitempo dalla procedura:         premere la le mostazioni di fabbrica siano opportune i impostare 11: il ripristino non verà effettuato).         cceretarsi che le impostazioni di fabbrica siano opportune i veda il capitolo 14).         0.1       SEGNALAZIONI E INDICAZIONI         ELD       SIGNIFICATO         ELD       SIGNIFICATO         SIGNIFICATO       ELD         sarà in corso la fase di blocco della lievitazione       • sarà in corso la fase di blocco della lievitazione         • sarà in corso la modifica delle impostazioni della fase di blocco della lievitazione (con la procedura indicata nel paragrafo 5.3.1)       • sarà in corso la modifica delle impostazioni della fase di conservazione         • sarà in corso la fase di risveglio       se è acceso:       • sarà in corso la fase di risveglio         * sarà in corso la fase di risveglio       se à acceso:       • sarà in corso la fase di risveglio         * sarà in corso la fase di lievitazione       • sarà in corso la fase di lievitazione       • sarà in corso la fase di risveglio         * sarà in corso la fase di lievitazione       • sarà in corso la fase di risveglio       • sarà in corso la fase di lievitazione         * sarà in corso la fase di lievitazione       • sarà in corso la fase di lievitazione       • sarà in corso la modifica delle impostazio                                                                                                    | premere                                                              | set o non operare per 15 s. Il display visualizzera dEF                                                                                                    |
| dalla procedura         interrompere l'alimentazione dolla strumento.         prevere  e uscie anzitempo dalla procedura:         premere  e e e impostazioni di fabbrica siano opportune i impostare "1": il ripristino non verrà effettuato).         ccertarsi che le impostazioni di fabbrica siano opportune i impostare "1": il ripristino non verrà effettuato).         ccertarsi che le impostazioni di fabbrica siano opportune i impostare i i ceda il capitolo 14].         0       SEGNALAZIONI E INDICAZIONI         0.1       Segnalazioni         LED       SIGNIFICATO         LED fase di blocco della lievitazione / ciclo manuale per freddo         • sarà in corso la fase di blocco della lievitazione         • sarà in corso la fase di blocco della lievitazione         • sarà in corso la modifica delle impostazioni della fase di blocco della lievitazione (con la procedura indicata nel paragrafo 5.3.1)         • sarà in corso la fase di conservazione         • sarà in corso la fase di conservazione         • sarà in corso la fase di conservazione         • sarà in corso la fase di risveglio         • sarà in corso la fase di risveglio         • sarà in corso la fase di lievitazione         • sarà in corso la fase di lievitazione         • sarà in corso la fase di lievitazione         • sarà in corso la fase di risveglio         • sarà in corso la modifica delle impostazioni della fase di lievitazione (                                                                                                    |                                                                      | lampeggiante per 4 s, dopodiché lo strumento uscirá                                                                                                    |
| interrompere l'alimentazione dello strumento.<br>er uscire anzitempo dalla procedura:<br>premere  e  e  per 4 s durante la procedura (ovvero prima di<br>impostare "1": il ripristino non verrà effettuato).<br>ccertarsi che le impostazioni di fabbrica siano opportune<br>i veda il capitolo 14].<br>0 SEGNALAZIONI E INDICAZIONI<br>0.1 Segnalazioni<br>LED SIGNIFICATO<br>se à acceso:<br>• sarà in corso la fase di blocco della lievitazione<br>• sarà in corso la fase di blocco della lievitazione<br>• sarà in corso la modifica delle impostazioni della fase di<br>blocco della lievitazione (con la procedura indicata nel<br>paragrafo 5.3.1)<br>• sarà in corso la modifica delle impostazioni della fase di<br>blocco della lievitazione (con la procedura indicata nel<br>paragrafo 5.3.1)<br>• sarà in corso la fase di conservazione<br>se è acceso:<br>• sarà in corso la fase di conservazione<br>se è acceso:<br>• sarà in corso la fase di conservazione<br>se è acceso:<br>• sarà in corso la fase di risveglio<br>• sarà in corso la fase di risveglio<br>• sarà in corso la fase di risveglio<br>• sarà in corso la modifica delle impostazioni della fase di<br>risveglio (con la procedura indicata nel paragrafo<br>5.4.1)<br>* LED fase di risveglio<br>• sarà in corso la modifica delle impostazioni della fase di<br>risveglio (con la procedura indicata nel paragrafo<br>5.4.1)<br>* LED fase di lievitazione / ciclo manuale per caldo<br>• sarà in corso la modifica delle impostazioni della fase di<br>risveglio (con la procedura indicata nel paragrafo<br>5.5.1)<br># LED fase di risveglio<br>• sarà in corso la modifica delle impostazioni della fase di<br>risveglio (con la procedura indicata nel paragrafo<br>5.6.1)<br>• sarà in corso la modifica delle impostazioni della fase di<br>lievitazione (con la procedura indicata nel paragrafo<br>5.2.1)<br>* LED fase di riallentamento<br>• sarà in corso la modifica delle impostazioni della fase di<br>lievitazione (con la procedura indicata nel paragrafo<br>5.7.1)<br>* sarà in corso la fase di lievitazione<br>• sarà in corso la fase di lievitazione<br>• sarà in corso la fase di lievitazione<br>• sarà in corso la fa                                                                                                    |                                                                      | dalla procedura                                                                                                    |
| r uscire anzitempo dalla procedura:<br>premere  Per  Per 4 s durante la procedura (ovvero prima di<br>impostazioni di fabbrica siano opportune<br>i veda il capitolo 14).<br>SEGNALAZIONI E INDICAZIONI<br>LED SIGNIFICATO<br>LED SIGNIFICATO<br>LED Tase di blocco della lievitazione / ciclo manuale per<br>freddo<br>se è acceso:<br>sarà in corso la fase di blocco della lievitazione<br>sarà in corso il ciclo manuale per freddo<br>sarà in corso la modifica delle impostazioni della fase di<br>blocco della lievitazione (con la procedura indicata nel<br>paragrafo 5.3.1)<br>sarà in corso la modifica delle impostazioni del ciclo ma-<br>nuale per freddo (con la procedura indicata nel paragrafo<br>5.4.1)<br>LED fase di conservazione<br>se è acceso:<br>sarà in corso la modifica delle impostazioni della fase di<br>conservazione (con la procedura indicata nel paragrafo<br>5.4.1)<br>LED fase di risveglio<br>se è acceso:<br>sarà in corso la fase di risveglio<br>se è acceso:<br>sarà in corso la fase di risveglio<br>se è acceso:<br>sarà in corso la fase di risveglio<br>se è acceso:<br>sarà in corso la fase di risveglio<br>se è acceso:<br>sarà in corso la fase di lievitazione<br>sarà in corso la fase di lievitazione<br>sarà in corso la fase di lievitazione<br>sarà in corso la fase di lievitazione<br>sarà in corso la fase di lievitazione<br>sarà in corso la fase di lievitazione<br>sarà in corso la fase di lievitazione<br>sarà in corso la modifica delle impostazioni della fase di<br>risveglio (con la procedura indicata nel paragrafo 5.5.1)<br>LED fase di ilevitazione / ciclo manuale per caldo<br>sarà in corso la modifica delle impostazioni della fase di<br>risveglio (con la procedura indicata nel paragrafo 5.6.1)<br>sarà in corso la modifica delle impostazioni della fase di<br>risveglio (con la procedura indicata nel paragrafo 5.6.1)<br>sarà in corso la modifica delle impostazioni della fase di<br>risveglio (con la procedura indicata nel paragrafo 5.7.1)<br>secthio<br>se à acceso, sarà in corso lo sbrinamento<br>se è acceso, sarà in corso lo sbrinamento<br>se è acceso, sarà in corso lo sbrinamento<br>se è a                                                                                                    | interromp                                                            | pere l'alimentazione dello strumento.                                                                                                    |
| premere                                                                                                    | er uscire a                                                          | anzitempo dalla procedura:                                                                                                    |
| impostare "1": il ripristino non verrà effettuato).         ccertarsi che le impostazioni di fabbrica siano opportune i veda il capitolo 14].         0       SEGNALAZIONI E INDICAZIONI         0.1       Segnalazioni         LED       SIGNIFICATO         IED       SIGNIFICATO         IED       Significatori         IED       se è acceso:         • sarà in corso la fase di blocco della lievitazione         • sarà in corso la modifica delle impostazioni della fase di blocco della lievitazione (con la procedura indicata nel paragrafo 5.3.1)         • sarà in corso la modifica delle impostazioni della fase di conservazione se è acceso:         • sarà in corso la modifica delle impostazioni della fase di conservazione (con la procedura indicata nel paragrafo 5.4.1)         IED fase di risveglio         se è acceso:         • sarà in corso la fase di risveglio         • sarà in corso la fase di risveglio         • sarà in corso la fase di risveglio         • sarà in corso la fase di lievitazione         • sarà in corso la modifica delle impostazioni della fase di risveglio (con la procedura indicata nel paragrafo 5.5.1)         IED fase di lievitazione / ciclo manuale per caldo         • sarà in corso la fase di lievitazione         • sarà in corso la modifica delle impostazioni della fase di lievitazione (con la procedura indicata nel paragrafo 5.6.1)         IED fase di                                                                                                    | premere                                                              | e per 4 s durante la procedura (ovvero prima di                                                                                                    |
| aveda il capitolo 14].         0       SEGNALAZIONI E INDICAZIONI         0.1       Segnalazioni         IED       SIGNIFICATO         IED       SIGNIFICATO         aveda il coso la fase di blocco della lievitazione / ciclo manuale per freddo<br>se è acceso:       • sarà in corso la fase di blocco della lievitazione         • sarà in corso la fase di blocco della lievitazione (con la procedura indicata nel paragrafo 5.3.1)       • sarà in corso la modifica delle impostazioni del ciclo manuale per freddo (con la procedura indicata nel paragrafo 5.3.1)         • LED fase di conservazione<br>se è acceso:       • sarà in corso la fase di conservazione         • sarà in corso la fase di conservazione       • sarà in corso la fase di risveglio         • sarà in corso la fase di risveglio       • sarà in corso la modifica delle impostazioni della fase di risveglio (con la procedura indicata nel paragrafo 5.4.1)         *       IED fase di risveglio se è acceso:         • sarà in corso la fase di lievitazione       • sarà in corso la modifica delle impostazioni della fase di risveglio (con la procedura indicata nel paragrafo 5.5.1)         *       IED fase di lievitazione / ciclo manuale per caldo       sarà in corso la modifica delle impostazioni della fase di lievitazione (con la procedura indicata nel paragrafo 5.6.1)         *       IED fase di lievitazione / ciclo manuale per caldo       sarà in corso la modifica delle impostazioni della fase di lievitazione (con la procedura indicata nel paragrafo 5.6.1)                                                                                                    |                                                                      | impostare "1": il ripristino non verrà effettuato).                                                                                                    |
| i veda II capitolo 14].         0       SEGNALAZIONI E INDICAZIONI         0.1       Segnalazioni         LED       SIGNIFICATO         IED       fase di blocco della lievitazione / ciclo manuale per freddo         se è acceso:       • sarà in corso la fase di blocco della lievitazione         • sarà in corso la modifica delle impostazioni della fase di blocco della lievitazione (con la procedura indicata nel paragrafo 5.3.1)         • sarà in corso la modifica delle impostazioni della fase di conservazione (con la procedura indicata nel paragrafo 7.2.1)         LED fase di conservazione         • sarà in corso la fase di risveglio         • sarà in corso la fase di risveglio         • sarà in corso la fase di risveglio         • sarà in corso la fase di risveglio         • sarà in corso la fase di risveglio         se è acceso:         • sarà in corso la fase di risveglio         se è acceso:         • sarà in corso la fase di risveglio         se è acceso:         • sarà in corso la fase di lievitazione         • sarà in corso la fase di lievitazione         • sarà in corso la fase di lievitazione         • sarà in corso la fase di lievitazione         • sarà in corso la fase di lievitazione         • sarà in corso la modifica delle impostazioni della fase di lievitazione (con la procedura indicata nel paragrafo 5.6.1) <th>ccertars</th> <th>i che le impostazioni di fabbrica siano opportune</th>                                                                                                    | ccertars                                                             | i che le impostazioni di fabbrica siano opportune                                                                                                    |
| 0       SEGNALAZIONI E INDICAZIONI         0.1       SEGNALAZIONI E INDICAZIONI         0.1       SEGNALAZIONI E INDICAZIONI         0.1       SEGNALAZIONI E INDICAZIONI         0.1       SEGNALAZIONI E INDICAZIONI         0.1       SEGNALAZIONI E INDICAZIONI         0.1       SEGNALAZIONI E INDICAZIONI         0.1       SEGNALAZIONI E INDICAZIONI         0.1       SEGNALAZIONI E INDICAZIONI         0.1       SEGNALAZIONI E INDICAZIONI         0.1       SEGNALAZIONI E INDICAZIONI         0.1       Segnalazioni         1.20       sarà in corso la fase di blocco della lievitazione         • sarà in corso la modifica delle impostazioni della fase di ronservazione         • sarà in corso la fase di conservazione         • sarà in corso la fase di risveglio         • sarà in corso la fase di risveglio         • sarà in corso la fase di risveglio         • sarà in corso la fase di lievitazione         • sarà in corso la fase di lievitazione         • sarà in corso la fase di lievitazione         • sarà in corso la fase di lievitazione         • sarà in corso la fase di lievitazione         • sarà in corso la fase di lievitazione         • sarà in corso la modifica delle impostazioni della fase di lievitazione (con la procedura indicata nel paragrafo 5.6.1) <th>i veda i</th> <th>l capitolo 14).</th>                                                                                                    | i veda i                                                             | l capitolo 14).                                                                                                    |
| 0.1       Segnalazioni         LED       SIGNIFICATO         ★↓       LED fase di blocco della lievitazione / ciclo manuale per freddo<br>se è acceso:         • sarà in corso la fase di blocco della lievitazione         • sarà in corso la modifica delle impostazioni della fase di<br>blocco della lievitazione (con la procedura indicata nel<br>paragrafo 5.3.1)         • sarà in corso la modifica delle impostazioni del ciclo ma-<br>nuale per freddo (con la procedura indicata nel paragrafo 7.2.1)         ★★       LED fase di conservazione<br>se è acceso:         • sarà in corso la fase di conservazione         • sarà in corso la modifica delle impostazioni della fase di<br>conservazione (con la procedura indicata nel paragrafo<br>5.4.1)         ★         LED fase di risveglio<br>se è acceso:         • sarà in corso la fase di risveglio         • sarà in corso la fase di lievitazione         • sarà in corso la modifica delle impostazioni della fase di<br>risveglio (con la procedura indicata nel paragrafo<br>5.4.1)         ★         LED fase di lievitazione / ciclo manuale per caldo         • sarà in corso la fase di lievitazione         • sarà in corso la modifica delle impostazioni della fase di<br>lievitazione (con la procedura indicata nel paragrafo<br>5.6.1)         • sarà in corso la modifica delle impostazioni della fase di<br>lievitazione (con la procedura indicata nel paragrafo<br>5.2.1)         • sarà in corso la modifica delle impostazioni della fase di<br>lievitazione (con la procedura indicata nel                                                                                                    | 0                                                                    |                                                                                                    |
| <ul> <li>IED SIGNIFICATO</li> <li>IED SIGNIFICATO</li> <li>IED fase di blocco della lievitazione / ciclo manuale per freddo<br/>se è acceso:</li> <li>sarà in corso la fase di blocco della lievitazione</li> <li>sarà in corso la modifica delle impostazioni della fase di blocco della lievitazione (con la procedura indicata nel paragrafo 5.3.1)</li> <li>sarà in corso la modifica delle impostazioni del ciclo manuale per freddo (con la procedura indicata nel paragrafo 7.2.1)</li> <li>IED fase di conservazione se è acceso:</li> <li>sarà in corso la fase di conservazione</li> <li>sarà in corso la fase di conservazione</li> <li>sarà in corso la fase di conservazione</li> <li>sarà in corso la fase di conservazione</li> <li>sarà in corso la fase di risveglio</li> <li>sarà in corso la fase di risveglio</li> <li>sarà in corso la fase di risveglio</li> <li>sarà in corso la fase di risveglio</li> <li>sarà in corso la fase di lievitazione / ciclo manuale per caldo</li> <li>sarà in corso la fase di lievitazione</li> <li>sarà in corso la fase di lievitazione</li> <li>sarà in corso la fase di lievitazione</li> <li>sarà in corso la fase di lievitazione</li> <li>sarà in corso la fase di lievitazione</li> <li>sarà in corso la modifica delle impostazioni della fase di lievitazione (con la procedura indicata nel paragrafo 5.5.1)</li> <li>IED fase di lievitazione / ciclo manuale per caldo</li> <li>sarà in corso la modifica delle impostazioni della fase di lievitazione (con la procedura indicata nel paragrafo 5.6.1)</li> <li>sarà in corso la modifica delle impostazioni della fase di lievitazione (con la procedura indicata nel paragrafo 5.6.1)</li> <li>sarà in corso la fase di rallentamento</li> <li>sarà in corso la fase di rallentamento</li> <li>sarà in corso la fase di rallentamento</li> <li>sarà in corso la fase di rallentamento</li> <li>sarà in corso la fase di rallentamento</li> <li>sarà in corso la fase di rallentamento</li> <li>sarà in corso la modifica delle impostazioni della fase di rallentamento (con la procedura indicata nel par</li></ul>                                                                                                    | 0 1                                                                  |                                                                                                    |
| <ul> <li>LED SIGNIFICATO</li> <li>LED fase di blocco della lievitazione / ciclo manuale per freddo</li> <li>se è acceso:</li> <li>sarà in corso la fase di blocco della lievitazione</li> <li>sarà in corso la modifica delle impostazioni della fase di blocco della lievitazione (con la procedura indicata nel paragrafo 5.3.1)</li> <li>sarà in corso la modifica delle impostazioni del ciclo manuale per freddo (con la procedura indicata nel paragrafo 5.3.1)</li> <li>sarà in corso la fase di conservazione</li> <li>sarà in corso la fase di conservazione</li> <li>sarà in corso la fase di conservazione</li> <li>sarà in corso la fase di conservazione</li> <li>sarà in corso la fase di conservazione</li> <li>sarà in corso la fase di risveglio</li> <li>sarà in corso la fase di risveglio</li> <li>sarà in corso la fase di risveglio</li> <li>sarà in corso la fase di risveglio</li> <li>sarà in corso la fase di risveglio</li> <li>sarà in corso la fase di risveglio</li> <li>sarà in corso la fase di risveglio</li> <li>sarà in corso la fase di lievitazione</li> <li>sarà in corso la fase di lievitazione</li> <li>sarà in corso la fase di lievitazione</li> <li>sarà in corso la fase di lievitazione</li> <li>sarà in corso la fase di lievitazione</li> <li>sarà in corso la fase di lievitazione</li> <li>sarà in corso la fase di lievitazione</li> <li>sarà in corso la fase di lievitazione</li> <li>sarà in corso la fase di lievitazione</li> <li>sarà in corso la fase di lievitazione</li> <li>sarà in corso la modifica delle impostazioni della fase di lievitazione (con la procedura indicata nel paragrafo 5.6.1)</li> <li>sarà in corso la modifica delle impostazioni della fase di lievitazione (con la procedura indicata nel paragrafo 5.6.1)</li> <li>sarà in corso la fase di rallentamento</li> <li>sarà in corso la fase di rallentamento</li> <li>sarà in corso la fase di rallentamento</li> <li>sarà in corso la modifica delle impostazioni della fase di lievitazione (con la procedura indicata nel paragrafo 5.7.1)</li> <li>sarà in corso la fase di rallenta</li></ul>                                                                                                    | 0.1                                                                  | Segnalazioni                                                                                                    |
| <ul> <li>LED fase di blocco della lievitazione / ciclo manuale per freddo<br/>se è acceso:</li> <li>sarà in corso la fase di blocco della lievitazione</li> <li>sarà in corso la modifica delle impostazioni della fase di blocco della lievitazione (con la procedura indicata nel paragrafo 5.3.1)</li> <li>sarà in corso la modifica delle impostazioni del ciclo manuale per freddo (con la procedura indicata nel paragrafo 7.2.1)</li> <li>LED fase di conservazione se è acceso:</li> <li>sarà in corso la fase di conservazione</li> <li>sarà in corso la fase di conservazione</li> <li>sarà in corso la fase di conservazione</li> <li>sarà in corso la fase di conservazione</li> <li>sarà in corso la fase di conservazione</li> <li>sarà in corso la fase di risveglio</li> <li>sarà in corso la fase di risveglio</li> <li>sarà in corso la fase di risveglio</li> <li>sarà in corso la fase di risveglio</li> <li>sarà in corso la fase di lievitazione</li> <li>sarà in corso la fase di lievitazione</li> <li>sarà in corso la fase di lievitazione</li> <li>sarà in corso la fase di lievitazione</li> <li>sarà in corso la fase di lievitazione</li> <li>sarà in corso la fase di lievitazione</li> <li>sarà in corso la fase di lievitazione</li> <li>sarà in corso la modifica delle impostazioni della fase di lievitazione (con la procedura indicata nel paragrafo 5.6.1)</li> <li>LED fase di rallentamento</li> <li>sarà in corso la modifica delle impostazioni della fase di lievitazione (con la procedura indicata nel paragrafo 5.6.2.1)</li> <li>sarà in corso la fase di rallentamento</li> <li>sarà in corso la fase di rallentamento</li> <li>sarà in corso la fase di rallentamento</li> <li>sarà in corso la fase di rallentamento</li> <li>sarà in corso la fase di rallentamento</li> <li>sarà in corso la fase di rallentamento</li> <li>sarà in corso la modifica delle impostazioni della fase di rallentamento (con la procedura indicata nel paragrafo 5.</li></ul>                                                                                                    | LED                                                                  | SIGNIFICATO                                                                                                    |
| freddo         se è acceso:         • sarà in corso la fase di blocco della lievitazione         • sarà in corso la modifica delle impostazioni della fase di blocco della lievitazione (con la procedura indicata nel paragrafo 5.3.1)         • sarà in corso la modifica delle impostazioni del ciclo manuale per freddo (con la procedura indicata nel paragrafo 5.2.1)         ● sarà in corso la fase di conservazione se è acceso:         • sarà in corso la fase di conservazione         • sarà in corso la fase di conservazione         • sarà in corso la fase di risveglio         • sarà in corso la fase di risveglio         • sarà in corso la fase di risveglio         • sarà in corso la fase di lievitazione         • sarà in corso la fase di lievitazione         • sarà in corso la fase di lievitazione         • sarà in corso la fase di lievitazione         • sarà in corso la fase di lievitazione         • sarà in corso la modifica delle impostazioni della fase di lievitazione (con la procedura indicata nel paragrafo 5.5.1)         IED fase di lievitazione / ciclo manuale per caldo         • sarà in corso la modifica delle impostazioni della fase di lievitazione (con la procedura indicata nel paragrafo 5.6.1)         • sarà in corso la modifica delle impostazioni della fase di lievitazione (con la procedura indicata nel paragrafo 5.2.1)         • sarà in corso la modifica delle impostazioni della fase di rallentamento         • sarà in corso la modifica d                                                                                                    | 478 1                                                                | I ED fase di blocco della lievitazione / ciclo manuale per                                                                                                    |
| se è acceso:         • sarà in corso la fase di blocco della lievitazione         • sarà in corso il ciclo manuale per freddo         • sarà in corso il a modifica delle impostazioni della fase di blocco della lievitazione (con la procedura indicata nel paragrafo 5.3.1)         • sarà in corso la modifica delle impostazioni del ciclo manuale per freddo (con la procedura indicata nel paragrafo 7.2.1)            LED fase di conservazione<br>se è acceso:         • sarà in corso la fase di conservazione         • sarà in corso la fase di ronservazione         • sarà in corso la fase di ronservazione         • sarà in corso la fase di risveglio         se è acceso:         • sarà in corso la fase di risveglio         se è acceso:         • sarà in corso la fase di risveglio         se à acceso:         • sarà in corso la fase di risveglio         • sarà in corso la fase di lievitazione         • sarà in corso la fase di lievitazione         • sarà in corso la fase di lievitazione         • sarà in corso la fase di lievitazione         • sarà in corso la fase di lievitazione         • sarà in corso la fase di lievitazione         • sarà in corso la fase di lievitazione         • sarà in corso la fase di lievitazione         • sarà in corso la fase di lievitazione         • sarà in corso la fase di lievitazione         <                                                                                                    | +¥++                                                                 | LEB lase al blocco della lleftazione / ciclo mandale per                                                                                                    |
| <ul> <li>sarà in corso la fase di blocco della lievitazione</li> <li>sarà in corso la modifica delle impostazioni della fase di blocco della lievitazione (con la procedura indicata nel paragrafo 5.3.1)</li> <li>sarà in corso la modifica delle impostazioni del ciclo manuale per freddo (con la procedura indicata nel paragrafo 7.2.1)</li> <li>LED fase di conservazione se è acceso:         <ul> <li>sarà in corso la fase di conservazione</li> <li>sarà in corso la fase di conservazione</li> <li>sarà in corso la fase di conservazione</li> <li>sarà in corso la fase di conservazione</li> <li>sarà in corso la fase di conservazione</li> <li>sarà in corso la fase di risveglio</li> <li>sarà in corso la fase di risveglio</li> <li>sarà in corso la fase di risveglio</li> <li>sarà in corso la fase di risveglio</li> <li>sarà in corso la fase di risveglio</li> <li>sarà in corso la fase di lievitazione</li> <li>sarà in corso la fase di lievitazione</li> <li>sarà in corso la fase di lievitazione</li> <li>sarà in corso la fase di lievitazione</li> <li>sarà in corso la fase di lievitazione</li> <li>sarà in corso la fase di lievitazione</li> <li>sarà in corso la modifica delle impostazioni della fase di lievitazione (con la procedura indicata nel paragrafo 5.6.1)</li> <li>sarà in corso la modifica delle impostazioni della fase di lievitazione (con la procedura indicata nel paragrafo 5.6.1)</li> <li>sarà in corso la modifica delle impostazioni della fase di ralentamento se sono tutti accesi:</li> <li>sarà in corso la fase di rallentamento</li> <li>sarà in corso la fase di rallentamento</li> <li>sarà in corso la modifica delle impostazioni della fase di rallentamento (con la procedura indicata nel paragrafo 5.7.1)</li> </ul> </li> <li>tetD falarm</li></ul>                                                                                                    | ₩÷                                                                   | freddo                                                                                                    |
| <ul> <li>sarà in corso il ciclo manuale per freddo</li> <li>sarà in corso la modifica delle impostazioni della fase di blocco della lievitazione (con la procedura indicata nel paragrafo 5.3.1)</li> <li>sarà in corso la modifica delle impostazioni del ciclo manuale per freddo (con la procedura indicata nel paragrafo 5.2.1)</li> <li><b>XFI</b></li> <li>LED fase di conservazione se è acceso:         <ul> <li>sarà in corso la modifica delle impostazioni della fase di conservazione (con la procedura indicata nel paragrafo 5.4.1)</li> </ul> </li> <li>LED fase di risveglio se è acceso:         <ul> <li>sarà in corso la fase di risveglio</li> <li>sarà in corso la fase di risveglio</li> <li>sarà in corso la modifica delle impostazioni della fase di risveglio (con la procedura indicata nel paragrafo 5.4.1)</li> </ul> </li> <li>LED fase di risveglio se è acceso:         <ul> <li>sarà in corso la modifica delle impostazioni della fase di risveglio (con la procedura indicata nel paragrafo 5.5.1)</li> </ul> </li> <li>LED fase di lievitazione / ciclo manuale per caldo se è acceso:         <ul> <li>sarà in corso la modifica delle impostazioni della fase di lievitazione (con la procedura indicata nel paragrafo 5.6.1)</li> <li>sarà in corso la modifica delle impostazioni della fase di lievitazione (con la procedura indicata nel paragrafo 5.6.1)</li> <li>sarà in corso la modifica delle impostazioni della fase di lievitazione (con la procedura indicata nel paragrafo 5.6.1)</li> <li>sarà in corso la modifica delle impostazioni della fase di rallentamento se sono tutti accesi:             <ul> <li>sarà in corso la modifica delle impostazioni della fase di rallentamento (con la procedura indicata nel paragrafo 5.7.1)</li> <li>sarà in corso la modifica delle impostazioni della fase di rallentamento (con la procedura indicata nel paragrafo 5.7.</li></ul></li></ul></li></ul>                                                                                                    | <del>,%,</del> +                                                     | freddo<br>se è acceso:                                                                                                    |
| <ul> <li>Safa in corso la modifica delle impostazioni della fase di blocco della lievitazione (con la procedura indicata nel paragrafo 5.3.1)</li> <li>sarà in corso la modifica delle impostazioni del fase di paragrafo 5.2.1)</li> <li>Sarà in corso la modifica delle impostazioni del ciclo manuale per freddo (con la procedura indicata nel paragrafo 7.2.1)</li> <li>LED fase di conservazione se è acceso:         <ul> <li>sarà in corso la fase di conservazione</li> <li>sarà in corso la fase di conservazione</li> <li>sarà in corso la fase di conservazione</li> <li>sarà in corso la modifica delle impostazioni della fase di conservazione (con la procedura indicata nel paragrafo 5.4.1)</li> </ul> </li> <li>LED fase di risveglio se è acceso:         <ul> <li>sarà in corso la fase di risveglio</li> <li>sarà in corso la fase di risveglio</li> <li>sarà in corso la fase di risveglio</li> <li>sarà in corso la fase di lievitazione</li> <li>sarà in corso la fase di lievitazione</li> <li>sarà in corso la fase di lievitazione</li> <li>sarà in corso la fase di lievitazione</li> <li>sarà in corso la fase di lievitazione</li> <li>sarà in corso la fase di lievitazione</li> <li>sarà in corso la modifica delle impostazioni della fase di lievitazione (con la procedura indicata nel paragrafo 5.6.1)</li> <li>sarà in corso la fase di rallentamento</li> <li>sarà in corso la modifica delle impostazioni della fase di lievitacione (con la procedura indicata nel paragrafo 5.7.1)</li> </ul> </li> <li>LED fase di rallentamento se sono tutti accesi:         <ul> <li>sarà in corso la fase di rallentamento</li> <li>sarà in corso la modifica delle impostazioni della fase di rallentamento (con la procedura indicata nel paragrafo 5.7.1)</li> <li>sarà in corso la modifica delle imp</li></ul></li></ul>                                                                                                    | .77+                                                                 | freddo<br>se è acceso:<br>• sarà in corso la fase di blocco della lievitazione                                                                                                    |
| <ul> <li>sarà in corso la modifica delle impostazioni della fase di blocco della lievitazione (con la procedura indicata nel paragrafo 5.3.1)</li> <li>sarà in corso la modifica delle impostazioni del ciclo manuale per freddo (con la procedura indicata nel paragrafo 7.2.1)</li> <li>LED fase di conservazione se è acceso:         <ul> <li>sarà in corso la fase di conservazione</li> <li>sarà in corso la fase di conservazione</li> <li>sarà in corso la fase di conservazione</li> <li>sarà in corso la fase di conservazione</li> <li>sarà in corso la fase di conservazione</li> <li>sarà in corso la fase di risveglio</li> <li>sarà in corso la fase di risveglio</li> <li>sarà in corso la fase di risveglio</li> <li>sarà in corso la fase di risveglio</li> <li>sarà in corso la fase di risveglio</li> <li>sarà in corso la modifica delle impostazioni della fase di risveglio (con la procedura indicata nel paragrafo 5.5.1)</li> </ul> </li> <li>LED fase di lievitazione / ciclo manuale per caldo se è acceso:         <ul> <li>sarà in corso la fase di lievitazione</li> <li>sarà in corso la modifica delle impostazioni della fase di lievitazione (con la procedura indicata nel paragrafo 5.6.1)</li> <li>sarà in corso la modifica delle impostazioni della fase di lievitazione (con la procedura indicata nel paragrafo 5.6.1)</li> <li>sarà in corso la modifica delle impostazioni della fase di lievitazione (con la procedura indicata nel paragrafo 5.7.1)</li> </ul> <li>sarà in corso la modifica delle impostazioni della fase di riavitazione (con la procedura indicata nel paragrafo 5.7.1)</li> <li>sarà in corso la fase di rallentamento</li> <li>sarà in corso la modifica delle impostazioni della fase di rallentamento (con la procedura indicata nel paragrafo 5.7.1)</li> </li></ul> <li>sarà in corso la modifica d</li>                                                                                                    | ₩+                                                                   | freddo<br>se è acceso:<br>• sarà in corso la fase di blocco della lievitazione                                                                                                    |
| <ul> <li>blocco della lievitazione (con la procedura indicata nel paragrafo 5.3.1)</li> <li>sarà in corso la modifica delle impostazioni del ciclo manuale per freddo (con la procedura indicata nel paragrafo 7.2.1)</li> <li>LED fase di conservazione se è acceso:</li> <li>sarà in corso la modifica delle impostazioni della fase di conservazione (con la procedura indicata nel paragrafo 5.4.1)</li> <li>LED fase di risveglio se è acceso:</li> <li>sarà in corso la fase di risveglio</li> <li>sarà in corso la fase di risveglio</li> <li>sarà in corso la modifica delle impostazioni della fase di risveglio (con la procedura indicata nel paragrafo 5.5.1)</li> <li>LED fase di risveglio (con la procedura indicata nel paragrafo 5.5.1)</li> <li>LED fase di lievitazione / ciclo manuale per caldo se è acceso:</li> <li>sarà in corso la fase di lievitazione</li> <li>sarà in corso la fase di lievitazione</li> <li>sarà in corso la modifica delle impostazioni della fase di lievitazione (con la procedura indicata nel paragrafo 5.6.1)</li> <li>sarà in corso la modifica delle impostazioni della fase di lievitazione (con la procedura indicata nel paragrafo 6.2.1)</li> <li>sarà in corso la modifica delle impostazioni della fase di lievitazione (con la procedura indicata nel paragrafo 6.2.1)</li> <li>sarà in corso la fase di rallentamento</li> <li>sarà in corso la fase di rallentamento</li> <li>sarà in corso la fase di rallentamento</li> <li>sarà in corso la fase di rallentamento</li> <li>sarà in corso la modifica delle impostazioni della fase di rallentamento (con la procedura indicata nel paragrafo 5.7.1)</li> <li>cerchio</li> <li>LED falarme</li> <li>se è acceso, sarà in corso lo sbrinamento</li> <li>se è acceso, sarà in corso lo sbrinamento</li> <li>se è acceso, sarà in corso lo sbrinamento</li> <li>ED grado Celsius</li> <li>è acceso, l'unità di misura delle temperature sarà il grado Celsius:</li> <li>parametro P2</li> </ul>                                                                                                    | - <del>22.</del> ↑                                                   | se è acceso:<br>• sarà in corso la fase di blocco della lievitazione<br>• sarà in corso il ciclo manuale per freddo                                                                                                    |
| paragrafo 5.3.1)         • sarà in corso la modifica delle impostazioni del ciclo manuale per freddo (con la procedura indicata nel paragrafo 7.2.1)         ★★         LED fase di conservazione<br>se è acceso:         • sarà in corso la fase di conservazione<br>(conservazione (con la procedura indicata nel paragrafo<br>5.4.1)         ★         LED fase di risveglio<br>se à acceso:         • sarà in corso la fase di risveglio<br>(sarà in corso la modifica delle impostazioni della fase di<br>risveglio (con la procedura indicata nel paragrafo 5.5.1)         ★         LED fase di lievitazione / ciclo manuale per caldo<br>se è acceso:         • sarà in corso la fase di lievitazione         • sarà in corso la fase di lievitazione         • sarà in corso la fase di lievitazione         • sarà in corso la fase di lievitazione         • sarà in corso la modifica delle impostazioni della fase di<br>lievitazione (con la procedura indicata nel paragrafo 5.6.1)         • sarà in corso la modifica delle impostazioni della fase di<br>lievitazione (con la procedura indicata nel paragrafo<br>6.2.1)         LED fase di rallentamento<br>se sono tutti accesi:         • sarà in corso la fase di rallentamento         se sono tutti accesi:         • sarà in corso la fase di rallentamento         se à acceso, sarà in corso lo sbrinamento         • sarà in corso la modifica delle impostazioni della fase di<br>rallentamento (con la procedura indicata nel paragrafo<br>5.7.1)                                                                                                    | 474 A                                                                | se è acceso:<br>• sarà in corso la fase di blocco della lievitazione<br>• sarà in corso il ciclo manuale per freddo<br>• sarà in corso la modifica delle impostazioni della fase di                                                                                                    |
| <ul> <li>sarà in corso la modifica delle impostazioni del ciclo manuale per freddo (con la procedura indicata nel paragrafo 7.2.1)</li> <li>LED fase di conservazione se è acceso:</li> <li>sarà in corso la fase di conservazione</li> <li>sarà in corso la fase di conservazione</li> <li>sarà in corso la modifica delle impostazioni della fase di conservazione (con la procedura indicata nel paragrafo 5.4.1)</li> <li>LED fase di risveglio se è acceso:</li> <li>sarà in corso la fase di risveglio</li> <li>sarà in corso la fase di risveglio</li> <li>sarà in corso la fase di risveglio</li> <li>sarà in corso la fase di risveglio</li> <li>sarà in corso la modifica delle impostazioni della fase di risveglio (con la procedura indicata nel paragrafo 5.5.1)</li> <li>LED fase di lievitazione / ciclo manuale per caldo se è acceso:</li> <li>sarà in corso la fase di lievitazione</li> <li>sarà in corso la fase di lievitazione</li> <li>sarà in corso la fase di lievitazione</li> <li>sarà in corso la fase di lievitazione</li> <li>sarà in corso la modifica delle impostazioni della fase di lievitazione (con la procedura indicata nel paragrafo 5.6.1)</li> <li>sarà in corso la modifica delle impostazioni della fase di lievitazione (con la procedura indicata nel paragrafo 5.6.1)</li> <li>sarà in corso la modifica delle impostazioni della fase di lievitazione (con la procedura indicata nel paragrafo 5.7.1)</li> <li>sarà in corso la fase di rallentamento</li> <li>sarà in corso la modifica delle impostazioni della fase di rallentamento (con la procedura indicata nel paragrafo 5.7.1)</li> <li>sarà in corso la modifica delle impostazioni della fase di rallentamento (con la procedura indicata nel paragrafo 5.7.1)</li> <li>teD strinamento (con la procedura indicata nel paragrafo 5.7.1)</li> <li>teD allarme se è acceso, sarà in corso uo sbrinamento</li> <li>se à acceso, sarà in corso uo sbrinamento</li> <li>se è acceso, sarà in corso uo sbriname</li></ul>                                                                                                    | <del>₩</del> +                                                       | <ul> <li>sarà in corso la fase di blocco della lievitazione</li> <li>sarà in corso la fase di blocco della lievitazione</li> <li>sarà in corso il ciclo manuale per freddo</li> <li>sarà in corso la modifica delle impostazioni della fase di blocco della lievitazione (con la procedura indicata nel</li> </ul>                                                                                                    |
| nuale per freddo (con la procedura indicata nel paragrafo 7.2.1)         ILED fase di conservazione         sarà in corso la fase di conservazione         sarà in corso la modifica delle impostazioni della fase di conservazione (con la procedura indicata nel paragrafo 5.4.1)         ILED fase di risveglio         se à acceso:         sarà in corso la fase di risveglio         se à acceso:         sarà in corso la fase di risveglio         se à acceso:         sarà in corso la fase di risveglio         sarà in corso la fase di risveglio         sarà in corso la fase di lievitazione / ciclo manuale per caldo         se à acceso:         sarà in corso la fase di lievitazione         sarà in corso la fase di lievitazione         sarà in corso la fase di lievitazione         sarà in corso la fase di lievitazione         sarà in corso la modifica delle impostazioni della fase di lievitazione (con la procedura indicata nel paragrafo 5.6.1)         sarà in corso la modifica delle impostazioni della fase di lievitazione (con la procedura indicata nel paragrafo 5.2.1)         sarà in corso la fase di rallentamento         sarà in corso la modifica delle impostazioni della fase di rallentamento         sarà in corso la fase di rallentamento         sarà in corso la fase di rallentamento         sarà in corso la modifica delle impostazioni della fase di rallentamento (con la proc                                                                                                    | <del>32</del> .†                                                     | <ul> <li>sarà in corso la fase di blocco della lievitazione</li> <li>sarà in corso la fase di blocco della lievitazione</li> <li>sarà in corso il ciclo manuale per freddo</li> <li>sarà in corso la modifica delle impostazioni della fase di blocco della lievitazione (con la procedura indicata nel paragrafo 5.3.1)</li> </ul>                                                                                                    |
| fo 7.2.1)         WI         LED fase di conservazione<br>se è acceso:         • sarà in corso la fase di conservazione         • sarà in corso la modifica delle impostazioni della fase di<br>conservazione (con la procedura indicata nel paragrafo<br>5.4.1)         IED fase di risveglio         • sarà in corso la fase di risveglio         • sarà in corso la modifica delle impostazioni della fase di<br>risveglio (con la procedura indicata nel paragrafo<br>5.5.1)         IED fase di lievitazione / ciclo manuale per caldo<br>se è acceso:         • sarà in corso la fase di lievitazione         • sarà in corso la fase di lievitazione         • sarà in corso la modifica delle impostazioni della fase di<br>lievitazione (con la procedura indicata nel paragrafo<br>5.6.1)         • sarà in corso la modifica delle impostazioni della fase di<br>lievitazione (con la procedura indicata nel paragrafo<br>5.2.1)         • sarà in corso la modifica delle impostazioni della fase di<br>lievitazione (con la procedura indicata nel paragrafo<br>5.2.1)         • sarà in corso la fase di rallentamento         se sono tutti accesi:         • sarà in corso la fase di rallentamento         • sarà in corso la fase di rallentamento         se è acceso, sarà in corso lo sbrinamento         • sarà in corso la modifica delle impostazioni della fase di<br>rallentamento (con la procedura indicata nel paragrafo<br>5.7.1)         cerchio       LED falarme         se è acceso, sarà in corso lo sbrinamento                                                                                                    | <del>.</del> ₩+                                                      | <ul> <li>freddo</li> <li>serà in corso la fase di blocco della lievitazione</li> <li>sarà in corso la fase di blocco della lievitazione</li> <li>sarà in corso la modifica delle impostazioni della fase di<br/>blocco della lievitazione (con la procedura indicata nel<br/>paragrafo 5.3.1)</li> <li>sarà in corso la modifica delle impostazioni del ciclo ma-</li> </ul>                                                                                                    |
| <ul> <li>IED fase di conservazione<br/>se è acceso:         <ul> <li>sarà in corso la fase di conservazione</li> <li>sarà in corso la modifica delle impostazioni della fase di<br/>conservazione (con la procedura indicata nel paragrafo<br/>5.4.1)</li> </ul> </li> <li>IED fase di risveglio<br/>se è acceso:         <ul> <li>sarà in corso la fase di risveglio</li> <li>sarà in corso la fase di risveglio</li> <li>sarà in corso la fase di risveglio</li> <li>sarà in corso la fase di risveglio</li> <li>sarà in corso la fase di risveglio</li> <li>sarà in corso la procedura indicata nel paragrafo 5.5.1)</li> </ul> </li> <li>IED fase di lievitazione / ciclo manuale per caldo<br/>se è acceso:         <ul> <li>sarà in corso la fase di lievitazione</li> <li>sarà in corso la fase di lievitazione</li> <li>sarà in corso la modifica delle impostazioni della fase di<br/>lievitazione (con la procedura indicata nel paragrafo 5.6.1)</li> <li>sarà in corso la modifica delle impostazioni della fase di<br/>lievitazione (con la procedura indicata nel paragrafo 5.6.1)</li> <li>sarà in corso la modifica delle impostazioni della fase di<br/>lievitazione (con la procedura indicata nel paragrafo 5.1)</li> <li>sarà in corso la modifica delle impostazioni della fase di<br/>rallentamento<br/>se sono tutti accesi:                 <ul> <li>sarà in corso la fase di rallentamento</li> <li>sarà in corso la modifica delle impostazioni della fase di<br/>rallentamento (con la procedura indicata nel paragrafo<br/>5.7.1)</li></ul></li></ul></li></ul>                                                                                                    | <del>.</del> ₩+                                                      | <ul> <li>sarà in corso la fase di blocco della lievitazione</li> <li>sarà in corso la fase di blocco della lievitazione</li> <li>sarà in corso la modifica delle impostazioni della fase di<br/>blocco della lievitazione (con la procedura indicata nel<br/>paragrafo 5.3.1)</li> <li>sarà in corso la modifica delle impostazioni del ciclo ma-<br/>nuale per freddo (con la procedura indicata nel paragra-<br/>nuale per freddo (con la procedura indicata nel paragra-</li> </ul>                                                                                                    |
| <ul> <li>★★★★★★★★★★★★★★★★★★★★★★★★★★★★★★★★★★★★</li></ul>                                                                                                    | <del>.</del> +                                                       | <ul> <li>sarà in corso la fase di blocco della lievitazione</li> <li>sarà in corso la fase di blocco della lievitazione</li> <li>sarà in corso il ciclo manuale per freddo</li> <li>sarà in corso la modifica delle impostazioni della fase di blocco della lievitazione (con la procedura indicata nel paragrafo 5.3.1)</li> <li>sarà in corso la modifica delle impostazioni del ciclo manuale per freddo (con la procedura indicata nel paragrafo 7.2.1)</li> </ul>                                                                                                    |
| <ul> <li>sarà in corso la fase di conservazione</li> <li>sarà in corso la modifica delle impostazioni della fase di conservazione (con la procedura indicata nel paragrafo 5.4.1)</li> <li>LED fase di risveglio</li> <li>sarà in corso la fase di risveglio</li> <li>sarà in corso la modifica delle impostazioni della fase di risveglio (con la procedura indicata nel paragrafo 5.5.1)</li> <li>LED fase di lievitazione / ciclo manuale per caldo se è acceso:</li> <li>sarà in corso la fase di lievitazione</li> <li>sarà in corso la fase di lievitazione</li> <li>sarà in corso la fase di lievitazione</li> <li>sarà in corso la fase di lievitazione</li> <li>sarà in corso la fase di lievitazione</li> <li>sarà in corso la modifica delle impostazioni della fase di lievitazione (con la procedura indicata nel paragrafo 5.6.1)</li> <li>sarà in corso la modifica delle impostazioni della fase di lievitazione (con la procedura indicata nel paragrafo 5.6.1)</li> <li>sarà in corso la modifica delle impostazioni della fase di lievitazione (con la procedura indicata nel paragrafo 6.2.1)</li> <li>sarà in corso la fase di rallentamento</li> <li>sarà in corso la fase di rallentamento</li> <li>sarà in corso la fase di rallentamento</li> <li>sarà in corso la modifica delle impostazioni della fase di rallentamento (con la procedura indicata nel paragrafo 5.7.1)</li> <li>cenchio</li> <li>LED sbrinamento</li> <li>sarà in corso la modifica delle impostazioni della fase di rallentamento (con la procedura indicata nel paragrafo 5.7.1)</li> <li>cenchio</li> <li>LED shrinamento</li> <li>se è acceso, sarà in corso lo sbrinamento</li> <li>LED grado Celsius</li> <li>se è acceso, l'unità di misura delle temperature sarà il grado Celsius:</li> <li>parametro P2</li> </ul>                                                                                                    | ×+                                                                   | <ul> <li>freddo</li> <li>serà in corso la fase di blocco della lievitazione</li> <li>sarà in corso la fase di blocco della lievitazione</li> <li>sarà in corso la modifica delle impostazioni della fase di blocco della lievitazione (con la procedura indicata nel paragrafo 5.3.1)</li> <li>sarà in corso la modifica delle impostazioni del ciclo manuale per freddo (con la procedura indicata nel paragrafo 7.2.1)</li> <li>ED fase di consenzazione</li> </ul>                                                                                                    |
| <ul> <li>sarà in corso la tase di conservazione</li> <li>sarà in corso la modifica delle impostazioni della fase di conservazione (con la procedura indicata nel paragrafo 5.4.1)</li> <li>LED fase di risveglio se è acceso:         <ul> <li>sarà in corso la fase di risveglio</li> <li>sarà in corso la modifica delle impostazioni della fase di risveglio (con la procedura indicata nel paragrafo 5.5.1)</li> </ul> </li> <li>LED fase di lievitazione / ciclo manuale per caldo se è acceso:         <ul> <li>sarà in corso la fase di lievitazione</li> <li>sarà in corso la fase di lievitazione</li> <li>sarà in corso la fase di lievitazione</li> <li>sarà in corso la fase di lievitazione</li> <li>sarà in corso la modifica delle impostazioni della fase di lievitazione (con la procedura indicata nel paragrafo 5.6.1)</li> <li>sarà in corso la modifica delle impostazioni della fase di lievitazione (con la procedura indicata nel paragrafo 5.6.1)</li> <li>sarà in corso la modifica delle impostazioni della fase di lievitazione (con la procedura indicata nel paragrafo 6.2.1)</li> <li>LED fase di rallentamento se sono tutti accesi:                 <ul> <li>sarà in corso la fase di rallentamento</li> <li>sarà in corso la modifica delle impostazioni della fase di rallentamento (con la procedura indicata nel paragrafo 5.7.1)</li> <li>sarà in corso la modifica delle impostazioni della fase di rallentamento (con la procedura indicata nel paragrafo 5.7.1)</li> <li>se è acceso, sarà in corso lo sbrinamento</li></ul></li></ul></li></ul>                                                                                                    | <b>☆</b> ŧ                                                           | <ul> <li>freddo</li> <li>sarà in corso la fase di blocco della lievitazione</li> <li>sarà in corso il ciclo manuale per freddo</li> <li>sarà in corso la modifica delle impostazioni della fase di blocco della lievitazione (con la procedura indicata nel paragrafo 5.3.1)</li> <li>sarà in corso la modifica delle impostazioni del ciclo manuale per freddo (con la procedura indicata nel paragrafo 7.2.1)</li> <li>LED fase di conservazione</li> <li>co à persoro:</li> </ul>                                                                                                    |
| <ul> <li>sara in corso la modifica delle impostazioni della fase di conservazione (con la procedura indicata nel paragrafo 5.4.1)</li> <li>IED fase di risveglio</li> <li>sarà in corso la fase di risveglio</li> <li>sarà in corso la modifica delle impostazioni della fase di risveglio (con la procedura indicata nel paragrafo 5.5.1)</li> <li>IED fase di lievitazione / ciclo manuale per caldo se è acceso:</li> <li>sarà in corso la fase di lievitazione</li> <li>sarà in corso la fase di lievitazione</li> <li>sarà in corso la fase di lievitazione</li> <li>sarà in corso la fase di lievitazione</li> <li>sarà in corso la fase di lievitazione</li> <li>sarà in corso la fase di lievitazione</li> <li>sarà in corso la modifica delle impostazioni della fase di lievitazione (con la procedura indicata nel paragrafo 5.6.1)</li> <li>sarà in corso la modifica delle impostazioni della fase di lievitazione (con la procedura indicata nel paragrafo 5.6.1)</li> <li>sarà in corso la modifica delle impostazioni della fase di lievitazione (con la procedura indicata nel paragrafo 5.6.1)</li> <li>sarà in corso la fase di rallentamento</li> <li>sarà in corso la fase di rallentamento</li> <li>sarà in corso la fase di rallentamento</li> <li>sarà in corso la modifica delle impostazioni della fase di rallentamento (con la procedura indicata nel paragrafo 5.7.1)</li> <li>tED sbrinamento (con la procedura indicata nel paragrafo 5.7.1)</li> <li>teD allarme se è acceso, sarà in corso lo sbrinamento</li> <li>se à acceso, sarà in corso lo sbrinamento</li> <li>se è acceso, sarà in corso un allarme o un errore</li> <li>tED grado Celsius</li> <li>be à acceso, l'unità di misura delle temperature sarà il grado Celsius:         <ul> <li>parametro P2</li> </ul> </li> </ul>                                                                                                    | <b>%</b> ŧ                                                           | <ul> <li>freddo</li> <li>se è acceso:</li> <li>sarà in corso la fase di blocco della lievitazione</li> <li>sarà in corso la modifica delle impostazioni della fase di blocco della lievitazione (con la procedura indicata nel paragrafo 5.3.1)</li> <li>sarà in corso la modifica delle impostazioni del ciclo manuale per freddo (con la procedura indicata nel paragrafo 7.2.1)</li> <li>LED fase di conservazione se è acceso:</li> </ul>                                                                                                    |
| conservazione (con la procedura indicata nel paragrafo<br>5.4.1)         LED fase di risveglio         se è acceso:         • sarà in corso la fase di risveglio         • sarà in corso la modifica delle impostazioni della fase di<br>risveglio (con la procedura indicata nel paragrafo 5.5.1)         Imit LED fase di lievitazione / ciclo manuale per caldo<br>se è acceso:         • sarà in corso la fase di lievitazione         • sarà in corso la fase di lievitazione         • sarà in corso la fase di lievitazione         • sarà in corso la fase di lievitazione         • sarà in corso la fase di lievitazione         • sarà in corso la modifica delle impostazioni della fase di<br>lievitazione (con la procedura indicata nel paragrafo 5.6.1)         • sarà in corso la modifica delle impostazioni del ciclo ma-<br>nuale per caldo (con la procedura indicata nel paragrafo<br>6.2.1)         LED fase di rallentamento         se sono tutti accesi:         • sarà in corso la fase di rallentamento         se sono tutti accesi:         • sarà in corso la modifica delle impostazioni della fase di<br>rallentamento (con la procedura indicata nel paragrafo<br>5.7.1)         cerchio       LED sbrinamento         rese è acceso, sarà in corso lo sbrinamento         se è acceso, sarà in corso lo sbrinamento         se è acceso, sarà in corso un allarme o un errore         LED grado Celsius<br>se è acceso, l'unità di misura delle temperature sarà il gra-<br>do Celsi                                                                                                    | <del>&amp;</del> ŧ                                                   | <ul> <li>bite di force della licitazione e la contrata per freddo</li> <li>se è acceso:</li> <li>sarà in corso la fase di blocco della lievitazione</li> <li>sarà in corso la modifica delle impostazioni della fase di blocco della lievitazione (con la procedura indicata nel paragrafo 5.3.1)</li> <li>sarà in corso la modifica delle impostazioni del ciclo manuale per freddo (con la procedura indicata nel paragrafo 7.2.1)</li> <li>LED fase di conservazione</li> <li>se à acceso:</li> <li>sarà in corso la fase di conservazione</li> </ul>                                                                                                    |
| 5.4.1)         LED fase di risveglio<br>se è acceso:         • sarà in corso la fase di risveglio         • sarà in corso la modifica delle impostazioni della fase di<br>risveglio (con la procedura indicata nel paragrafo 5.5.1)         Image: the process of the process of the process of the paragrafo se è acceso:         • sarà in corso la fase di lievitazione         • sarà in corso la fase di lievitazione         • sarà in corso la fase di lievitazione         • sarà in corso la modifica delle impostazioni della fase di<br>lievitazione (con la procedura indicata nel paragrafo 5.6.1)         • sarà in corso la modifica delle impostazioni della fase di<br>lievitazione (con la procedura indicata nel paragrafo 5.2.1)         • sarà in corso la modifica delle impostazioni della fase di<br>lievitazione (con la procedura indicata nel paragrafo<br>5.2.1)         • LED fase di rallentamento<br>se sono tutti accesi:         • sarà in corso la fase di rallentamento         • sarà in corso la modifica delle impostazioni della fase di<br>rallentamento (con la procedura indicata nel paragrafo<br>5.7.1)         • sarà in corso la modifica delle impostazioni della fase di<br>rallentamento (con la procedura indicata nel paragrafo<br>5.7.1)         • LED sbrinamento<br>rosso       se è acceso, sarà in corso lo sbrinamento         • LED grado Celsius<br>se è acceso, l'unità di misura delle temperature sarà il gra-<br>do Celsius:<br>- parametro P2                                                                                                    | **+<br>***                                                           | <ul> <li>freddo</li> <li>se à acceso:</li> <li>sarà in corso la fase di blocco della lievitazione</li> <li>sarà in corso la fase di blocco della lievitazione</li> <li>sarà in corso la modifica delle impostazioni della fase di blocco della lievitazione (con la procedura indicata nel paragrafo 5.3.1)</li> <li>sarà in corso la modifica delle impostazioni del ciclo manuale per freddo (con la procedura indicata nel paragrafo 7.2.1)</li> <li>LED fase di conservazione se à acceso:</li> <li>sarà in corso la fase di conservazione</li> <li>sarà in corso la fase di conservazione</li> <li>sarà in corso la fase di conservazione</li> </ul>                                                                                                    |
| <ul> <li>LED fase di risveglio<br/>se è acceso:         <ul> <li>sarà in corso la fase di risveglio</li> <li>sarà in corso la modifica delle impostazioni della fase di<br/>risveglio (con la procedura indicata nel paragrafo 5.5.1)</li> <li>LED fase di lievitazione / ciclo manuale per caldo<br/>se è acceso:                 <ul></ul></li></ul></li></ul>                                                                                                    | **+<br>***                                                           | <ul> <li>freddo</li> <li>se à acceso:</li> <li>sarà in corso la fase di blocco della lievitazione</li> <li>sarà in corso il ciclo manuale per freddo</li> <li>sarà in corso la modifica delle impostazioni della fase di blocco della lievitazione (con la procedura indicata nel paragrafo 5.3.1)</li> <li>sarà in corso la modifica delle impostazioni del ciclo manuale per freddo (con la procedura indicata nel paragrafo 7.2.1)</li> <li>LED fase di conservazione</li> <li>sarà in corso la fase di conservazione</li> <li>sarà in corso la fase di conservazione</li> <li>sarà in corso la fase di conservazione</li> <li>sarà in corso la fase di conservazione</li> <li>sarà in corso la fase di conservazione</li> </ul>                                                                                                    |
| se è acceso:         • sarà in corso la fase di risveglio         • sarà in corso la modifica delle impostazioni della fase di risveglio (con la procedura indicata nel paragrafo 5.5.1)         ILED fase di lievitazione / ciclo manuale per caldo         • sarà in corso la fase di lievitazione         • sarà in corso la fase di lievitazione         • sarà in corso la fase di lievitazione         • sarà in corso la fase di lievitazione         • sarà in corso la modifica delle impostazioni della fase di lievitazione (con la procedura indicata nel paragrafo 5.6.1)         • sarà in corso la modifica delle impostazioni della fase di nuale per caldo (con la procedura indicata nel paragrafo 5.6.1)         • sarà in corso la modifica delle impostazioni della fase di nuale per caldo (con la procedura indicata nel paragrafo 5.2.1)         • LED fase di rallentamento         • sarà in corso la fase di rallentamento         • sarà in corso la fase di rallentamento         • sarà in corso la modifica delle impostazioni della fase di rallentamento (con la procedura indicata nel paragrafo 5.7.1)         • LED sbrinamento         • sarà in corso la modifica delle impostazioni della fase di zalentamento         • sarà in corso la procedura indicata nel paragrafo 5.7.1)         • LED sbrinamento         • sarà in corso la pos lo sbrinamento         • se è acceso, sarà in corso lo sbrinamento         • se è accceso, sarà in corso un allarme o un errore                                                                                                    | **+                                                                  | <ul> <li>freddo</li> <li>se à acceso:</li> <li>sarà in corso la fase di blocco della lievitazione</li> <li>sarà in corso la modifica delle impostazioni della fase di blocco della lievitazione (con la procedura indicata nel paragrafo 5.3.1)</li> <li>sarà in corso la modifica delle impostazioni del ciclo manuale per freddo (con la procedura indicata nel paragrafo 7.2.1)</li> <li>LED fase di conservazione</li> <li>se à acceso:</li> <li>sarà in corso la fase di conservazione</li> <li>se à acceso:</li> <li>sarà in corso la modifica delle impostazioni della fase di conservazione</li> <li>se à acceso:</li> <li>sarà in corso la modifica delle impostazioni della fase di conservazione</li> <li>sarà in corso la modifica delle impostazioni della fase di conservazione (con la procedura indicata nel paragrafo 5.4.1)</li> </ul>                                                                                                    |
| <ul> <li>sarà in corso la fase di risveglio</li> <li>sarà in corso la modifica delle impostazioni della fase di risveglio (con la procedura indicata nel paragrafo 5.5.1)</li> <li>LED fase di lievitazione / ciclo manuale per caldo se è acceso:         <ul> <li>sarà in corso la fase di lievitazione</li> <li>sarà in corso la fase di lievitazione</li> <li>sarà in corso la fase di lievitazione</li> <li>sarà in corso la fase di lievitazione</li> <li>sarà in corso la fase di lievitazione</li> <li>sarà in corso la modifica delle impostazioni della fase di lievitazione (con la procedura indicata nel paragrafo 5.6.1)</li> <li>sarà in corso la modifica delle impostazioni del ciclo manuale per caldo (con la procedura indicata nel paragrafo 6.2.1)</li> </ul> </li> <li>sarà in corso la fase di rallentamento se sono tutti accesi:         <ul> <li>sarà in corso la fase di rallentamento</li> <li>sarà in corso la modifica delle impostazioni della fase di rallentamento (con la procedura indicata nel paragrafo 5.7.1)</li> </ul> </li> <li>teD sbrinamento (con la procedura indicata nel paragrafo 5.7.1)</li> <li>teD sarà in corso la fase di rallentamento</li> <li>sarà in corso so la modifica delle impostazioni della fase di rallentamento (con la procedura indicata nel paragrafo 5.7.1)</li> <li>teD allarme se è acceso, sarà in corso lo sbrinamento</li> <li>LED grado Celsius             <ul> <li>se è acceso, sarà in corso un allarme o un errore</li> <li>teD grado Celsius             <ul> <li>se è acceso, l'unità di misura delle temperature sarà il grado Celsius:             <ul> <li>parametro P2</li> </ul> </li> </ul></li></ul></li></ul>                                                                                                    | **+<br>**                                                            | <ul> <li>laborational de la procedución de la licentación de la paragraficación de la licentación de la licentación de l</li></ul> |
| <ul> <li>sarà in corso la modifica delle impostazioni della fase di risveglio (con la procedura indicata nel paragrafo 5.5.1)</li> <li>LED fase di lievitazione / ciclo manuale per caldo se è acceso:         <ul> <li>sarà in corso la fase di lievitazione</li> <li>sarà in corso la fase di lievitazione</li> <li>sarà in corso la modifica delle impostazioni della fase di lievitazione (con la procedura indicata nel paragrafo 5.6.1)</li> <li>sarà in corso la modifica delle impostazioni della fase di lievitazione (con la procedura indicata nel paragrafo 5.6.1)</li> <li>sarà in corso la modifica delle impostazioni del ciclo manuale per caldo (con la procedura indicata nel paragrafo 6.2.1)</li> <li>LED fase di rallentamento se sono tutti accesi:                 <ul> <li>sarà in corso la fase di rallentamento</li> <li>sarà in corso la modifica delle impostazioni della fase di rallentamento (con la procedura indicata nel paragrafo 5.7.1)</li> <li>sarà in corso la modifica delle impostazioni della fase di rallentamento (con la procedura indicata nel paragrafo 5.7.1)</li> <li>sarà in corso la modifica delle impostazioni della fase di rallentamento (con la procedura indicata nel paragrafo 5.7.1)</li> <li>se è acceso, sarà in corso lo sbrinamento</li></ul></li></ul></li></ul>                                                                                                    | **<br>**                                                             | <ul> <li>laborationa de la licelación de la licelación de licelación de licelación de la licelación de la licelación de licelación de licelación de la licelación de la licelación de licelación de la licelación de licelación de la licelación de la licelación de</li></ul>  |
| risveglio (con la procedura indicata nel paragrafo 5.5.1)         IED fase di lievitazione / ciclo manuale per caldo<br>se è acceso:         • sarà in corso la fase di lievitazione         • sarà in corso la fase di lievitazione         • sarà in corso la modifica delle impostazioni della fase di<br>lievitazione (con la procedura indicata nel paragrafo 5.6.1)         • sarà in corso la modifica delle impostazioni della fase di<br>lievitazione (con la procedura indicata nel paragrafo 5.6.1)         • sarà in corso la modifica delle impostazioni della fase di<br>nuale per caldo (con la procedura indicata nel paragrafo 6.2.1)         IED fase di rallentamento<br>se sono tutti accesi:         • sarà in corso la modifica delle impostazioni della fase di<br>rallentamento (con la procedura indicata nel paragrafo<br>5.7.1)         ercetio         LED fase di rallentamento         • sarà in corso la modifica delle impostazioni della fase di<br>rallentamento (con la procedura indicata nel paragrafo<br>5.7.1)         ercetio         LED sbrinamento<br>rosso         se è acceso, sarà in corso lo sbrinamento         LED allarme<br>se è acceso, sarà in corso un allarme o un errore         * LED grado Celsius<br>se è acceso, l'unità di misura delle temperature sarà il gra-<br>do Celsius:<br>- parametro P2                                                                                                    | ₩+<br>₩‡                                                             | <ul> <li>laborational de la livitazione e laborativa per freddo</li> <li>serà in corso la fase di blocco della livitazione</li> <li>sarà in corso il ciclo manuale per freddo</li> <li>sarà in corso la modifica delle impostazioni della fase di blocco della livitazione (con la procedura indicata nel paragrafo 5.3.1)</li> <li>sarà in corso la modifica delle impostazioni del ciclo manuale per freddo (con la procedura indicata nel paragrafo 7.2.1)</li> <li>LED fase di conservazione</li> <li>sarà in corso la fase di conservazione</li> <li>sarà in corso la fase di conservazione</li> <li>sarà in corso la fase di conservazione</li> <li>sarà in corso la fase di procedura indicata nel paragrafo 5.4.1)</li> <li>LED fase di risveglio</li> <li>se è acceso:</li> <li>sarà in corso la fase di risveglio</li> </ul>                                                                                                    |
| <ul> <li>LED fase di lievitazione / ciclo manuale per caldo<br/>se è acceso:         <ul> <li>sarà in corso la fase di lievitazione</li> <li>sarà in corso la fase di lievitazione</li> <li>sarà in corso la modifica delle impostazioni della fase di<br/>lievitazione (con la procedura indicata nel paragrafo 5.6.1)</li> <li>sarà in corso la modifica delle impostazioni della fase di<br/>lievitazione (con la procedura indicata nel paragrafo<br/>6.2.1)</li> </ul> </li> <li>LED fase di rallentamento<br/>se sono tutti accesi:         <ul> <li>sarà in corso la fase di rallentamento</li> <li>sarà in corso la modifica delle impostazioni della fase di<br/>rallentamento (con la procedura indicata nel paragrafo<br/>5.7.1)</li> </ul> </li> <li>LED fase di rallentamento<br/>se sono tutti accesi:         <ul> <li>sarà in corso la fase di rallentamento</li> <li>sarà in corso la modifica delle impostazioni della fase di<br/>rallentamento (con la procedura indicata nel paragrafo<br/>5.7.1)</li> </ul> </li> <li>LED brinamento<br/>resso se è acceso, sarà in corso lo sbrinamento</li> <li>LED allarme<br/>se è acceso, sarà in corso un allarme o un errore</li> </ul> <li>IED grado Celsius<br/>se è acceso, l'unità di misura delle temperature sarà il gra-<br/>do Celsius:<br/>- parametro P2</li>                                                                                                    | **<br>**                                                             | <ul> <li>laborationa de la locación de la locación</li></ul>  |
| <ul> <li>ILED fase di ilevitazione / ciclo manuale per caldo<br/>se è acceso:</li> <li>sarà in corso la fase di lievitazione</li> <li>sarà in corso la modifica delle impostazioni della fase di<br/>lievitazione (con la procedura indicata nel paragrafo 5.6.1)</li> <li>sarà in corso la modifica delle impostazioni del ciclo ma-<br/>nuale per caldo (con la procedura indicata nel paragrafo<br/>6.2.1)</li> <li>LED fase di rallentamento<br/>se sono tutti accesi:</li> <li>sarà in corso la fase di rallentamento</li> <li>sarà in corso la fase di rallentamento</li> <li>sarà in corso la modifica delle impostazioni della fase di<br/>rallentamento (con la procedura indicata nel paragrafo<br/>5.7.1)</li> <li>terchio</li> <li>LED sbrinamento</li> <li>se è acceso, sarà in corso lo sbrinamento</li> <li>LED grado Celsius<br/>se è acceso, la in sura delle temperature sarà il gra-<br/>do Celsius:<br/>- parametro P2</li> </ul>                                                                                                    | *+*                                                                  | <ul> <li>laborationa de la licelación de la licelación de</li></ul> |
| Ise e acceso:         • sarà in corso la fase di lievitazione         • sarà in corso la modifica delle impostazioni della fase di lievitazione (con la procedura indicata nel paragrafo 5.6.1)         • sarà in corso la modifica delle impostazioni del ciclo manuale per caldo (con la procedura indicata nel paragrafo 6.2.1)         LED fase di rallentamento         se sono tutti accesi:         • sarà in corso la modifica delle impostazioni della fase di rallentamento         se sono tutti accesi:         • sarà in corso la fase di rallentamento         se sono tutti accesi:         • sarà in corso la modifica delle impostazioni della fase di rallentamento (con la procedura indicata nel paragrafo 5.7.1)         cerchio       LED sbrinamento         rosso       se è acceso, sarà in corso lo sbrinamento         LED allarme       se è acceso, sarà in corso un allarme o un errore         C       LED grado Celsius         se è acceso, l'unità di misura delle temperature sarà il grado Celsius:         - parametro P2                                                                                                    | **+<br>**                                                            | <ul> <li>laborationa de la receleración de la livitazione e la consolita inclusiona de la livitazione</li> <li>sarà in corso la fase di blocco della livitazione</li> <li>sarà in corso la modifica delle impostazioni della fase di blocco della livitazione (con la procedura indicata nel paragrafo 5.3.1)</li> <li>sarà in corso la modifica delle impostazioni della fase di conservazione (con la procedura indicata nel paragrafo 7.2.1)</li> <li>LED fase di conservazione se è acceso:</li> <li>sarà in corso la fase di conservazione</li> <li>sarà in corso la fase di conservazione</li> <li>sarà in corso la fase di conservazione</li> <li>sarà in corso la fase di conservazione</li> <li>sarà in corso la fase di risveglio</li> <li>sarà in corso la fase di risveglio</li> <li>sarà in corso la fase di risveglio</li> <li>sarà in corso la fase di risveglio</li> <li>sarà in corso la fase di risveglio</li> <li>sarà in corso la fase di risveglio</li> <li>sarà in corso la procedura indicata nel paragrafo 5.5.1]</li> </ul>                                                                                                    |
| <ul> <li>sara in corso la fase di lievitazione</li> <li>sarà in corso il ciclo manuale per caldo</li> <li>sarà in corso il a modifica delle impostazioni della fase di<br/>lievitazione (con la procedura indicata nel paragrafo 5.6.1)</li> <li>sarà in corso la modifica delle impostazioni del ciclo ma-<br/>nuale per caldo (con la procedura indicata nel paragrafo<br/>6.2.1)</li> <li>LED fase di rallentamento<br/>se sono tutti accesi:         <ul> <li>sarà in corso la modifica delle impostazioni della fase di<br/>rallentamento</li> <li>sarà in corso la fase di rallentamento</li> <li>sarà in corso la modifica delle impostazioni della fase di<br/>rallentamento (con la procedura indicata nel paragrafo<br/>5.7.1)</li> </ul> </li> <li>cerchio</li> <li>LED sibrinamento<br/>se è acceso, sarà in corso lo sbrinamento</li> <li>se è acceso, sarà in corso un allarme o un errore</li> <li>C</li> <li>LED grado Celsius<br/>se è acceso, l'unità di misura delle temperature sarà il gra-<br/>do Celsius:         <ul> <li>parametro P2</li> </ul> </li> </ul>                                                                                                    | **+<br>**<br>*<br>*                                                  | <ul> <li>laborationa de la licelación de la licelación de</li></ul> |
| <ul> <li>sarà in corso il ciclo manuale per caldo</li> <li>sarà in corso la modifica delle impostazioni della fase di<br/>lievitazione (con la procedura indicata nel paragrafo 5.6.1)</li> <li>sarà in corso la modifica delle impostazioni del ciclo ma-<br/>nuale per caldo (con la procedura indicata nel paragrafo<br/>6.2.1)</li> <li>LED fase di rallentamento<br/>se sono tutti accesi:</li> <li>sarà in corso la fase di rallentamento</li> <li>sarà in corso la modifica delle impostazioni della fase di<br/>rallentamento (con la procedura indicata nel paragrafo<br/>5.7.1)</li> <li>terchio</li> <li>LED sbrinamento<br/>se è acceso, sarà in corso lo sbrinamento</li> <li>LED allarme<br/>se è acceso, sarà in corso un allarme o un errore</li> <li>LED grado Celsius<br/>se è acceso, l'unità di misura delle temperature sarà il gra-<br/>do Celsius:<br/>- parametro P2</li> </ul>                                                                                                    | **+<br>*₹<br>©                                                       | <ul> <li>laborationa de la licelación de la licelación de</li></ul> |
| <ul> <li>sarà in corso la modifica delle impostazioni della fase di lievitazione (con la procedura indicata nel paragrafo 5.6.1)</li> <li>sarà in corso la modifica delle impostazioni del ciclo manuale per caldo (con la procedura indicata nel paragrafo 6.2.1)</li> <li>LED fase di rallentamento se sono tutti accesi:         <ul> <li>sarà in corso la modifica delle impostazioni della fase di rallentamento (con la procedura indicata nel paragrafo 5.7.1)</li> <li>serchio LED sbrinamento (con la procedura indicata nel paragrafo 5.7.1)</li> <li>se è acceso, sarà in corso lo sbrinamento</li> <li>se è acceso, sarà in corso un allarme o un errore</li> <li>CED grado Celsius se è acceso, l'unità di misura delle temperature sarà il grado Celsius:</li></ul></li></ul>                                                                                                    | **+<br>*₹<br>■                                                       | <ul> <li>laborationa de la licelación de la licelación de</li></ul> |
| <ul> <li>lievitazione (con la procedura indicata nel paragrafo 5.6.1)</li> <li>sarà in corso la modifica delle impostazioni del ciclo manuale per caldo (con la procedura indicata nel paragrafo 6.2.1)</li> <li>LED fase di rallentamento se sono tutti accesi:</li> <li>sarà in corso la fase di rallentamento</li> <li>sarà in corso la modifica delle impostazioni della fase di rallentamento (con la procedura indicata nel paragrafo 5.7.1)</li> <li>serchio LED sbrinamento se è acceso, sarà in corso lo sbrinamento</li> <li>se è acceso, sarà in corso un allarme o un errore</li> <li>C LED grado Celsius se è acceso, l'unità di misura delle temperature sarà il grado Celsius:         <ul> <li>parametro P2</li> </ul> </li> </ul>                                                                                                    | **+<br>**<br>*                                                       | <ul> <li>laborationa de la livitazione e laborativa e laborativa per freddo</li> <li>serà in corso la fase di blocco della livitazione</li> <li>sarà in corso la modifica delle impostazioni della fase di blocco della livitazione (con la procedura indicata nel paragrafo 5.3.1)</li> <li>sarà in corso la modifica delle impostazioni della fase di conservazione (con la procedura indicata nel paragrafo 7.2.1)</li> <li>LED fase di conservazione se è acceso:</li> <li>sarà in corso la fase di conservazione</li> <li>se à acceso:</li> <li>sarà in corso la fase di conservazione</li> <li>se à acceso:</li> <li>sarà in corso la fase di risveglio</li> <li>sarà in corso la fase di risveglio</li> <li>sarà in corso la fase di risveglio</li> <li>sarà in corso la fase di risveglio</li> <li>sarà in corso la fase di risveglio</li> <li>sarà in corso la fase di nudicata nel paragrafo 5.5.1)</li> <li>LED fase di livitazione / ciclo manuale per caldo</li> <li>sarà in corso la fase di livitazione</li> <li>sarà in corso la fase di livitazione</li> <li>sarà in corso la fase di livitazione</li> <li>sarà in corso la fase di livitazione</li> <li>sarà in corso la fase di livitazione</li> <li>sarà in corso la fase di livitazione</li> <li>sarà in corso la fase di livitazione</li> <li>sarà in corso la fase di livitazione</li> <li>sarà in corso la fase di livitazione</li> <li>sarà in corso la fase di livitazione</li> </ul>                                                                                                    |
| <ul> <li>sarà in corso la modifica delle impostazioni del ciclo ma nuale per caldo (con la procedura indicata nel paragrafo 6.2.1)</li> <li>LED fase di rallentamento se sono tutti accesi:         <ul> <li>sarà in corso la modifica delle impostazioni della fase di rallentamento</li> <li>sarà in corso la modifica delle impostazioni della fase di rallentamento (con la procedura indicata nel paragrafo 5.7.1)</li> </ul> </li> <li>Ecchio LED sbrinamento         <ul> <li>se è acceso, sarà in corso lo sbrinamento</li> <li>se è acceso, sarà in corso un allarme o un errore</li> <li>C LED grado Celsius             <ul> <li>se è acceso, l'unità di misura delle temperature sarà il grado Celsius:             <ul> <li>parametro P2</li> </ul> </li> </ul></li></ul></li></ul>                                                                                                    | **+<br>**‡<br>**                                                     | <ul> <li>laborationa de la livitazione e calco manuale per freddo</li> <li>serà in corso il ciclo manuale per freddo</li> <li>sarà in corso il ciclo manuale per freddo</li> <li>sarà in corso il modifica delle impostazioni della fase di blocco della livitazione (con la procedura indicata nel paragrafo 5.3.1)</li> <li>sarà in corso la modifica delle impostazioni del ciclo manuale per freddo (con la procedura indicata nel paragrafo 7.2.1)</li> <li>LED fase di conservazione</li> <li>sarà in corso la fase di conservazione</li> <li>sarà in corso la fase di conservazione</li> <li>sarà in corso la fase di conservazione</li> <li>sarà in corso la fase di risveglio</li> <li>sarà in corso la fase di risveglio</li> <li>sarà in corso la fase di risveglio</li> <li>sarà in corso la fase di risveglio</li> <li>sarà in corso la fase di risveglio</li> <li>sarà in corso la fase di risveglio</li> <li>sarà in corso la fase di risveglio</li> <li>sarà in corso la fase di risveglio</li> <li>sarà in corso la fase di livitazione della fase di risveglio (con la procedura indicata nel paragrafo 5.5.1)</li> <li>LED fase di livitazione / ciclo manuale per caldo</li> <li>sarà in corso la fase di livitazione</li> <li>sarà in corso la fase di livitazione</li> <li>sarà in corso la fase di livitazione</li> <li>sarà in corso la fase di livitazione</li> <li>sarà in corso la fase di livitazione</li> <li>sarà in corso la fase di livitazione</li> <li>sarà in corso la fase di livitazione</li> <li>sarà in corso la fase di livitazione</li> <li>sarà in corso la ciclo manuale per caldo</li> <li>sarà in corso la corso la fase di livitazione</li> <li>sarà in corso la ciclo manuale per caldo</li> </ul>                                                                                                    |
| <ul> <li>nuale per caldo (con la procedura indicata nel paragrafo 6.2.1)</li> <li>LED fase di rallentamento se sono tutti accesi:         <ul> <li>sarà in corso la fase di rallentamento</li> <li>sarà in corso la modifica delle impostazioni della fase di rallentamento (con la procedura indicata nel paragrafo 5.7.1)</li> </ul> </li> <li>Erchio LED sbrinamento         <ul> <li>se à ceceso, sarà in corso lo sbrinamento</li> <li>LED allarme                 se è acceso, sarà in corso un allarme o un errore</li> <li>C LED grado Celsius                 se è acceso, l'unità di misura delle temperature sarà il grado Celsius:                       - parametro P2</li> </ul> </li></ul>                                                                                                    | **+<br>*₹<br>©                                                       | <ul> <li>laborational de la livitazione e calco manuale per freddo</li> <li>serà in corso la fase di blocco della lievitazione</li> <li>sarà in corso la modifica delle impostazioni della fase di blocco della lievitazione (con la procedura indicata nel paragrafo 5.3.1)</li> <li>sarà in corso la modifica delle impostazioni del ciclo manuale per freddo (con la procedura indicata nel paragrafo 7.2.1)</li> <li>LED fase di conservazione</li> <li>se à acceso:</li> <li>sarà in corso la fase di conservazione</li> <li>sarà in corso la fase di conservazione</li> <li>sarà in corso la modifica delle impostazioni della fase di conservazione (con la procedura indicata nel paragrafo 7.4.1)</li> <li>LED fase di risveglio</li> <li>sarà in corso la fase di risveglio</li> <li>sarà in corso la fase di risveglio</li> <li>sarà in corso la fase di risveglio</li> <li>sarà in corso la fase di risveglio</li> <li>sarà in corso la modifica delle impostazioni della fase di risveglio (con la procedura indicata nel paragrafo 5.4.1)</li> <li>LED fase di risveglio</li> <li>sarà in corso la fase di risveglio</li> <li>sarà in corso la fase di lievitazione delle impostazioni della fase di risveglio (con la procedura indicata nel paragrafo 5.5.1)</li> <li>LED fase di lievitazione / ciclo manuale per caldo</li> <li>sarà in corso la fase di lievitazione</li> <li>sarà in corso la fase di lievitazione</li> <li>sarà in corso la fase di lievitazione</li> <li>sarà in corso la procedura indicata nel paragrafo 5.5.1)</li> </ul>                                                                                                    |
| <ul> <li>6.2.1)</li> <li>LED fase di rallentamento<br/>se sono tutti accesi:         <ul> <li>sarà in corso la fase di rallentamento</li> <li>sarà in corso la modifica delle impostazioni della fase di<br/>rallentamento (con la procedura indicata nel paragrafo<br/>5.7.1)</li> </ul> </li> <li>terchio LED sbrinamento         <ul> <li>se è acceso, sarà in corso lo sbrinamento</li> <li>LED grado Celsius</li> <li>se è acceso, l'unità di misura delle temperature sarà il gra-<br/>do Celsius:             <ul> <li>parametro P2</li> </ul> </li> </ul> </li> </ul>                                                                                                    | **+<br>*₹<br>©                                                       | <ul> <li>label and the second state is the label in the label in the label in the label is the label is the l</li></ul> |
| <ul> <li>LED fase di rallentamento<br/>se sono tutti accesi:</li> <li>sarà in corso la fase di rallentamento</li> <li>sarà in corso la modifica delle impostazioni della fase di<br/>rallentamento (con la procedura indicata nel paragrafo<br/>5.7.1)</li> <li>terchio</li> <li>LED sbrinamento</li> <li>se è acceso, sarà in corso lo sbrinamento</li> <li>LED allarme<br/>se è acceso, sarà in corso un allarme o un errore</li> <li>C</li> <li>LED grado Celsius<br/>se è acceso, l'unità di misura delle temperature sarà il gra-<br/>do Celsius:         <ul> <li>parametro P2</li> </ul> </li> </ul>                                                                                                    | **+<br>**<br>*                                                       | <ul> <li>laborationa de la locación de la literatación de la laboración de la literatación de la literatación de la laboración de la laboración de laboración de la laboración de la laboración de la laboración de la laboración de la laboración de la laboración de la laboración de laboración de laboración</li></ul> |
| <ul> <li>icco in carcinante no se sono tutti accesi:</li> <li>sarà in corso la fase di rallentamento</li> <li>sarà in corso la modifica delle impostazioni della fase di rallentamento (con la procedura indicata nel paragrafo 5.7.1)</li> <li>cerchio</li> <li>LED sbrinamento</li> <li>xe è acceso, sarà in corso lo sbrinamento</li> <li>LED allarme se è acceso, sarà in corso un allarme o un errore</li> <li>c</li> <li>LED grado Celsius se è acceso, l'unità di misura delle temperature sarà il grado Celsius:         <ul> <li>parametro P2</li> </ul> </li> </ul>                                                                                                    | **+<br>**<br>*                                                       | <ul> <li>laborational de la lievitazione e laboratione per freddo</li> <li>sarà in corso il ciclo manuale per freddo</li> <li>sarà in corso il ciclo manuale per freddo</li> <li>sarà in corso il modifica delle impostazioni della fase di blocco della lievitazione (con la procedura indicata nel paragrafo 5.3.1)</li> <li>sarà in corso la modifica delle impostazioni del ciclo manuale per freddo (con la procedura indicata nel paragrafo 7.2.1)</li> <li>LED fase di conservazione</li> <li>sarà in corso la fase di conservazione</li> <li>sarà in corso la fase di conservazione</li> <li>sarà in corso la fase di conservazione</li> <li>sarà in corso la fase di conservazione</li> <li>sarà in corso la fase di conservazione</li> <li>sarà in corso la fase di risveglio</li> <li>sarà in corso la fase di risveglio</li> <li>sarà in corso la fase di risveglio</li> <li>sarà in corso la fase di risveglio</li> <li>sarà in corso la fase di lievitazione (con la procedura indicata nel paragrafo 5.4.1)</li> <li>LED fase di lievitazione / ciclo manuale per caldo</li> <li>sarà in corso la fase di lievitazione</li> <li>sarà in corso la fase di lievitazione</li> <li>sarà in corso la fase di lievitazione</li> <li>sarà in corso la modifica delle impostazioni della fase di risveglio (con la procedura indicata nel paragrafo 5.5.1)</li> <li>LED fase di nocrso la fase di lievitazione</li> <li>sarà in corso la fase di lievitazione</li> <li>sarà in corso la modifica delle impostazioni della fase di lievitazione (con la procedura indicata nel paragrafo 5.6.1)</li> <li>sarà in corso la modifica delle impostazioni della fase di lievitazione (con la procedura indicata nel paragrafo 5.6.1)</li> <li>sarà in corso la modifica delle impostazioni della fase di lievitazione (con la procedura indicata nel paragrafo 5.6.1)</li> <li>sarà in corso la modifica delle impostazioni della fase di lievitazione (con la procedura indicata nel paragrafo 5.6.1)</li> </ul>                                                                                                    |
| <ul> <li>sori lo tuta accesi.</li> <li>sarà in corso la fase di rallentamento</li> <li>sarà in corso la modifica delle impostazioni della fase di<br/>rallentamento (con la procedura indicata nel paragrafo<br/>5.7.1)</li> <li>terchio</li> <li>LED sbrinamento</li> <li>se è acceso, sarà in corso lo sbrinamento</li> <li>LED allarme<br/>se è acceso, sarà in corso un allarme o un errore</li> <li>C</li> <li>LED grado Celsius<br/>se è acceso, l'unità di misura delle temperature sarà il gra-<br/>do Celsius:<br/>- parametro P2</li> </ul>                                                                                                    | **+<br>                                                              | <ul> <li>laborational de la livitazione e laboratione per la laboratione per livitazione de la livitazione (con la procedura indicata nel paragrafo 5.3.1)</li> <li>sarà in corso la modifica delle impostazioni della fase di blocco della livitazione (con la procedura indicata nel paragrafo 5.3.1)</li> <li>sarà in corso la modifica delle impostazioni del ciclo manuale per freddo (con la procedura indicata nel paragrafo 7.2.1)</li> <li>LED fase di conservazione</li> <li>sarà in corso la fase di isveglio</li> <li>sarà in corso la fase di risveglio</li> <li>sarà in corso la fase di risveglio</li> <li>sarà in corso la fase di risveglio</li> <li>sarà in corso la fase di risveglio</li> <li>sarà in corso la fase di risveglio</li> <li>sarà in corso la fase di livitazione (con la procedura indicata nel paragrafo 5.4.1)</li> <li>LED fase di risveglio</li> <li>sarà in corso la fase di risveglio</li> <li>sarà in corso la fase di livitazione</li> <li>sarà in corso la fase di livitazione</li> <li>sarà in corso la fase di livitazione</li> <li>sarà in corso la fase di livitazione</li> <li>sarà in corso la fase di livitazione</li> <li>sarà in corso la fase di livitazione</li> <li>sarà in corso la fase di livitazione</li> <li>sarà in corso la fase di livitazione</li> <li>sarà in corso la modifica delle impostazioni della fase di livitazione (con la procedura indicata nel paragrafo 5.5.1)</li> <li>LED fase di neorso la modifica delle impostazioni della fase di livitazione (con la procedura indicata nel paragrafo 5.6.1)</li> <li>sarà in corso la modifica delle impostazioni della fase di livitazione (con la procedura indicata nel paragrafo 5.6.1)</li> <li>sarà in corso la modifica delle impostazioni della fase di livitazione (con la procedura indicata nel paragrafo 5.6.1)</li> <li>sarà in corso la modifica delle impostazioni della fase di livitazione (con la procedura indicata nel paragrafo 5.6.1)</li> </ul>                                                                                                    |
| <ul> <li>sara in corso la fase di rallentamento         <ul> <li>sarà in corso la modifica delle impostazioni della fase di rallentamento (con la procedura indicata nel paragrafo 5.7.1)</li> <li>terchio</li> <li>LED sbrinamento</li> <li>se è acceso, sarà in corso lo sbrinamento</li> <li>LED allarme se è acceso, sarà in corso un allarme o un errore</li> <li>C LED grado Celsius</li> <li>se è acceso, l'unità di misura delle temperature sarà il grado Celsius:                  <ul> <li>parametro P2</li> </ul> </li> </ul> </li> </ul>                                                                                                    | **+<br>**<br>*                                                       | <ul> <li>laborational de la livitazione e laborativa e laborativa per freddo</li> <li>serà in corso la fase di blocco della lievitazione</li> <li>sarà in corso la modifica delle impostazioni della fase di blocco della lievitazione (con la procedura indicata nel paragrafo 5.3.1)</li> <li>sarà in corso la modifica delle impostazioni del ciclo manuale per freddo (con la procedura indicata nel paragrafo 7.2.1)</li> <li>LED fase di conservazione se è acceso:</li> <li>sarà in corso la modifica delle impostazioni della fase di conservazione (con la procedura indicata nel paragrafo 5.4.1)</li> <li>LED fase di risveglio se è acceso:</li> <li>sarà in corso la fase di risveglio</li> <li>se à acceso:</li> <li>sarà in corso la fase di risveglio</li> <li>se à acceso:</li> <li>sarà in corso la fase di risveglio</li> <li>se à acceso:</li> <li>sarà in corso la fase di lievitazione</li> <li>se à acceso:</li> <li>sarà in corso la fase di lievitazione</li> <li>sarà in corso la modifica delle impostazioni della fase di risveglio (con la procedura indicata nel paragrafo 5.4.1)</li> <li>LED fase di risveglio</li> <li>se à acceso:</li> <li>sarà in corso la modifica delle impostazioni della fase di risveglio (con la procedura indicata nel paragrafo 5.5.1)</li> <li>LED fase di lievitazione / ciclo manuale per caldo</li> <li>sarà in corso la modifica delle impostazioni della fase di lievitazione (con la procedura indicata nel paragrafo 5.6.1)</li> <li>sarà in corso la modifica delle impostazioni della fase di lievitazione (con la procedura indicata nel paragrafo 5.6.1)</li> <li>sarà in corso la modifica delle impostazioni del ciclo manuale per caldo (con la procedura indicata nel paragrafo 5.6.1)</li> <li>sarà in corso la modifica delle impostazioni del ciclo manuale per caldo (con la procedura indicata nel paragrafo 5.6.1)</li> <li>sarà in corso la modifica delle impostazioni del ciclo manuale per caldo (con la procedura indicata nel paragrafo 5.2.1)</li> <li>LED fase di rallentamento (con la procedura indicata nel paragrafo 6.2.1)</li></ul>      |
| <ul> <li>sarà in corso la modifica delle impostazioni della fase di<br/>ralientamento (con la procedura indicata nel paragrafo<br/>5.7.1)</li> <li>LED sbrinamento</li> <li>LED allarme<br/>se è acceso, sarà in corso lo sbrinamento</li> <li>LED grado Celsius<br/>se è acceso, l'unità di misura delle temperature sarà il gra-<br/>do Celsius:<br/>- parametro P2</li> </ul>                                                                                                    | **+<br>**<br>**                                                      | <ul> <li>laborational de la livitazione e laboratione per la laboratione per livitazione de la livitazione e la livitazione (con la procedura indicata nel paragrafo 5.3.1)</li> <li>sarà in corso la modifica delle impostazioni della fase di blocco della livitazione (con la procedura indicata nel paragrafo 5.3.1)</li> <li>sarà in corso la modifica delle impostazioni del ciclo manuale per freddo (con la procedura indicata nel paragrafo 7.2.1)</li> <li>LED fase di conservazione se è acceso:</li> <li>sarà in corso la fase di conservazione</li> <li>se à acceso:</li> <li>sarà in corso la fase di conservazione</li> <li>se à acceso:</li> <li>sarà in corso la fase di conservazione</li> <li>se à acceso:</li> <li>sarà in corso la fase di risveglio</li> <li>se à acceso:</li> <li>sarà in corso la fase di risveglio</li> <li>sarà in corso la fase di risveglio</li> <li>sarà in corso la fase di risveglio</li> <li>sarà in corso la fase di risveglio</li> <li>sarà in corso la fase di risveglio</li> <li>sarà in corso la fase di livitazione della fase di risveglio (con la procedura indicata nel paragrafo 5.5.1)</li> <li>LED fase di livitazione / ciclo manuale per caldo</li> <li>sarà in corso la fase di livitazione</li> <li>sarà in corso la fase di livitazione</li> <li>sarà in corso la fase di livitazione</li> <li>sarà in corso la fase di livitazione</li> <li>sarà in corso la fase di livitazione</li> <li>sarà in corso la fase di livitazione</li> <li>sarà in corso la fase di livitazione</li> <li>sarà in corso la fase di livitazione</li> <li>sarà in corso la modifica delle impostazioni della fase di livitazione (con la procedura indicata nel paragrafo 5.6.1)</li> <li>sarà in corso la modifica delle impostazioni della fase di livitazione (con la procedura indicata nel paragrafo 5.6.1)</li> <li>sarà in corso la modifica delle impostazioni della fase di livitazione (con la procedura indicata nel paragrafo 6.2.1)</li> <li>LED fase di rallentamento se sono tutti accesi:</li> <li>sara in corso la roce la modifica delle inpostazioni della fase</li></ul> |
| <ul> <li>rallentamento (con la procedura indicata nel paragrafo<br/>5.7.1)</li> <li>LED sbrinamento</li> <li>se è acceso, sarà in corso lo sbrinamento</li> <li>LED allarme<br/>se è acceso, sarà in corso un allarme o un errore</li> <li>LED grado Celsius<br/>se è acceso, l'unità di misura delle temperature sarà il gra-<br/>do Celsius:         <ul> <li>parametro P2</li> </ul> </li> </ul>                                                                                                    | *+<br>**<br>*                                                        | <ul> <li>laborational and the second state in the laboration of the laboration of the laboratica and laboration of the laboration of the l</li></ul> |
| 5.7.1)         terchio       LED sbrinamento         rosso       se è acceso, sarà in corso lo sbrinamento         LED allarme       se è acceso, sarà in corso un allarme o un errore         C       LED grado Celsius         se è acceso, l'unità di misura delle temperature sarà il grado Celsius:         - parametro P2                                                                                                    | **+<br>**<br>**<br>···························                       | <ul> <li>laborational de la laboratione e laboratione par freddo</li> <li>se à acceso:</li> <li>sarà in corso la fase di blocco della lievitazione</li> <li>sarà in corso la modifica delle impostazioni della fase di blocco della lievitazione (con la procedura indicata nel paragrafo 5.3.1)</li> <li>sarà in corso la modifica delle impostazioni del ciclo manuale per freddo (con la procedura indicata nel paragrafo 7.2.1)</li> <li>LED fase di conservazione se è acceso:</li> <li>sarà in corso la modifica delle impostazioni della fase di conservazione (con la procedura indicata nel paragrafo 5.4.1)</li> <li>LED fase di risveglio</li> <li>se è acceso:</li> <li>sarà in corso la fase di risveglio</li> <li>sarà in corso la fase di risveglio</li> <li>sarà in corso la fase di risveglio</li> <li>sarà in corso la fase di lievitazione</li> <li>sarà in corso la fase di lievitazione</li> <li>sarà in corso la fase di lievitazione</li> <li>sarà in corso la fase di lievitazione</li> <li>sarà in corso la fase di lievitazione</li> <li>sarà in corso la fase di lievitazione</li> <li>sarà in corso la modifica delle impostazioni della fase di risveglio (con la procedura indicata nel paragrafo 5.5.1)</li> <li>LED fase di lievitazione / ciclo manuale per caldo</li> <li>sarà in corso la modifica delle impostazioni della fase di lievitazione (con la procedura indicata nel paragrafo 5.6.1)</li> <li>sarà in corso la modifica delle impostazioni della fase di lievitazione (con la procedura indicata nel paragrafo 5.6.1)</li> <li>sarà in corso la modifica delle impostazioni della fase di lievitazione (con la procedura indicata nel paragrafo 5.6.1)</li> <li>sarà in corso la modifica delle impostazioni della fase di lievitazione (con la procedura indicata nel paragrafo 5.6.1)</li> <li>sarà in corso la modifica delle impostazioni della fase di lievitazione (con la procedura indicata nel paragrafo 5.6.1)</li> <li>sarà in corso la fase di rallentamento</li> <li>sarà in corso la fase di rallentamento</li> <li>sarà in corso la fase di rallentamento</li> &lt;</ul>   |
| LED sbrinamento         rosso       se è acceso, sarà in corso lo sbrinamento         LED allarme       se è acceso, sarà in corso un allarme o un errore         °C       LED grado Celsius         se è acceso, l'unità di misura delle temperature sarà il grado Celsius:         - parametro P2                                                                                                    | *+<br>**<br>*<br>*<br>*<br>*                                         | <ul> <li>laborational and a second and instantion of a constraint of the second and instantion of a constraint of the second and a constraint of the second and the second and the second and the second at the second and the second and the second</li></ul>  |
| rosso       se è acceso, sarà in corso lo sbrinamento         LED allarme       se è acceso, sarà in corso un allarme o un errore         °C       LED grado Celsius         se è acceso, l'unità di misura delle temperature sarà il grado Celsius:         - parametro P2                                                                                                    | **+<br>**<br>**                                                      | <ul> <li>laborational and the second and the laboration of the laboration performance performance perf</li></ul> |
| <ul> <li>LED allarme<br/>se è acceso, sarà in corso un allarme o un errore</li> <li>C LED grado Celsius<br/>se è acceso, l'unità di misura delle temperature sarà il gra-<br/>do Celsius:         <ul> <li>parametro P2</li> </ul> </li> </ul>                                                                                                    | **+<br>**<br>*<br>*<br>*<br>*<br>*                                   | <ul> <li>laborational and the second state in the laboration of the laboration of the laboraticat and paragrafo 5.6.1)</li> <li>sara in corso la modifica delle impostazioni della fase di lievitazione (con la procedura indicata nel paragrafo 5.6.1)</li> <li>sara in corso la modifica delle impostazioni della fase di lievitazione (con la procedura indicata nel paragrafo 5.6.1)</li> <li>sara in corso la modifica delle impostazioni della fase di lievitazione (con la procedura indicata nel paragrafo 5.2.1)</li> <li>LED fase di rallentamento</li> <li>sara in corso la fase di rallentamento</li> <li>sara in</li></ul>  |
| <ul> <li>se è acceso, sarà in corso un allarme o un errore</li> <li>C LED grado Celsius<br/>se è acceso, l'unità di misura delle temperature sarà il gra-<br/>do Celsius:         <ul> <li>parametro P2</li> </ul> </li> </ul>                                                                                                    | خلاب<br>بها<br>بها<br>بها<br>بها<br>بها<br>بها<br>بها<br>ب           | <ul> <li>laborational de la lievitazione e laboratione per freddo</li> <li>serà in corso la fase di blocco della lievitazione</li> <li>sarà in corso la modifica delle impostazioni della fase di blocco della lievitazione (con la procedura indicata nel paragrafo 5.3.1)</li> <li>sarà in corso la modifica delle impostazioni del ciclo manuale per freddo (con la procedura indicata nel paragrafo 7.2.1)</li> <li>LED fase di conservazione se è acceso:</li> <li>sarà in corso la modifica delle impostazioni della fase di conservazione (con la procedura indicata nel paragrafo 5.4.1)</li> <li>LED fase di risveglio</li> <li>se è acceso:</li> <li>sarà in corso la fase di risveglio</li> <li>se à acceso:</li> <li>sarà in corso la modifica delle impostazioni della fase di risveglio (con la procedura indicata nel paragrafo 5.4.1)</li> <li>LED fase di risveglio</li> <li>se è acceso:</li> <li>sarà in corso la modifica delle impostazioni della fase di risveglio (con la procedura indicata nel paragrafo 5.4.1)</li> <li>LED fase di risveglio</li> <li>se è acceso:</li> <li>sarà in corso la modifica delle impostazioni della fase di risveglio (con la procedura indicata nel paragrafo 5.5.1)</li> <li>LED fase di lievitazione / ciclo manuale per caldo</li> <li>sarà in corso la modifica delle impostazioni della fase di lievitazione (con la procedura indicata nel paragrafo 5.6.1)</li> <li>sarà in corso la modifica delle impostazioni della fase di lievitazione (con la procedura indicata nel paragrafo 5.6.1)</li> <li>sarà in corso la modifica delle impostazioni della fase di lievitazione (con la procedura indicata nel paragrafo 6.2.1)</li> <li>LED fase di rallentamento</li> <li>sarà in corso la modifica delle impostazioni della fase di rallentamento (con la procedura indicata nel paragrafo 6.2.1)</li> <li>LED fase di rallentamento</li> <li>sarà in corso la modifica delle impostazioni della fase di rallentamento (con la procedura indicata nel paragrafo 6.2.1)</li> <li>LED fase di rallentamento</li> <li>sarà in corso la fase di rallentamento</li> &lt;</ul>   |
| <ul> <li>C LED grado Celsius</li> <li>se è acceso, l'unità di misura delle temperature sarà il gra-<br/>do Celsius:         <ul> <li>parametro P2</li> </ul> </li> </ul>                                                                                                    | **+<br>*<br>*                                                        | <ul> <li>laborational and the second state is a second state of the second state is a second state of the second state of the</li></ul>  |
| <ul> <li>LED grado Censius</li> <li>se è acceso, l'unità di misura delle temperature sarà il gra-<br/>do Celsius:</li> <li>parametro P2</li> </ul>                                                                                                    | ₩                                                                    | <ul> <li>laborational de la lievitazione e laborativa per la laborativa per lievitazione per lievitazione e la lievitazione (con la procedura indicata nel paragrafo 5.3.1)</li> <li>sarà in corso la modifica delle impostazioni della fase di blocco della lievitazione (con la procedura indicata nel paragrafo 5.3.1)</li> <li>sarà in corso la modifica delle impostazioni del ciclo manuale per freddo (con la procedura indicata nel paragrafo 7.2.1)</li> <li>LED fase di conservazione se è acceso:</li> <li>sarà in corso la fase di conservazione</li> <li>sarà in corso la fase di conservazione</li> <li>sarà in corso la fase di conservazione</li> <li>sarà in corso la fase di conservazione</li> <li>sarà in corso la fase di conservazione</li> <li>sarà in corso la fase di risveglio</li> <li>sarà in corso la fase di risveglio</li> <li>sarà in corso la fase di risveglio</li> <li>sarà in corso la fase di risveglio</li> <li>sarà in corso la fase di lievitazione</li> <li>sarà in corso la fase di lievitazione</li> <li>sarà in corso la fase di lievitazione</li> <li>sarà in corso la fase di lievitazione</li> <li>sarà in corso la fase di lievitazione</li> <li>sarà in corso la fase di lievitazione</li> <li>sarà in corso la fase di lievitazione</li> <li>sarà in corso la fase di lievitazione</li> <li>sarà in corso la fase di lievitazione</li> <li>sarà in corso la modifica delle impostazioni della fase di lievitazione (con la procedura indicata nel paragrafo 5.6.1)</li> <li>LED fase di rallentamento</li> <li>sarà in corso la modifica delle impostazioni della fase di rallevitazione (con la procedura indicata nel paragrafo 6.2.1)</li> <li>LED fase di rallentamento</li> <li>sarà in corso la fase di rallentamento</li> <li>sarà in corso la modifica delle impostazioni della fase di rallentamento (con la procedura indicata nel paragrafo 5.6.1)</li> <li>LED fase di rallentamento</li> <li>sarà in corso la fase di rallentamento</li> <li>sarà in corso la modifica delle impostazioni della fase di rallentamento (con la procedura indicata nel paragrafo</li></ul>  |
| jse e acceso, i unita di misura delle temperature sarà il gra-<br>do Celsius:<br>- parametro P2                                                                                                    | **+<br>*<br>*<br>*<br>*<br>*<br>*<br>*<br>*<br>*<br>*<br>*           | <ul> <li>laborational de la lievitazione e laborativa per la lievitazione per freddo</li> <li>sarà in corso la fase di blocco della lievitazione</li> <li>sarà in corso la modifica delle impostazioni della fase di blocco della lievitazione (con la procedura indicata nel paragrafo 5.3.1)</li> <li>sarà in corso la modifica delle impostazioni del ciclo manuale per freddo (con la procedura indicata nel paragrafo 7.2.1)</li> <li>LED fase di conservazione</li> <li>se à acceso:</li> <li>sarà in corso la fase di conservazione</li> <li>sarà in corso la fase di conservazione</li> <li>sarà in corso la fase di conservazione</li> <li>sarà in corso la fase di conservazione</li> <li>sarà in corso la fase di conservazione</li> <li>sarà in corso la fase di conservazione</li> <li>sarà in corso la fase di risveglio</li> <li>sarà in corso la fase di risveglio</li> <li>sarà in corso la fase di risveglio</li> <li>sarà in corso la fase di risveglio</li> <li>sarà in corso la fase di lievitazione</li> <li>sarà in corso la fase di lievitazione</li> <li>sarà in corso la fase di lievitazione</li> <li>sarà in corso la fase di lievitazione</li> <li>sarà in corso la fase di lievitazione</li> <li>sarà in corso la modifica delle impostazioni della fase di lievitazione (con la procedura indicata nel paragrafo 5.5.1)</li> <li>LED fase di lievitazione / ciclo manuale per caldo</li> <li>sarà in corso la modifica delle impostazioni della fase di lievitazione (con la procedura indicata nel paragrafo 5.6.1)</li> <li>sarà in corso la modifica delle impostazioni della fase di lievitazione (con la procedura indicata nel paragrafo 5.6.1)</li> <li>sarà in corso la fase di rallentamento</li> <li>sarà in corso la fase di rallentamento</li> <li>sarà in corso la modifica delle impostazioni della fase di rallentamento (con la procedura indicata nel paragrafo 5.7.1)</li> <li>LED fase di rallentamento</li> <li>sarà in corso la modifica delle impostazioni della fase di rallentamento (con la procedura indicata nel paragrafo 5.7.1)</li> <li>LED fase di rallentamento</li></ul> |
| do Celsius:<br>- parametro P2                                                                                                    | **+<br>*<br>*<br>*<br>*<br>*<br>*<br>*<br>*<br>*<br>*<br>*<br>*<br>* | <ul> <li>laborational de la lievitazione e laborativa per la lievitazione per freddo</li> <li>sarà in corso la fase di blocco della lievitazione</li> <li>sarà in corso la modifica delle impostazioni della fase di blocco della lievitazione (con la procedura indicata nel paragrafo 5.3.1)</li> <li>sarà in corso la modifica delle impostazioni del ciclo manuale per freddo (con la procedura indicata nel paragrafo 7.2.1)</li> <li>LED fase di conservazione se è acceso:</li> <li>sarà in corso la modifica delle impostazioni della fase di conservazione (con la procedura indicata nel paragrafo 5.4.1)</li> <li>LED fase di risveglio</li> <li>se è acceso:</li> <li>sarà in corso la fase di risveglio</li> <li>se à acceso:</li> <li>sarà in corso la modifica delle impostazioni della fase di risveglio (con la procedura indicata nel paragrafo 5.4.1)</li> <li>LED fase di risveglio</li> <li>se è acceso:</li> <li>sarà in corso la modifica delle impostazioni della fase di risveglio (con la procedura indicata nel paragrafo 5.4.1)</li> <li>LED fase di risveglio</li> <li>se à acceso:</li> <li>sarà in corso la modifica delle impostazioni della fase di risveglio (con la procedura indicata nel paragrafo 5.5.1)</li> <li>LED fase di lievitazione / ciclo manuale per caldo</li> <li>sarà in corso la modifica delle impostazioni della fase di lievitazione (con la procedura indicata nel paragrafo 5.6.1)</li> <li>sarà in corso la modifica delle impostazioni della fase di lievitazione (con la procedura indicata nel paragrafo 5.6.1)</li> <li>sarà in corso la modifica delle impostazioni della fase di lievitazione (con la procedura indicata nel paragrafo 6.2.1)</li> <li>LED fase di rallentamento</li> <li>sarà in corso la modifica delle impostazioni della fase di rallentamento (con la procedura indicata nel paragrafo 6.2.1)</li> <li>LED fase di rallentamento</li> <li>sarà in corso la modifica delle impostazioni della fase di rallentamento (con la procedura indicata nel paragrafo 5.7.1)</li> <li>LED birinamento</li> <li>se à acceso, sarà in corso lo sbrina</li></ul> |
| - parametro P2                                                                                                    | **+<br>**                                                            | <ul> <li>laborational de la lievitazione e laborativa e per freddo</li> <li>serà in corso la fase di blocco della lievitazione</li> <li>sarà in corso la modifica delle impostazioni della fase di blocco della lievitazione (con la procedura indicata nel paragrafo 5.3.1)</li> <li>sarà in corso la modifica delle impostazioni del ciclo manuale per freddo (con la procedura indicata nel paragrafo 7.2.1)</li> <li>LED fase di conservazione</li> <li>se è acceso:</li> <li>sarà in corso la fase di conservazione</li> <li>sarà in corso la fase di conservazione</li> <li>sarà in corso la fase di conservazione</li> <li>sarà in corso la fase di conservazione</li> <li>sarà in corso la fase di conservazione</li> <li>sarà in corso la fase di risveglio</li> <li>sarà in corso la fase di risveglio</li> <li>sarà in corso la fase di risveglio</li> <li>sarà in corso la fase di risveglio</li> <li>sarà in corso la fase di lievitazione</li> <li>sarà in corso la fase di lievitazione</li> <li>sarà in corso la fase di lievitazione</li> <li>sarà in corso la fase di lievitazione</li> <li>sarà in corso la modifica delle impostazioni della fase di risveglio (con la procedura indicata nel paragrafo 5.5.1)</li> <li>LED fase di lievitazione / ciclo manuale per caldo</li> <li>sarà in corso la modifica delle impostazioni della fase di lievitazione (con la procedura indicata nel paragrafo 5.6.1)</li> <li>sarà in corso la modifica delle impostazioni della fase di lievitazione (con la procedura indicata nel paragrafo 6.2.1)</li> <li>LED fase di rallentamento</li> <li>sarà in corso la fase di rallentamento</li> <li>sarà in corso la fase di rallentamento</li> <li>sarà in corso la fase di rallentamento</li> <li>sarà in corso la fase di rallentamento</li> <li>sarà in corso la procedura indicata nel paragrafo 5.7.1)</li> <li>LED fase di rallentamento</li> <li>sarà in corso la procedura indicata nel paragrafo 5.7.1)</li> <li>LED fase di rallentamento</li> <li>sarà in corso la sea di rallentamento</li> <li>sarà in corso la sea di rallentamento</li> <li>sarà in c</li></ul> |
|                                                                                                    | ₩                                                                    | <ul> <li>laborational and the second state is a state of the second state of the second state of the secon</li></ul> |
|                                                                                                    | **+                                                                  | <ul> <li>LED fase di rorso la fase di blocco della lievitazione</li> <li>sarà in corso la fase di blocco della lievitazione</li> <li>sarà in corso la modifica delle impostazioni della fase di blocco della lievitazione (con la procedura indicata nel paragrafo 5.3.1)</li> <li>sarà in corso la modifica delle impostazioni del ciclo manuale per freddo (con la procedura indicata nel paragrafo 7.2.1)</li> <li>LED fase di conservazione</li> <li>se è acceso:</li> <li>sarà in corso la modifica delle impostazioni della fase di conservazione (con la procedura indicata nel paragrafo 5.4.1)</li> <li>LED fase di risveglio</li> <li>se à acceso:</li> <li>sarà in corso la fase di risveglio</li> <li>se à acceso:</li> <li>sarà in corso la fase di risveglio</li> <li>sarà in corso la fase di risveglio</li> <li>se à acceso:</li> <li>sarà in corso la fase di risveglio</li> <li>sarà in corso la fase di risveglio</li> <li>sarà in corso la fase di lievitazione</li> <li>sarà in corso la fase di lievitazione</li> <li>sarà in corso la fase di lievitazione</li> <li>sarà in corso la fase di lievitazione</li> <li>sarà in corso la fase di lievitazione</li> <li>sarà in corso la fase di lievitazione</li> <li>sarà in corso la fordifica delle impostazioni della fase di lievitazione (con la procedura indicata nel paragrafo 5.5.1)</li> <li>LED fase di lievitazione / ciclo manuale per caldo</li> <li>sarà in corso la modifica delle impostazioni della fase di lievitazione (con la procedura indicata nel paragrafo 5.6.1)</li> <li>sarà in corso la modifica delle impostazioni della fase di rallentamento</li> <li>sarà in corso la fase di rallentamento</li> <li>sarà in corso la fase di rallentamento</li> <li>sarà in corso la fase di rallentamento</li> <li>sarà in corso la fase di rallentamento</li> <li>sarà in corso la fase di rallentamento</li> <li>sarà in corso la fase di rallentamento</li> <li>sarà in corso la fase di rorso lo sbrinamento</li> <li>sarà in corso la fase di rorso lo sbrinamento</li> <li>e à acceso, sarà in corso un allarme o un errore</li> &lt;</ul>   |
|                                                                                                    | **+<br>*<br>*<br>*<br>*<br>*<br>*<br>*<br>*<br>*<br>*<br>*<br>*<br>* | <ul> <li>laborational de la lievitazione e laborative e laborative per freddo</li> <li>serà in corso la fase di blocco della lievitazione</li> <li>sarà in corso la modifica delle impostazioni della fase di blocco della lievitazione (con la procedura indicata nel paragrafo 5.3.1)</li> <li>sarà in corso la modifica delle impostazioni del ciclo manuale per freddo (con la procedura indicata nel paragrafo 7.2.1)</li> <li>LED fase di conservazione se è acceso:</li> <li>sarà in corso la modifica delle impostazioni della fase di conservazione (con la procedura indicata nel paragrafo 5.4.1)</li> <li>LED fase di risveglio se è acceso:</li> <li>sarà in corso la fase di risveglio</li> <li>se è acceso:</li> <li>sarà in corso la fase di risveglio</li> <li>se à acceso:</li> <li>sarà in corso la fase di risveglio</li> <li>se è acceso:</li> <li>sarà in corso la procedura indicata nel paragrafo 5.4.1)</li> <li>LED fase di risveglio se è acceso:</li> <li>sarà in corso la modifica delle impostazioni della fase di risveglio (con la procedura indicata nel paragrafo 5.5.1)</li> <li>LED fase di lievitazione / ciclo manuale per caldo</li> <li>sarà in corso la modifica delle impostazioni della fase di lievitazione (con la procedura indicata nel paragrafo 5.6.1)</li> <li>sarà in corso la modifica delle impostazioni della fase di lievitazione (con la procedura indicata nel paragrafo 5.6.1)</li> <li>sarà in corso la modifica delle impostazioni della fase di lievitazione (con la procedura indicata nel paragrafo 6.2.1)</li> <li>LED fase di rallentamento</li> <li>se ano tutti accesi:</li> <li>sarà in corso la fase di rallentamento</li> <li>sarà in corso la fase di rallentamento</li> <li>sarà in corso la modifica delle impostazioni della fase di rallentamento (con la procedura indicata nel paragrafo 5.7.1)</li> <li>LED fase di rallentamento</li> <li>sarà in corso la pase di rallentamento</li> <li>sarà in corso la procedura indicata nel paragrafo 5.7.1)</li> <li>LED sinnamento</li> <li>e à acceso, sarà in corso lo sbrinamento</li> <li>LED alamm</li></ul> |

| °F                                                                                                    | LED grado Fahrenheit                                                                                                    |
|----------------------------------------------------------------------------------------------------|----------------------------------------------------------------------------------------------------|
|                                                                                                    | se è acceso, l'unità di misura delle temperature sarà il gra-                                                                                                    |
|                                                                                                    | do Fahrenheit:                                                                                                    |
| % r.H.                                                                                                    | LED percentuale di umidità relativa                                                                                                    |
|                                                                                                    | se è acceso, l'unità di misura della grandezza visualizzata                                                                                                    |
|                                                                                                    | sarà la percentuale di umidità relativa                                                                                                    |
| Û                                                                                                    | LED on/stand-by                                                                                                    |
| 11                                                                                                    |                                                                                                    |
| 11.1                                                                                                    | Allarmi                                                                                                    |
| CODICE                                                                                                    | SIGNIFICATO                                                                                                    |
| AH                                                                                                    | Allarme di temperatura di massima                                                                                                    |
|                                                                                                    | Rimedi:                                                                                                    |
|                                                                                                    | si vedano:                                                                                                    |
|                                                                                                    | - i parametri A0 e A1                                                                                                    |
|                                                                                                    | Principali conseguenze:                                                                                                    |
|                                                                                                    | lo strumento continuerà a funzionare regolarmente                                                                                                    |
| id                                                                                                    | Allarme ingresso micro porta                                                                                                    |
|                                                                                                    | kimeai.                                                                                                    |
|                                                                                                    | l'ingresso                                                                                                    |
|                                                                                                    | • si vedano i parametri i0 e i1                                                                                                    |
|                                                                                                    | Principali conseguenze:                                                                                                    |
|                                                                                                    | I'effetto stabilito con il parametro i1                                                                                                    |
| iA                                                                                                    | Allarme ingresso termostato di sicurezza                                                                                                    |
|                                                                                                    | verificare le cause che hanno provocato l'attivazione del-                                                                                                    |
|                                                                                                    | l'ingresso                                                                                                    |
|                                                                                                    | si veda il parametro i2                                                                                                    |
|                                                                                                    | Principali conseguenze:                                                                                                    |
|                                                                                                    | il ciclo di funzionamento verrà interrotto                                                                                                    |
| PF                                                                                                    | Idui i canchi verranno spenu     Allarme interruzione dell'alimentazione                                                                                                    |
|                                                                                                    | Rimedi:                                                                                                    |
|                                                                                                    | • verificare le cause che hanno provocato l'interruzione                                                                                                    |
|                                                                                                    | dell'alimentazione                                                                                                    |
|                                                                                                    | <ul> <li>si vedano i parametri P5 e P6</li> <li>Principali concerupate:</li> </ul>                                                                                                    |
|                                                                                                    | I'effetto stabilito con il parametro P5                                                                                                    |
| Quando la                                                                                                    | causa che ha provocato l'allarme scompare, lo strumento                                                                                                    |
| ripristina il                                                                                                    | normale funzionamento, salvo per i seguenti allarmi:                                                                                                    |
| <ul> <li>l'allarme</li> </ul>                                                                                                    | ingresso termostato di sicurezza (codice " <b>iA</b> ") che necessita                                                                                                    |
|                                                                                                    |                                                                                                    |
| della pre<br>l'allarme                                                                                                    | ssione di un tasto<br>interruzione dell'alimentazione (codice "PF") che necessita                                                                                                    |
| della pre:<br>I'allarme<br>della pre:                                                                                                    | ssione di un tasto<br>interruzione dell'alimentazione (codice " <b>PF</b> ") che necessita<br>ssione di un tasto.                                                                                                    |
| della pre:<br>• l'allarme<br>della pre:<br><b>12</b>                                                                                                    | ssione di un tasto<br>interruzione dell'alimentazione (codice " <b>PF</b> ") che necessita<br>ssione di un tasto.<br>ERRORI                                                                                                    |
| della pre<br>• l'allarme<br>della pre<br>12<br>12.1                                                                                                    | ssione di un tasto<br>interruzione dell'alimentazione (codice " <b>PF</b> ") che necessita<br>ssione di un tasto.<br>ERRORI<br>Errori                                                                                                    |
| della pre:<br>• l'allarme<br>della pre:<br>12<br>12.1<br>CODICE<br>Pr1                                                                                                    | ssione di un tasto<br>interruzione dell'alimentazione (codice " <b>PF</b> ") che necessita<br>ssione di un tasto.<br>ERRORI<br>Errori<br>SIGNIFICATO<br>Errore sonda cella                                                                                                    |
| della pre:<br>• l'allarme<br>della pre:<br>12<br>12.1<br>CODICE<br>Pr1                                                                                                    | ssione di un tasto<br>interruzione dell'alimentazione (codice " <b>PF</b> ") che necessita<br>ssione di un tasto.<br>ERRORI<br>Errori<br>SIGNIFICATO<br>Errore sonda cella<br>Rimedi:                                                                                                    |
| della pre:<br>• l'allarme<br>della pre:<br>12<br>12.1<br>CODICE<br>Pr1                                                                                                    | ssione di un tasto<br>interruzione dell'alimentazione (codice " <b>PF</b> ") che necessita<br>ssione di un tasto.<br>ERRORI<br>Errori<br>SIGNIFICATO<br>Errore sonda cella<br>Rimedi:<br>• si veda il parametro P0                                                                                                    |
| della pre-<br>i 'allarme<br>della pre-<br>12<br>12.1<br>CODICE<br>Pr1                                                                                                    | ssione di un tasto<br>interruzione dell'alimentazione (codice " <b>PF</b> ") che necessita<br>ssione di un tasto.<br>ERRORI<br>Errori<br>SIGNIFICATO<br>Errore sonda cella<br>Rimedi:<br>• si veda il parametro P0<br>• verificare l'integrità della sonda                                                                                                    |
| della pre-<br>i l'allarme<br>della pre-<br>12<br>12.1<br>CODICE<br>Pr1                                                                                                    | ssione di un tasto<br>interruzione dell'alimentazione (codice " <b>PF</b> ") che necessita<br>ssione di un tasto.<br>ERRORI<br>Errori<br>SIGNIFICATO<br>Errore sonda cella<br>Rimedi:<br>• si veda il parametro P0<br>• verificare la remertura della cella                                                                                                    |
| della pre-<br>i 'allarme<br>della pre-<br>12<br>12.1<br>CODICE<br>Pr1                                                                                                    | ssione di un tasto<br>interruzione dell'alimentazione (codice " <b>PF</b> ") che necessita<br>ssione di un tasto.<br>ERRORI<br>Errori<br>SIGNIFICATO<br>Errore sonda cella<br>Rimedi:<br>• si veda il parametro P0<br>• verificare li collegamento strumento-sonda<br>• verificare il collegamento strumento-sonda<br>• verificare la temperatura della cella<br>Principali conseguenze:                                                                                                    |
| della pre-<br>l'allarme<br>della pre-<br>12<br>12.1<br>CODICE<br>Pr1                                                                                                    | ssione di un tasto<br>interruzione dell'alimentazione (codice " <b>PF</b> ") che necessita<br>ssione di un tasto.<br><b>ERRORI</b><br>Errori<br>SIGNIFICATO<br>Errore sonda cella<br>Rimedi:<br>• si veda il parametro P0<br>• verificare l'integrità della sonda<br>• verificare li collegamento strumento-sonda<br>• verificare la temperatura della cella<br>Principali conseguenze:<br>• il ciclo di funzionamento verrà interrotto                                                                                                    |
| della pre:<br>• l'allarme<br>della pre:<br>12.1<br>CODICE<br>Pr1                                                                                                    | ssione di un tasto<br>interruzzione dell'alimentazione (codice " <b>PF</b> ") che necessita<br>ssione di un tasto.<br><b>ERRORI</b><br>Errori<br>SIGNIFICATO<br>Errore sonda cella<br>Rimedi:<br>• si veda il parametro P0<br>• verificare l'integrità della sonda<br>• verificare l'icollegamento strumento-sonda<br>• verificare la temperatura della cella<br>Principali conseguenze:<br>• il ciclo di funzionamento verrà interrotto<br>• tutti i carichi verranno spenti                                                                                                    |
| della pre<br>• l'allarme<br>della pre<br>12<br>12.1<br>CODICE<br>Pr1<br>Pr2                                                                                                    | ssione di un tasto<br>interruzione dell'alimentazione (codice " <b>PF</b> ") che necessita<br>ssione di un tasto.<br><b>ERRORI</b><br><b>Errori</b><br>SIGNIFICATO<br>Errore sonda cella<br>Rimedi:<br>• si veda il parametro P0<br>• verificare l'integrità della sonda<br>• verificare il collegamento strumento-sonda<br>• verificare la temperatura della cella<br>Principali conseguenze:<br>• il ciclo di funzionamento verrà interrotto<br>• tutti i carichi verranno spenti<br>Errore sonda evaporatore                                                                                                    |
| della pre:<br>• l'allarme<br>della pre:<br>12<br>12.1<br>CODICE<br>Pr1<br>Pr2                                                                                                    | ssione di un tasto<br>interruzzione dell'alimentazione (codice " <b>PF</b> ") che necessita<br>ssione di un tasto.<br><b>ERRORI</b><br>Errori<br>SIGNIFICATO<br>Errore sonda cella<br>Rimedi:<br>• si veda il parametro P0<br>• verificare l'integrità della sonda<br>• verificare la temperatura della cella<br>Principali conseguenze:<br>• il ciclo di funzionamento verrà interrotto<br>• tutti i carichi verranno spenti<br>Errore sonda evaporatore<br>Rimedi:<br>• uli stessi del caso precedente ma relativamente alla sop-                                                                                                    |
| della pre:<br>• l'allarme<br>della pre:<br>12<br>12.1<br>CODICE<br>Pr1<br>Pr2                                                                                                    | ssione di un tasto<br>interruzzione dell'alimentazione (codice " <b>PF</b> ") che necessita<br>ssione di un tasto.<br><b>ERRORI</b><br><b>Errori</b><br>SIGNIFICATO<br>Errore sonda cella<br>Rimedi:<br>• si veda il parametro P0<br>• verificare l'integrità della sonda<br>• verificare la temperatura della cella<br>Principali conseguenze:<br>• il ciclo di funzionamento verrà interrotto<br>• tutti i carichi verranno spenti<br>Errore sonda evaporatore<br>Rimedi:<br>• gli stessi del caso precedente ma relativamente alla son-<br>da evaporatore                                                                                                    |
| della pre<br>• l'allarme<br>della pre<br>12<br>12.1<br>CODICE<br>Pr1<br>Pr2                                                                                                    | ssione di un tasto<br>interruzione dell'alimentazione (codice " <b>PF</b> ") che necessita<br>ssione di un tasto.<br><b>ERRORI</b><br>Errori<br>SIGNIFICATO<br>Errore sonda cella<br>Rimedi:<br>• si veda il parametro PO<br>• verificare li collegamento strumento-sonda<br>• verificare la temperatura della cella<br>Principali conseguenze:<br>• il ciclo di funzionamento verrà interrotto<br>• tutti i carichi verranno spenti<br>Errore sonda evaporatore<br>Rimedi:<br>• gli stessi del caso precedente ma relativamente alla son-<br>da evaporatore<br>Principali conseguenze:                                                                                                    |
| della pre<br>• l'allarme<br>della pre<br>12<br>12.1<br>CODICE<br>Pr1<br>Pr2                                                                                                    | ssione di un tasto<br>interruzione dell'alimentazione (codice " <b>PF</b> ") che necessita<br>ssione di un tasto.<br><b>ERRORI</b><br>Errori<br>SIGNIFICATO<br>Errore sonda cella<br>Rimedi:<br>• si veda il parametro PO<br>• verificare li collegamento strumento-sonda<br>• verificare la temperatura della cella<br>Principali conseguenze:<br>• il ciclo di funzionamento verrà interrotto<br>• tutti i carichi verranno spenti<br>Errore sonda evaporatore<br>Rimedi:<br>• gli stessi del caso precedente ma relativamente alla son-<br>da evaporatore<br>Principali conseguenze:<br>• lo sbrinamento durerà il tempo stabilito con il parametro                                                                                                    |
| della pre<br>• l'allarme<br>della pre<br>12<br>12.1<br>CODICE<br>Pr1<br>Pr2                                                                                                    | ssione di un tasto<br>interruzione dell'alimentazione (codice " <b>PF</b> ") che necessita<br>ssione di un tasto.<br><b>ERRORI</b><br><b>Errori</b><br>SIGNIFICATO<br>Errore sonda cella<br>Rimedi:<br>• si veda il parametro PO<br>• verificare l'integrità della sonda<br>• verificare la temperatura della cella<br>Principali conseguenze:<br>• il ciclo di funzionamento verrà interrotto<br>• tutti i carichi verranno spenti<br>Errore sonda evaporatore<br>Rimedi:<br>• gli stessi del caso precedente ma relativamente alla son-<br>da evaporatore<br>Principali conseguenze:<br>• lo sbrinamento durerà il tempo stabilito con il parametro<br>da                                                                                                    |
| della pre<br>• l'allarme<br>della pre<br>12<br>12.1<br>CODICE<br>Pr1<br>Pr2<br>Err                                                                                                    | ssione di un tasto<br>interruzione dell'alimentazione (codice " <b>PF</b> ") che necessita<br>ssione di un tasto.<br><b>ERRORI</b><br><b>Errori</b><br>SIGNIFICATO<br>Errore sonda cella<br>Rimedi:<br>• si veda il parametro PO<br>• verificare l'integrità della sonda<br>• verificare la temperatura della cella<br>Principali conseguenze:<br>• il ciclo di funzionamento verrà interrotto<br>• tutti i carichi verranno spenti<br>Errore sonda evaporatore<br>Rimedi:<br>• gli stessi del caso precedente ma relativamente alla son-<br>da evaporatore<br>Principali conseguenze:<br>• lo sbrinamento durerà il tempo stabilito con il parametro<br>d3<br>Errore orario e/o data di conclusione della fase di lievitazio-<br>ne                                                                                                    |
| della pre<br>• l'allarme<br>della pre<br>12<br>12<br>12<br>CODICE<br>Pr1<br>Pr2<br>Err                                                                                                    | ssione di un tasto<br>interruzione dell'alimentazione (codice " <b>PF</b> ") che necessita<br>ssione di un tasto.<br><b>ERRORI</b><br><b>Errori</b><br>SIGNIFICATO<br>Errore sonda cella<br>Rimedi:<br>• si veda il parametro PO<br>• verificare l'integrità della sonda<br>• verificare la temperatura della cella<br>Principali conseguenze:<br>• il ciclo di funzionamento verrà interrotto<br>• tutti i carichi verranno spenti<br>Errore sonda evaporatore<br>Rimedi:<br>• gli stessi del caso precedente ma relativamente alla son-<br>da evaporatore<br>Principali conseguenze:<br>• lo sbrinamento durerà il tempo stabilito con il parametro<br>d3<br>Errore orario e/o data di conclusione della fase di lievitazio-<br>ne<br>Rimedi:                                                                                                    |
| della pre<br>• l'allarme<br>della pre<br>12<br>12.1<br>CODICE<br>Pr1<br>Pr2<br>Err                                                                                                    | ssione di un tasto<br>interruzione dell'alimentazione (codice " <b>PF</b> ") che necessita<br>ssione di un tasto.<br><b>ERRORI</b><br><b>Errori</b><br>SIGNIFICATO<br>Errore sonda cella<br>Rimedi:<br>• si veda il parametro PO<br>• verificare l'integrità della sonda<br>• verificare l'integrità della sonda<br>• verificare li collegamento strumento-sonda<br>• verificare la temperatura della cella<br>Principali conseguenze:<br>• il ciclo di funzionamento verrà interrotto<br>• tutti i carichi verranno spenti<br>Errore sonda evaporatore<br>Rimedi:<br>• gli stessi del caso precedente ma relativamente alla son-<br>da evaporatore<br>Principali conseguenze:<br>• lo sbrinamento durerà il tempo stabilito con il parametro<br>d3<br>Errore orario e/o data di conclusione della fase di lievitazio-<br>ne<br>Rimedi:<br>• impostare nuovamente l'orario e la data di conclusione                                                                                                    |
| della pre<br>• l'allarme<br>della pre<br>12<br>12.1<br>CODICE<br>Pr1<br>Pr2<br>Err                                                                                                    | ssione di un tasto<br>interruzione dell'alimentazione (codice " <b>PF</b> ") che necessita<br>ssione di un tasto.<br><b>ERRORI</b><br><b>Errori</b><br>SIGNIFICATO<br>Errore sonda cella<br>Rimedi:<br>• si veda il parametro PO<br>• verificare l'integrità della sonda<br>• verificare l'integrità della sonda<br>• verificare la temperatura della cella<br>Principali conseguenze:<br>• il ciclo di funzionamento verrà interrotto<br>• tutti i carichi verranno spenti<br>Errore sonda evaporatore<br>Rimedi:<br>• gli stessi del caso precedente ma relativamente alla son-<br>da evaporatore<br>Principali conseguenze:<br>• lo sbrinamento durerà il tempo stabilito con il parametro<br>d3<br>Errore orario e/o data di conclusione della fase di lievitazio-<br>ne<br>Rimedi:<br>• impostare nuovamente l'orario e la data di conclusione<br>della fase di lievitazione                                                                                                    |
| della pre<br>• l'allarme<br>della pre<br>12<br>12.1<br>CODICE<br>Pr1<br>Pr2<br>Err                                                                                                    | ssione di un tasto<br>interruzione dell'alimentazione (codice " <b>PF</b> ") che necessita<br>ssione di un tasto.<br><b>ERRORI</b><br><b>Errori</b><br>SIGNIFICATO<br>Errore sonda cella<br>Rimedi:<br>• si veda il parametro PO<br>• verificare l'integrità della sonda<br>• verificare l'integrità della sonda<br>• verificare la temperatura della cella<br>Principali conseguenze:<br>• il ciclo di funzionamento verrà interrotto<br>• tutti i carichi verranno spenti<br>Errore sonda evaporatore<br>Rimedi:<br>• gli stessi del caso precedente ma relativamente alla son-<br>da evaporatore<br>Principali conseguenze:<br>• lo sbrinamento durerà il tempo stabilito con il parametro<br>d3<br>Errore orario e/o data di conclusione della fase di lievitazio-<br>ne<br>Rimedi:<br>• impostare nuovamente l'orario e la data di conclusione<br>della fase di lievitazione<br>Principali conseguenze:<br>• il ciclo di funzionamento pon verrà avviato                                                                                                    |
| della pre<br>• l'allarme<br>della pre<br>12<br>12<br>CODICE<br>Pr1<br>Pr2<br>Err<br>rtc                                                                                                    | ssione di un tasto<br>interruzione dell'alimentazione (codice " <b>PF</b> ") che necessita<br>ssione di un tasto.<br><b>ERRORI</b><br><b>Errori</b><br>SIGNIFICATO<br>Errore sonda cella<br>Rimedi:<br>• si veda il parametro PO<br>• verificare l'integrità della sonda<br>• verificare l'integrità della sonda<br>• verificare la temperatura della cella<br>Principali conseguenze:<br>• il ciclo di funzionamento verrà interrotto<br>• tutti i carichi verranno spenti<br>Errore sonda evaporatore<br>Rimedi:<br>• gli stessi del caso precedente ma relativamente alla son-<br>da evaporatore<br>Principali conseguenze:<br>• lo sbrinamento durerà il tempo stabilito con il parametro<br>d3<br>Errore orario e/o data di conclusione della fase di lievitazio-<br>ne<br>Rimedi:<br>• impostare nuovamente l'orario e la data di conclusione<br>della fase di lievitazione<br>Principali conseguenze:<br>• il ciclo di funzionamento non verrà avviato<br>Errore orologio                                                                                                    |
| della pre<br>• l'allarme<br>della pre<br>12<br>12<br>CODICE<br>Pr1<br>Pr2<br>Err<br>rtc                                                                                                    | ssione di un tasto<br>interruzione dell'alimentazione (codice " <b>PF</b> ") che necessita<br>ssione di un tasto.<br><b>ERRORI</b><br><b>Errori</b><br>SIGNIFICATO<br>Errore sonda cella<br>Rimedi:<br>• si veda il parametro PO<br>• verificare l'integrità della sonda<br>• verificare l'integrità della sonda<br>• verificare la temperatura della cella<br>Principali conseguenze:<br>• il ciclo di funzionamento verrà interrotto<br>• tutti i carichi verranno spenti<br>Errore sonda evaporatore<br>Rimedi:<br>• gli stessi del caso precedente ma relativamente alla son-<br>da evaporatore<br>Principali conseguenze:<br>• lo sbrinamento durerà il tempo stabilito con il parametro<br>d3<br>Errore orario e/o data di conclusione della fase di lievitazio-<br>ne<br>Rimedi:<br>• impostare nuovamente l'orario e la data di conclusione<br>della fase di lievitazione<br>Principali conseguenze:<br>• il ciclo di funzionamento non verrà avviato<br>Errore orologio<br>Rimedi:                                                                                                    |
| della pre<br>• l'allarme<br>della pre<br>12<br>12<br>CODICE<br>Pr1<br>Pr2<br>Err<br>rtc                                                                                                    | ssione di un tasto<br>interruzione dell'alimentazione (codice " <b>PF</b> ") che necessita<br>ssione di un tasto.<br><b>ERRORI</b><br><b>Errori</b><br>SIGNIFICATO<br>Errore sonda cella<br>Rimedi:<br>• si veda il parametro PO<br>• verificare l'integrità della sonda<br>• verificare l'integrità della sonda<br>• verificare la temperatura della cella<br>Principali conseguenze:<br>• il ciclo di funzionamento verrà interrotto<br>• tutti i carichi verranno spenti<br>Errore sonda evaporatore<br>Rimedi:<br>• gli stessi del caso precedente ma relativamente alla son-<br>da evaporatore<br>Principali conseguenze:<br>• lo sbrinamento durerà il tempo stabilito con il parametro<br>d3<br>Errore orario e/o data di conclusione della fase di lievitazio-<br>ne<br>Rimedi:<br>• impostare nuovamente l'orario e la data di conclusione<br>della fase di lievitazione<br>Principali conseguenze:<br>• il ciclo di funzionamento non verrà avviato<br>Errore orologio<br>Rimedi:<br>• impostare nuovamente il giorno e l'ora reale                                                                                                    |
| della pre<br>• l'allarme<br>della pre<br>12<br>12<br>CODICE<br>Pr1<br>Pr2<br>Err<br>rtc                                                                                                    | ssione di un tasto<br>interruzione dell'alimentazione (codice " <b>PF</b> ") che necessita<br>ssione di un tasto.<br><b>ERRORI</b><br><b>Errori</b><br>SIGNIFICATO<br>Errore sonda cella<br>Rimedi:<br>• si veda il parametro PO<br>• verificare l'integrità della sonda<br>• verificare l'integrità della sonda<br>• verificare la temperatura della cella<br>Principali conseguenze:<br>• il ciclo di funzionamento verrà interrotto<br>• tutti i carichi verranno spenti<br>Errore sonda evaporatore<br>Rimedi:<br>• gli stessi del caso precedente ma relativamente alla son-<br>da evaporatore<br>Principali conseguenze:<br>• lo sbrinamento durerà il tempo stabilito con il parametro<br>d3<br>Errore orario e/o data di conclusione della fase di lievitazio-<br>ne<br>Rimedi:<br>• impostare nuovamente l'orario e la data di conclusione<br>della fase di lievitazione<br>Principali conseguenze:<br>• il ciclo di funzionamento non verrà avviato<br>Errore orologio<br>Rimedi:<br>• impostare nuovamente il giorno e l'ora reale<br>Principali conseguenze:<br>• il ciclo di funzionamento verrà interrotto                                                                                                    |
| della pre<br>• l'allarme<br>della pre<br>12<br>12<br>CODICE<br>Pr1<br>Pr2<br>Err<br>rtc                                                                                                    | ssione di un tasto<br>interruzione dell'alimentazione (codice " <b>PF</b> ") che necessita<br>ssione di un tasto.<br><b>ERRORI</b><br><b>Errori</b><br>SIGNIFICATO<br>Errore sonda cella<br>Rimedi:<br>• si veda il parametro P0<br>• verificare l'integrità della sonda<br>• verificare l'integrità della sonda<br>• verificare l'integrità della cella<br>Principali conseguenze:<br>• il ciclo di funzionamento verrà interrotto<br>• tutti i carichi verranno spenti<br>Errore sonda evaporatore<br>Rimedi:<br>• gli stessi del caso precedente ma relativamente alla son-<br>da evaporatore<br>Principali conseguenze:<br>• lo sbrinamento durerà il tempo stabilito con il parametro<br>d3<br>Errore orario e/o data di conclusione della fase di lievitazio-<br>ne<br>Rimedi:<br>• impostare nuovamente l'orario e la data di conclusione<br>della fase di lievitazione<br>Principali conseguenze:<br>• il ciclo di funzionamento noverrà avviato<br>Errore orologio<br>Rimedi:<br>• impostare nuovamente il giorno e l'ora reale<br>Principali conseguenze:<br>• il ciclo di funzionamento verrà interrotto<br>• tutti i carichi veranno spenti<br>• impostare nuovamente il giorno e l'ora reale<br>Principali conseguenze:<br>• il ciclo di funzionamento verrà interrotto<br>• tutti i carichi verranno spenti                                                                                                    |
| della pre<br>• l'allarme<br>della pre<br>12<br>12<br>CODICE<br>Pr1<br>Pr2<br>Frr<br>rtc<br>Ouando la                                                                                                    | ssione di un tasto<br>interruzione dell'alimentazione (codice " <b>PF</b> ") che necessita<br>ssione di un tasto.<br><b>ERRORI</b><br><b>Errori</b><br>SIGNIFICATO<br>Errore sonda cella<br>Rimedi:<br>• si veda il parametro PO<br>• verificare l'integrità della sonda<br>• verificare l'integrità della sonda<br>• verificare la temperatura della cella<br>Principali conseguenze:<br>• il ciclo di funzionamento verrà interrotto<br>• tutti i carichi verranno spenti<br>Errore sonda evaporatore<br>Rimedi:<br>• gli stessi del caso precedente ma relativamente alla son-<br>da evaporatore<br>Principali conseguenze:<br>• lo sbrinamento durerà il tempo stabilito con il parametro<br>d3<br>Errore orario e/o data di conclusione della fase di lievitazio-<br>ne<br>Rimedi:<br>• impostare nuovamente l'orario e la data di conclusione<br>della fase di lievitazione<br>Principali conseguenze:<br>• il ciclo di funzionamento non verrà avviato<br>Errore orologio<br>Rimedi:<br>• impostare nuovamente il giorno e l'ora reale<br>Principali conseguenze:<br>• il ciclo di funzionamento verrà interrotto<br>• tutti i carichi verranno spenti<br>• causa che ha provocato l'errore scompare, lo strumento                                                                                                    |
| della pre<br>• l'allarme<br>della pre<br>12<br>12<br>CODICE<br>Pr1<br>Pr2<br>Frr<br>rtc<br>Quando la<br>ripristina il                                                                                                    | ssione di un tasto<br>interruzione dell'alimentazione (codice " <b>PF</b> ") che necessita<br>ssione di un tasto.<br><b>ERRORI</b><br><b>Errori</b><br>SIGNIFICATO<br>Errore sonda cella<br>Rimedi:<br>• si veda il parametro PO<br>• verificare l'integrità della sonda<br>• verificare l'integrità della sonda<br>• verificare la temperatura della cella<br>Principali conseguenze:<br>• il ciclo di funzionamento verrà interrotto<br>• tutti i carichi verranno spenti<br>Errore sonda evaporatore<br>Rimedi:<br>• gli stessi del caso precedente ma relativamente alla son-<br>da evaporatore<br>Principali conseguenze:<br>• lo sbrinamento durerà il tempo stabilito con il parametro<br>d3<br>Errore orario e/o data di conclusione della fase di lievitazio-<br>ne<br>Rimedi:<br>• impostare nuovamente l'orario e la data di conclusione<br>della fase di lievitazione<br>Principali conseguenze:<br>• il ciclo di funzionamento non verrà avviato<br>Errore orologio<br>Rimedi:<br>• impostare nuovamente il giorno e l'ora reale<br>Principali conseguenze:<br>• il ciclo di funzionamento verrà interrotto<br>• tutti i carichi verranno spenti<br>• causa che ha provocato l'errore scompare, lo strumento<br>normale funzionamento, salvo per i seguenti errori:                                                                                                    |
| della pre:<br>• l'allarme<br>della pre:<br>12<br>12<br>12<br>CODICE<br>Pr1<br>Pr2<br>Pr2<br>Cuando la<br>ripristina il<br>• l'errore sc                                                                                                    | ssione di un tasto<br>interruzione dell'alimentazione (codice " <b>PF</b> ") che necessita<br>ssione di un tasto.<br><b>ERRORI</b><br><b>Errori</b><br>SIGNIFICATO<br>Errore sonda cella<br>Rimedi:<br>• si veda il parametro PO<br>• verificare l'integrità della sonda<br>• verificare l'integrità della sonda<br>• verificare il collegamento strumento-sonda<br>• verificare la temperatura della cella<br>Principali conseguenze:<br>• il ciclo di funzionamento verrà interrotto<br>• tutti i carichi verranno spenti<br>Errore sonda evaporatore<br>Rimedi:<br>• gli stessi del caso precedente ma relativamente alla son-<br>da evaporatore<br>Principali conseguenze:<br>• lo sbrinamento durerà il tempo stabilito con il parametro<br>d3<br>Errore orario e/o data di conclusione della fase di lievitazio-<br>ne<br>Rimedi:<br>• impostare nuovamente l'orario e la data di conclusione<br>della fase di lievitazione<br>Principali conseguenze:<br>• il ciclo di funzionamento non verrà avviato<br>Errore orologio<br>Rimedi:<br>• impostare nuovamente il giorno e l'ora reale<br>Principali conseguenze:<br>• il ciclo di funzionamento verrà interrotto<br>• tutti i carichi verranno spenti<br>• causa che ha provocato l'errore scompare, lo strumento<br>normale funzionamento, salvo per i seguenti errori:<br>onda cella (codice " <b>Pr1</b> ") che necessita della pressione di un                                                                                                    |
| della pre<br>• l'allarme<br>della pre<br>12<br>12<br>12<br>Pr1<br>Pr2<br>Pr2<br>Err<br>rtc<br>Quando la<br>ripristina il<br>• l'errore sc<br>tasto<br>• l'errore oc                                                                                           | ssione di un tasto<br>interruzione dell'alimentazione (codice "PF") che necessita<br>ssione di un tasto.<br>ERRORI<br>Errori<br>SIGNIFICATO<br>Errore sonda cella<br>Rimedi:<br>• si veda il parametro PO<br>• verificare l'integrità della sonda<br>• verificare l'integrità della sonda<br>• verificare la temperatura della cella<br>Principali conseguenze:<br>• il ciclo di funzionamento verrà interrotto<br>• tutti i carichi verranno spenti<br>Errore sonda evaporatore<br>Rimedi:<br>• gli stessi del caso precedente ma relativamente alla son-<br>da evaporatore<br>Principali conseguenze:<br>• lo sbrinamento durerà il tempo stabilito con il parametro<br>d3<br>Errore orario e/o data di conclusione della fase di lievitazio-<br>ne<br>Rimedi:<br>• impostare nuovamente l'orario e la data di conclusione<br>della fase di lievitazione<br>Principali conseguenze:<br>• il ciclo di funzionamento non verrà avviato<br>Errore orologio<br>Rimedi:<br>• impostare nuovamente il giorno e l'ora reale<br>Principali conseguenze:<br>• il ciclo di funzionamento verrà interrotto<br>• tutti i carichi verranno spenti<br>• causa che ha provocato l'errore scompare, lo strumento<br>normale funzionamento, salvo per i seguenti errori:<br>onda cella (codice " <b>pr1</b> ") che necessita della pressione di un<br>rologio (codice " <b>rtc</b> ") che necessita della pressione di un                                                                                                    |
| della pre<br>• l'allarme<br>della pre<br>12<br>12<br>12<br>Pr1<br>Pr2<br>Pr2<br>Frr<br>rtc<br>Quando la<br>ripristina il<br>• l'errore sc<br>tasto e d                                                                                                    | ssione di un tasto<br>interruzione dell'alimentazione (codice "PF") che necessita<br>ssione di un tasto.<br>ERRORI<br>Errori<br>SIGNIFICATO<br>Errore sonda cella<br>Rimedi:<br>• si veda il parametro PO<br>• verificare l'integrità della sonda<br>• verificare l'integrità della sonda<br>• verificare la temperatura della cella<br>Principali conseguenze:<br>• il ciclo di funzionamento verrà interrotto<br>• tutti i carichi verranno spenti<br>Errore sonda evaporatore<br>Rimedi:<br>• gli stessi del caso precedente ma relativamente alla son-<br>da evaporatore<br>Principali conseguenze:<br>• lo sbrinamento durerà il tempo stabilito con il parametro<br>d3<br>Errore orario e/o data di conclusione della fase di lievitazio-<br>ne<br>Rimedi:<br>• impostare nuovamente l'orario e la data di conclusione<br>della fase di lievitazione<br>Principali conseguenze:<br>• il ciclo di funzionamento non verrà avviato<br>Errore orologio<br>Rimedi:<br>• impostare nuovamente il giorno e l'ora reale<br>Principali conseguenze:<br>• il ciclo di funzionamento verrà interrotto<br>• tutti i carichi verranno spenti<br>• causa che ha provocato l'errore scompare, lo strumento<br>normale funzionamento, salvo per i seguenti errori:<br>onda cella (codice " <b>Pr1"</b> ) che necessita della pressione di un<br>ell'impostazione della data e dell'ora.                                                                                                    |
| della pre<br>• l'allarme<br>della pre<br>12<br>12<br>12<br>Pr1<br>Pr2<br>Pr2<br>Frr<br>Cuando la<br>ripristina il<br>• l'errore sc<br>tasto e<br>l'errore c<br>tasto e<br>l'errore c<br>d'allapre<br>12<br>12<br>12<br>12<br>12<br>12<br>12<br>12<br>12<br>12 | ssione di un tasto<br>interruzione dell'alimentazione (codice "PF") che necessita<br>ssione di un tasto.<br>ERRORI<br>Errori<br>SIGNIFICATO<br>Errore sonda cella<br>Rimedi:<br>• si veda il parametro P0<br>• verificare l'integrità della sonda<br>• verificare l'integrità della sonda<br>• verificare l'integrità della cella<br>Principali conseguenze:<br>• il ciclo di funzionamento verrà interrotto<br>• tutti i carichi verranno spenti<br>Errore sonda evaporatore<br>Rimedi:<br>• gli stessi del caso precedente ma relativamente alla son-<br>da evaporatore<br>Principali conseguenze:<br>• lo sbrinamento durerà il tempo stabilito con il parametro<br>d3<br>Errore orario e/o data di conclusione della fase di lievitazio-<br>ne<br>Rimedi:<br>• impostare nuovamente l'orario e la data di conclusione<br>della fase di lievitazione<br>Principali conseguenze:<br>• il ciclo di funzionamento verrà avviato<br>Errore orologio<br>Rimedi:<br>• impostare nuovamente il giorno e l'ora reale<br>Principali conseguenze:<br>• il ciclo di funzionamento verrà interrotto<br>• tutti i carichi verranno spenti<br>• impostare nuovamente il giorno e l'ora reale<br>Principali conseguenze:<br>• il ciclo di funzionamento verrà interrotto<br>• tutti i carichi verranno spenti<br>• causa che ha provocato l'errore scompare, lo strumento<br>normale funzionamento, salvo per i seguenti errori:<br>onda cella (codice " <b>Pr1</b> ") che necessita della pressione di un<br>ell'impostazione della data e dell'ora.        |
| della pre:<br>• l'allarme<br>della pre:<br>12<br>12<br>12<br>CODICE<br>Pr1<br>Pr2<br>Pr2<br>Cuando la<br>ripristina il<br>• l'errore sc<br>tasto e d<br>Il display vi<br>lievitazione                                                                         | ssione di un tasto<br>interruzione dell'alimentazione (codice "PF") che necessita<br>ssione di un tasto.<br>ERRORI<br>Errori<br>SIGNIFICATO<br>Errore sonda cella<br>Rimedi:<br>• si veda il parametro PO<br>• verificare l'integrità della sonda<br>• verificare li collegamento strumento-sonda<br>• verificare la temperatura della cella<br>Principali conseguenze:<br>• il ciclo di funzionamento verrà interrotto<br>• tutti i carichi verranno spenti<br>Errore sonda evaporatore<br>Rimedi:<br>• gli stessi del caso precedente ma relativamente alla son-<br>da evaporatore<br>Principali conseguenze:<br>• lo sbrinamento durerà il tempo stabilito con il parametro<br>da<br>Errore orario e/o data di conclusione della fase di lievitazio-<br>ne<br>Rimedi:<br>• impostare nuovamente l'orario e la data di conclusione<br>della fase di lievitazione<br>Principali conseguenze:<br>• il ciclo di funzionamento verrà avviato<br>Errore orologio<br>Rimedi:<br>• impostare nuovamente l'orario e la data di conclusione<br>della fase di lievitazione<br>Principali conseguenze:<br>• il ciclo di funzionamento verrà interrotto<br>• tutti i carichi verranno spenti<br>• causa che ha provocato l'errore scompare, lo strumento<br>normale funzionamento, salvo per i seguenti errori:<br>onda cella (codice "Pr1") che necessita della pressione di un<br>ell'impostazione della data e dell'ora.<br>Isualizza l'errore orario e/o data di conclusione della fase di<br>(codice "Err") per 15 s dopodichi lo strumento pasa allo |

Evco S.p.A. • Codice 104K614I00 • pag. 5/7

# 13 DATI TECNICI

### 13.1 Dati tecnici

Contenitore: autoestinguente grigio.

Grado di protezione del frontale: IP 65.

**Connessioni:** morsettiere a vite (alimentazione, ingressi e uscite), connettore a 6 poli (porta seriale), connettore a 4 poli (all'indicatore remoto; su richiesta); morsettiere estraibili a molla (alimentazione, ingressi e uscite) su richiesta.

**Temperatura di impiego:** da 0 a 55 °C (da 32 a 131 °F, 10 ... 90% di umidità relativa senza condensa).

Alimentazione: 12 VCA/CC (o 12-24 VCA/CC), 50/60 Hz, 3,5 VA (approssimativi) o 115 ... 230 VCA, 50/60 Hz, 5 VA (approssimativi). Mantenimento dei dati dell'orologio in mancanza dell'ali-

mentazione: 24 h con batteria carica.

Tempo di carica della batteria: 2 min senza interruzioni (la batteria viene caricata dall'alimentazione dello strumento).

Buzzer di allarme: incorporato.

Ingressi di misura: 2 (sonda cella e sonda evaporatore) per sonde PTC/NTC

Ingressi digitali: 2 (micro porta e termostato di sicurezza) per contatto normalmente aperto/normalmente chiuso (contatto pulito, 5 V 1 mA).

**Campo di misura:** da -50,0 a 150,0 °C (da -50 a 300 °F) per sonda PTC, da -40,0 a 105,0 °C (da -40 a 220 °F) per sonda NTC. **Risoluzione:** 0,1 °C/1 °C/1 °F.

Uscite digitali: 4 relè:

- relè compressore: 16 A res. @ 250 VCA (contatto in scambio)
- relè umidificatore: 8 A res. @ 250 VCA (contatto in scambio)
- relè ventilatore dell'evaporatore: 8 A res. @
- 250 VCA (contatto NA)
- relè resistenze: 8 A res. @ 250 VCA (contatto in scambio).

### La corrente massima consentita sui carichi è di 10 A.

**Porta seriale:** porta per la comunicazione con il sistema di supervisione (attraverso un'interfaccia seriale, via TTL, con protocollo di comunicazione MODBUS), con il sinottico grafico (attraverso un'interfaccia seriale) o con la chiave di programmazione.

Altre porte di comunicazione (su richiesta): porta seriale per la comunicazione con l'indicatore remoto.

#### 14 PARAMETRI DI CONFIGURAZIONE

| 14.1         | 1 Parametri di configurazione |              |                        |            |                                                                                                    |  |  |  |
|--------------|-------------------------------|--------------|------------------------|------------|----------------------------------------------------------------------------------------------------|--|--|--|
| PARAM.       | MIN.                          | MAX.         | U. M.                  | DEF.       | SETPOINT DI LAVORO                                                                                                    |  |  |  |
| SEt0<br>SEt1 | rC1                           | rC2<br>rC2   | °C/°F (1)<br>°C/°F (1) | -2.0       | setpoint di lavoro durante la fase di blocco della lievitazione; si veda anche rC4<br>setpoint di lavoro durante la fase di conservazione: si veda anche rC4                                                                                                    |  |  |  |
| SEt2         | rH1                           | rH2          | °C/°F (1)              | 16.0       | setpoint di lavoro durante la fase di risveglio; si vedano anche rC3 e rH3                                                                                                    |  |  |  |
| SEt3         | rH1                           | rH2          | °C/°F (1)              | 26.0       | setpoint di lavoro durante la fase di lievitazione; si vedano anche rC3 e rH3                                                                                                    |  |  |  |
| SEt4         | rH1                           | rH2          | °C/°F (1)              | 15.0       | setpoint di lavoro durante la fase di rallentamento; si veda anche rC5 e rH4<br>setpoint di lavoro durante il ciclo manuale per caldo: si veda anche rH3                                                                                                    |  |  |  |
| SEt6         | rC1                           | rC2          | °C/°F (1)              | -2.0       | setpoint di lavoro durante il ciclo manuale per caldo; si veda anche r 13                                                                                                    |  |  |  |
| PARAM.       | MIN.                          | MAX.         | U. M.                  | DEF.       | PERCENTUALE DI UMIDITÀ RELATIVA                                                                                                    |  |  |  |
| Ur0          | rU5                           | rU6          | %                      | 0          | percentuale di umidità relativa durante la fase di blocco della lievitazione (intesa come percentuale del tempo rU3); si veda anche rU1                                                                                                    |  |  |  |
| Ur2          | rU5                           | rU6          | %                      | 70         | percentuale di umidità relativa durante la fase di risveglio (intesa come percentuale del tempo rU3); si veda anche rU1                                                                                                    |  |  |  |
| Ur3          | rU5                           | rU6          | %                      | 75         | percentuale di umidità relativa durante la fase di lievitazione (intesa come percentuale del tempo rU3); si veda anche rU1                                                                                                    |  |  |  |
| Ur4          | rU5                           | rU6          | %                      | 75         | percentuale di umidità relativa durante la fase di rallentamento (intesa come percentuale del tempo rU3); si veda anche rU1                                                                                                    |  |  |  |
| PARAM.       | MIN.                          | MAX.         | %<br>U. M.             | DEF.       | percentuale di umidita felativa durante il ciclo manuale per caldo (intesa come percentuale dei tempo ros), si veda anche ro i<br>DURATA DELLE FASI                                                                                                    |  |  |  |
| dur0         | 00:00                         | 23:59        | h:min                  | 04:00      | durata della fase di blocco della lievitazione                                                                                                    |  |  |  |
| dur2         | 00:00                         | 23:59        | h:min                  | 02:00      | durata della fase di lisvitazione                                                                                                    |  |  |  |
| dur5<br>dur5 | 00:00                         | 23:59        | h:min                  | 02:00      | durata della fase di levitazione<br>durata dell'attivazione del buzzer alla conclusione della durata del ciclo manuale per caldo                                                                                                    |  |  |  |
| PARAM.       | MIN.                          | MAX.         | U. M.                  | DEF.       | INGRESSI DI MISURA                                                                                                    |  |  |  |
| CA1          | -25.0                         | 25.0         | °C/°F (1)              | 0.0        | offset sonda cella                                                                                                    |  |  |  |
| P0           | -25.0                         | 25.0         |                        | 1          | tipo di sonda                                                                                                    |  |  |  |
|              |                               |              |                        |            | 0 = PTC<br>1 = NTC                                                                                                    |  |  |  |
| P1           | 0                             | 1            |                        | 1          | punto decimale grado Celsius (per la grandezza visualizzata durante il normale funzionamento)                                                                                                    |  |  |  |
| P2           | 0                             | 1            |                        | 0          | unità di misura temperatura (2)                                                                                                    |  |  |  |
|              |                               |              |                        |            | 0 = °C<br>1 = °F                                                                                                    |  |  |  |
| P3           | 0                             | 1            |                        | 1          | abilitazione della sonda evaporatore                                                                                                    |  |  |  |
| P4           | 0                             | 5            |                        | 2          | grandezza visualizzata durante il normale funzionamento                                                                                                    |  |  |  |
|              |                               |              |                        |            | 0 = temperatura della cella se è in corso un ciclo di funzionamento                                                                                                    |  |  |  |
|              |                               |              |                        |            | display spento se lo strumento è nello stato stand-by<br>1 – orario di conclusione della fase di liguitazione se è in corso un ciclo automatico.                                                                                                    |  |  |  |
|              |                               |              |                        |            | display spento se lo strumento è nello stato stand-by (3)                                                                                                    |  |  |  |
|              |                               |              |                        |            | 2 = temperatura della cella (per 3 s) in alternanza all'orario di conclusione della fase di lievitazione (per 1 s) se è in corso un ciclo automatico                                                                                                    |  |  |  |
|              |                               |              |                        |            | display spento se lo strumento è nello stato stand-by (3)<br>3 – temperatura della cella se è in corso un ciclo di funzionamento                                                                                                    |  |  |  |
|              |                               |              |                        |            | ora reale se lo strumento è nello stato stand-by                                                                                                    |  |  |  |
|              |                               |              |                        |            | 4 = orario di conclusione della fase di lievitazione se è in corso un ciclo automatico                                                                                                    |  |  |  |
|              |                               |              |                        |            | ora reale se lo strumento è nello stato stand-by (4)<br>E – temporatura della cella (par 2 s) in alternanza all'orazio di conclusione della fare di liguitazione (par 1 s) en è in corre un ciclo automatico                                                                                                    |  |  |  |
|              |                               |              |                        |            | ora reale se lo strumento è nello stato stand-by (4)                                                                                                    |  |  |  |
| P5           | 1                             | 30           | min                    | 15         | durata di un'interruzione dell'alimentazione (che si manifesta durante un ciclo di funzionamento) superata la quale il ciclo viene interrotto (solo se P6 = 2)                                                                                                    |  |  |  |
| P6           | 0                             | 2            |                        | 1          | funzionamento dello strumento al ripristino dell'alimentazione dopo un'interruzione che si manifesta durante un ciclo di funzionamento<br>0 – il ciclo verzà interrotto                                                                                                    |  |  |  |
|              |                               |              |                        |            | 1 = il ciclo verrà ripreso                                                                                                    |  |  |  |
|              |                               |              |                        |            | 2 = dipendente da P5                                                                                                    |  |  |  |
| P7           | 0                             | 1            |                        | 1          | abilitazione del ciclo automatico                                                                                                    |  |  |  |
| P8           | 0                             | 1            |                        | 0          | blocco della modifica delle impostazioni del ciclo automatico (operate con le procedure indicate nel capitolo 5)                                                                                                    |  |  |  |
|              | 0                             | 1            |                        |            |                                                                                                    |  |  |  |
| F9           | U                             | I            |                        | I          | abilitazione della visualizzazione in successione della orato e della data di conclusione della fase di llevitazione (anziche solo dell'orario di conclusione della fase di ilevitazione)<br>durante la modifica delle impostazioni del ciclo automatico (operate con le procedure indicate nel capitolo 5)<br>1 - si |  |  |  |
| PARAM.       | MIN.                          | MAX.         | U. M.                  | DEF.       | REGOLATORE PER FREDDO                                                                                                    |  |  |  |
| rC0          | 0.1                           | 15.0         | °C/°F (1)              | 3.0        | differenziale dei parametri rC3, rC4 e rC5                                                                                                    |  |  |  |
| rC1<br>rC2   | -99.0<br>rC1                  | rC2<br>99.0  | °C/°F (1)<br>°C/°F (1) | -3.0       | valore minimo dei parametri SEt0, SEt1 e SEt6<br>valore massimo dei parametri SEt0, SEt1 e SEt6                                                                                                    |  |  |  |
| rC3          | 0.0                           | 10.0         | °C/°F (1)              | 3.0        | valore della zona neutra per funzionamento per freddo durante la fase di risveglio e durante la fase di lievitazione (relativo al setpoint di lavoro, ovvero "SEt2 e SEt3 + rC3"); si veda                                                                                                    |  |  |  |
| rC4          | 0.0                           | 10.0         | °C/°F (1)              | 1.0        | anche rCO<br>valore della zona neutra per funzionamento per freddo durante la fase di blorco della lievitazione, durante la fase di conservazione e durante il ciclo manuale per freddo (relativo                                                                                                    |  |  |  |
|              |                               |              |                        |            | al setpoint di lavoro, ovvero "SEt0, SEt1 o SEt6 + rC4"]; si veda anche rC0                                                                                                    |  |  |  |
| rC5<br>PARAM | 0.0<br>MIN                    | 10.0<br>MAX  | °C/°F (1)              | 1.0<br>DEE | valore della zona neutra per funzionamento per freddo durante la fase di rallentamento (relativo al setpoint di lavoro, ovvero "SEt4 + rC5"); si veda anche rC0                                                                                                    |  |  |  |
| rH0          | 0.1                           | 15.0         | °C/°F (1)              | 3.0        | differenziale dei parametri rH3 e rH4                                                                                                    |  |  |  |
| rH1          | 0.0                           | rH2          | °C/°F (1)              | 0.0        | valore minimo dei parametri SEt2, SEt3, SEt4 e SEt5                                                                                                    |  |  |  |
| rH2<br>rH3   | rH1<br>0.0                    | 99.0<br>10.0 | °C/°F (1)<br>°C/°F (1) | 35.0       | valore massimo dei parametri SEL2, SEL3, SEL4 e SEL5<br>valore della zona neutra ner funzionamento ner caldo durante la fase di risveglio, durante la fase di lievitazione e durante il ciclo manuale ner caldo Irelativo al setopint di lavoro                                                                       |  |  |  |
|              |                               |              | (.)                    |            | ovvero "SEt2, SEt3 o SEt5 - rH3"); si veda anche rH0                                                                                                    |  |  |  |
| rH4          | 0.0                           | 10.0         | °C/°F (1)              | 3.0        | valore della zona neutra per funzionamento per caldo durante la fase di rallentamento (relativo al setpoint di lavoro, ovvero "SEt4 - rH4"); si veda anche rH0                                                                                                    |  |  |  |
| rn I         | 1                             | 3            |                        | 1          | numero di gradini per cui viene divisa la differenza "temperatura della cella all'attivazione della fase di risveglio - SEt2" in funzione del tempo dur2 per il calcolo del setpoint di lavoro<br>durante la fase stessa (5)                                                                                          |  |  |  |
| rn2          | 1                             | 3            |                        | 1          | numero di gradini per cui viene divisa la differenza "temperatura della cella all'attivazione della fase di lievitazione - SEt3" in funzione del tempo dur3 per il calcolo del setpoint di<br>lavoro durante la fase stessa (6)                                                                                       |  |  |  |
| PARAM.       | MIN.                          | MAX.         | U. M.                  | DEF.       | UMIDIFICATORE                                                                                                    |  |  |  |
| rU1          | 0.0                           | 90.0         | °C/°F (1)              | 10.0       | temperatura della cella al di sotto della quale l'umidificazione non è disponibile (7)<br>tempo di ciclo per l'accensione dell'umidificatore: si veda anche d 13                                                                                                    |  |  |  |
| rU3          | 0                             | rU2          | 5                      | 30         | durata dell'accensione dell'umidificatore (nel corso del tempo rU2) tale da provocare il 100% di umidità relativa                                                                                                    |  |  |  |
| rU4          | 0                             | 1            |                        | 0          | abilitazione dell'impostazione della percentuale di umidità relativa durante la modifica delle impostazioni della fase di blocco della lievitazione e durante la modifica delle                                                                                                    |  |  |  |
|              |                               |              |                        |            | limpostazioni della fase di conservazione (con le procedure indicate nei paragrafi 5.3.1 e 5.4.1)                                                                                                    |  |  |  |
| rU5          | 0                             | rU6          | %                      | 0          | valore minimo dei parametri Ur0, Ur1, Ur2, Ur3, Ur4 e Ur5                                                                                                    |  |  |  |
| rU6          | rU5                           | 100          | %                      | 100        | valore massimo dei parametri Ur0, Ur1, Ur2, Ur3, Ur4 e Ur5                                                                                                    |  |  |  |
| PARAM.       | MIN.                          | MAX.<br>240  | U. M.<br>min           | DEF.<br>2  | PROTEZIONI DEL COMPRESSORE<br>ritardo accensione compressore dall'accensione dello strumento (R)                                                                                                    |  |  |  |
| C1           | 0                             | 240          | min                    | 2          | tempo minimo tra due accensioni consecutive del compressore (9)                                                                                                    |  |  |  |
| C2           | 0                             | 240          | min                    | 2          | durata minima dello spegnimento del compressore (9)                                                                                                    |  |  |  |

### Evco S.p.A. • Codice 104K614I00 • pag. 7/7

| C3         | 0                                                                                                    | 240     | s         | 0         | durata minima dell'accensione del compressore                                                                                                    |  |
|------------|----------------------------------------------------------------------------------------------------|---------|-----------|-----------|----------------------------------------------------------------------------------------------------|--|
| PARAM      | . MIN.                                                                                                    | MAX.    | U. M.     | DEF.      | SBRINAMENTO (10)                                                                                                    |  |
| d0         | 0                                                                                                    | 99      | h         | 6         | intervallo di sbrinamento (11)                                                                                                    |  |
|            |                                                                                                    |         |           |           | 0 = lo sbrinamento a intervalli non verrà mai attivato                                                                                                    |  |
| d2         | -99.0                                                                                                    | 99.0    | °C/°F (1) | 2.0       | temperatura di fine sbrinamento (solo se P3 = 1); si veda anche d3                                                                                                    |  |
| d3         | 0                                                                                                    | 120     | min       | 30        | se P3 = 0, durata dello sbrinamento                                                                                                    |  |
|            |                                                                                                    |         |           |           | se P3 = 1, durata massima dello sbrinamento; si veda anche d2                                                                                                    |  |
|            |                                                                                                    |         |           |           | 0 = lo sbrinamento non verrà mai attivato                                                                                                    |  |
| PARAM      | . MIN.                                                                                                    | MAX.    | U. M.     | DEF.      | ALLARMI DI TEMPERATURA                                                                                                    |  |
| A0         | 0.0                                                                                                    | 99.0    | °C/°F (1) | 55.0      | temperatura dell'evaporatore al di sopra della quale viene attivato l'allarme di temperatura di massima (codice "AH"); si veda anche A1 (12)                                        |  |
| A1         | 0                                                                                                    | 1       |           | 1         | abilitazione dell'allarme di temperatura di massima (codice <b>"AH</b> "); si veda anche A0                                                                                         |  |
|            |                                                                                                    |         |           |           | 1 = 51                                                                                                    |  |
| PARAM      | . MIN.                                                                                                    | MAX.    | U. M.     | DEF.      | VENTILATORE DELL'EVAPORATORE                                                                                                    |  |
| F0         | 0                                                                                                    | 1       |           | 0         | attività del ventilatore dell'evaporatore durante la fase di blocco della lievitazione e durante il ciclo manuale per freddo                                                        |  |
|            |                                                                                                    |         |           |           | 0 = parallelamente al compressore                                                                                                    |  |
|            |                                                                                                    |         |           |           | 1 = acceso                                                                                                    |  |
| F1         | 0                                                                                                    | 1       |           | 0         | attività del ventilatore dell'evaporatore durante la fase di conservazione                                                                                                    |  |
|            |                                                                                                    |         |           |           | 0 = parallelamente al compressore                                                                                                    |  |
|            |                                                                                                    |         |           |           |                                                                                                    |  |
| FZ         | 0                                                                                                    | 1       |           | 1         | attività del ventilatore dell'evaporatore durante la fase di risveglio                                                                                                    |  |
|            |                                                                                                    |         |           |           | U = parallelamente al compressore                                                                                                    |  |
| 50         |                                                                                                    | 1       |           | 1         |                                                                                                    |  |
| F3         | 0                                                                                                    | 1       |           | 1         | alunta dei ventilatore deil evaporatore durante la fase di ilevitazione e durante il ciclo manuale per caldo                                                                        |  |
|            |                                                                                                    |         |           |           | U = parallelamente al compressore                                                                                                    |  |
| E4         | 0                                                                                                    | 1       |           | 1         | I = ducesu                                                                                                    |  |
| 14         | 0                                                                                                    | 1       |           | 1         |                                                                                                    |  |
|            |                                                                                                    |         |           |           |                                                                                                    |  |
| E5         | 0                                                                                                    | 1       |           | 0         | 1 - acceso<br>attività del ventilatore dell'evaporatore durante lo chrinamento                                                                                                    |  |
| 1.5        | ľ                                                                                                    |         |           | 0         |                                                                                                    |  |
|            |                                                                                                    |         |           |           |                                                                                                    |  |
| PARAM      | MIN.                                                                                                    | MAX.    | U. M.     | DEF.      | In GRESSI DIGITALI                                                                                                    |  |
| iO         | 0                                                                                                    | 1       |           | 0         | tipo di contatto dell'ingresso micro porta                                                                                                    |  |
|            |                                                                                                    |         |           |           | 0 = normalmente aperto (ingresso attivo con contatto chiuso)                                                                                                    |  |
|            |                                                                                                    |         |           |           | 1 = normalmente chiuso (ingresso attivo con contatto aperto)                                                                                                    |  |
| i1         | 0                                                                                                    | 2       |           | 2         | effetto provocato dall'attivazione dell'ingresso micro porta                                                                                                    |  |
|            |                                                                                                    |         |           |           | 0 = nessun effetto                                                                                                    |  |
|            |                                                                                                    |         |           |           | 1 = le resistenze e il ventilatore dell'evaporatore verranno spenti, il display visualizzerà il codice "Id" lampeggiante e il buzzer verrà attivato (fino a quando l'ingresso verra |  |
|            |                                                                                                    |         |           |           | disattivato)                                                                                                    |  |
|            |                                                                                                    |         |           |           | 2 = tutti i carichi verranno spenti, il display visualizzerà il codice "id" lampeggiante e il buzzer verrà attivato (fino a quando l'ingresso verrà disattivato)                    |  |
| i2         | 0                                                                                                    | 1       |           | 0         | tipo di contatto dell'ingresso termostato di sicurezza                                                                                                    |  |
|            |                                                                                                    |         |           |           | 0 = normalmente aperto (ingresso attivo con contatto chiuso)                                                                                                    |  |
|            |                                                                                                    |         |           |           | 1 = normalmente chiuso (ingresso attivo con contatto aperto)                                                                                                    |  |
| PARAM      | . MIN.                                                                                                    | MAX.    | U. M.     | DEF.      | RETE SERIALE (MODBUS)                                                                                                    |  |
| LA         | 1                                                                                                    | 247     |           | 247       | indirizzo strumento                                                                                                    |  |
| LЬ         | 0                                                                                                    | 3       |           | 2         | baud rate                                                                                                    |  |
|            |                                                                                                    |         |           |           | 0 = 2.400 baud                                                                                                    |  |
|            |                                                                                                    |         |           |           | 1 = 4.800 baud                                                                                                    |  |
|            |                                                                                                    |         |           |           | 2 = 9,600 baud                                                                                                    |  |
|            | -                                                                                                    | -       |           | -         | 3 = 19.200 baud                                                                                                    |  |
| LP         | 0                                                                                                    | 2       |           | 2         |                                                                                                    |  |
|            |                                                                                                    |         |           |           | U = none (nessuna panta)                                                                                                    |  |
|            |                                                                                                    |         |           |           |                                                                                                    |  |
|            | A 4IN L                                                                                                    |         | 11.1.1.4  | DEE       | Z = even (part)                                                                                                    |  |
|            | IVIIIN.                                                                                                    | 1       | U.NI.     | DEF.      |                                                                                                    |  |
| E7<br>(1)  | 10                                                                                                    | li mini |           | 11        | Intervatu                                                                                                    |  |
| (1)        | imaa                                                                                                    |         |           | uai parai | incuora<br>i opramotri ralativi ai ragolatori dopo la modifica del paramotre P3                                                                                                    |  |
| (4)<br>(3) | $\frac{1}{2}$ migrostars opportanismente i paliniteri relativi ai regolativi autopo la monitea dei palatilietto r $\Delta$ |         |           |           |                                                                                                    |  |

(3) se il parametro P4 è impostato a 1 o 2 ed è in corso un ciclo manuale per caldo o un ciclo manuale per freddo, lo strumento funzionerà come se il parametro P4 fosse impostato a (

(4) se il parametro P4 è impostato a 4 o 5 ed è in corso un ciclo manuale per caldo o un ciclo manuale per freddo, lo strumento funzionerà come se il parametro P4 fosse impostato a 3
 (5) per esempio: se all'attivazione della fase di risveglio la temperatura della cella è 4,0 °C, il parametro SEt2 è impostato a 16,0, il parametro dur2 è impostato a 02:00 h:min e il parametro rn1 è impostato a 2, per i primi 60 min della fase di risveglio il setpoint di lavoro sarà 10,0 °C e per i rimanenti 60 min sarà 16,0 °C

(6) per esempio: se all'attivazione della fase di lievitazione la temperatura della cella è 16,0 °C, il parametro SEt3 è impostato a 26,0, il parametro dur2 è impostato a 02:00 h:min e il parametro rn2 è impostato a 2, per i primi 60 min della fase di lievitazione il setpoint di lavoro sarà 21,0 °C e per i rimanenti 60 min sarà 26,0 °C

(7) l'umidificazione non è comunque disponibile durante il ciclo manuale per freddo

(8) il parametro ha effetto anche dopo un'interruzione dell'alimentazione che si manifesta quando è in corso un ciclo di funzionamento

(9) il tempo stabilito con il parametro viene conteggiato anche quando lo strumento è nello stato stand-by

(10) Io sbrinamento viene attivato solo durante la fase di blocco della lievitazione, durante la fase di conservazione e durante un ciclo manuale per freddo; se alla conclusione della fase di conservazione è in corso uno sbrinamento, all'avvio della fase di risveglio lo sbrinamento verrà interrotto (durante le fasi e i cicli di funzionamento in cui lo sbrinamento non viene attivato, il conteggio dell'intervallo di sbrinamento rimane congelato)

(11) lo strumento memorizza il conteggio dell'intervallo di sbrinamento ogni 30 min; la modifica del parametro d0 ha effetto dalla conclusione del precedente intervallo di sbrinamento o dall'attivazione di uno sbrinamento in modo manuale

(12) il differenziale del parametro A0 è di 2,0 °C/4 °F.

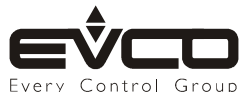